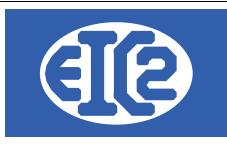

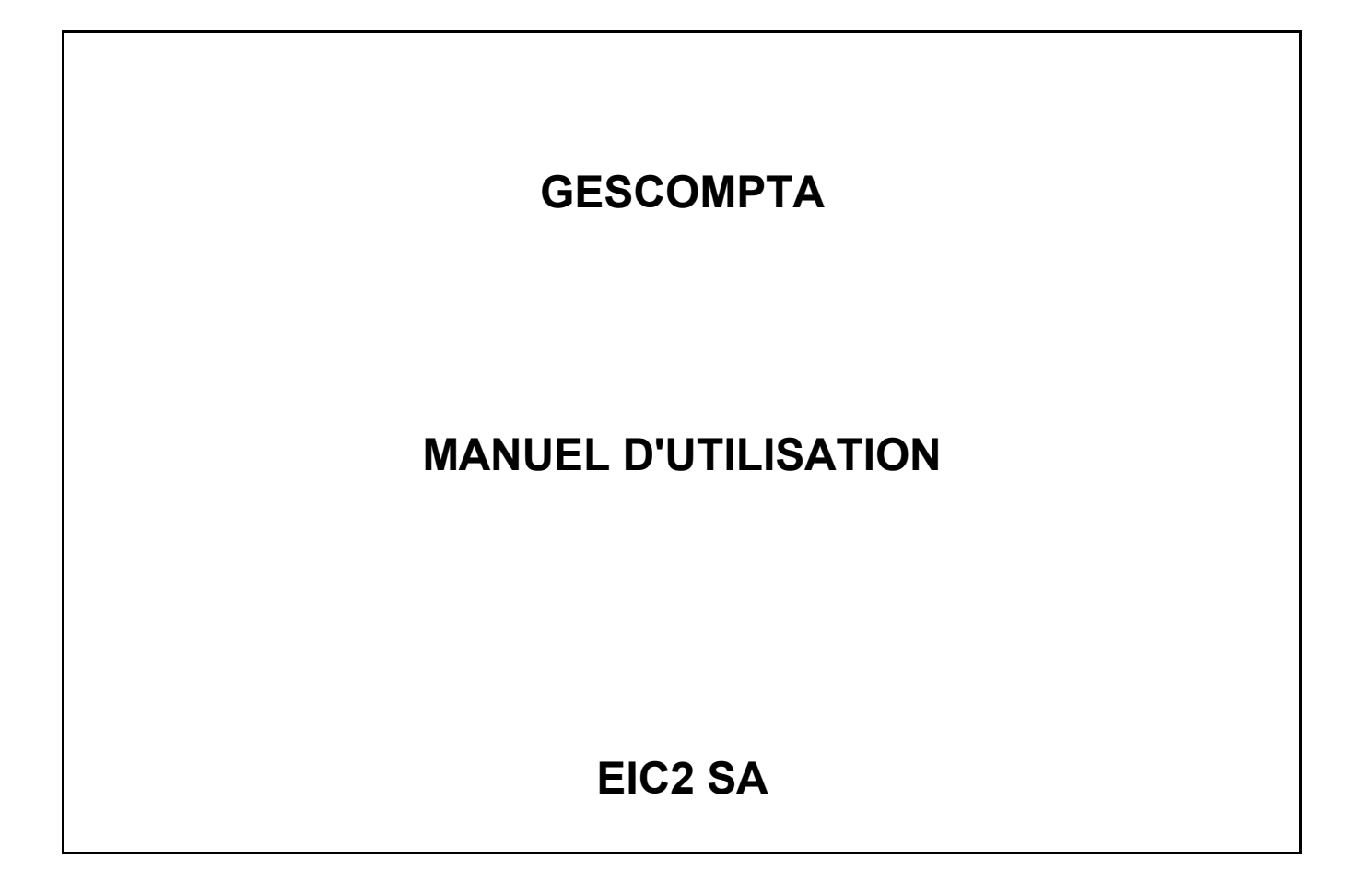

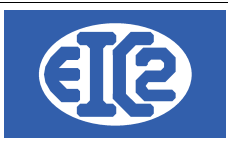

# **HISTORIQUE DES REVISIONS**

| Date            | Écrit par | Modifications             |
|-----------------|-----------|---------------------------|
| 09 janvier 2024 | MR / JLF  | Mise à jour documentation |
|                 |           |                           |

# **TABLE DES MATIÈRES**

| 1                | OBJET DU DOCUMENT                                                                                     | 7  |
|------------------|----------------------------------------------------------------------------------------------------|----|
| 2                | FENÊTRE PRINCIPALE DU LOGICIEL                                                                        | 9  |
| 3                | PRÉSENTATION SIMPLIFIÉE D'UNE COMPTABILITÉ                                                            | 10 |
| 3.1              | INTRODUCTION                                                                                          | 10 |
| 3.2              | RAPPEL DES TYPES DE COMPTES                                                                           | 10 |
| 3.3              | RAPPEL BILAN ET COMPTE DE RÉSULTAT                                                                    | 11 |
| 3.4              | LES ÉCRITURES SOLDES EN CLÔTURES D'ANNÉES                                                             | 13 |
| 4                | IDENTIFICATION DES PIÈCES COMPTABLES                                                                  | 14 |
| 5                | TYPE D'ÉCRITURES POSSIBLES                                                                            | 15 |
| 5.1              | SAISIE ÉCRITURE DÉPENSE / CHARGE                                                                      | 16 |
| 5.1.1            | Informations Facture (côté gauche)                                                                    | 16 |
| 5.1.2            | Informations Paiements (côté droit)                                                                   | 16 |
| 5.2              | SAISIE ÉCRITURE PRODUIT / RECETTE                                                                     | 17 |
| 5.2.1            | Informations Facture (côté gauche)                                                                    | 17 |
| 5.2.2            | Informations Paiements (côté droit)                                                                   | 17 |
| 5.3              | SAISIE ÉCRITURE TRANSFERT DE LIQUIDITÉ                                                                | 18 |
| 5.4              | SAISIE ÉCRITURE DÉBIT CRÉDIT                                                                          | 19 |
| 5.5              | SAISIE ÉCRITURE SOLDE                                                                                 | 20 |
| 6                | EXEMPLE D'ÉCRITURES                                                                                   | 21 |
| 6.1              | SAISIE D'UNE ÉCRITURE ESCOMPTE                                                                        | 21 |
| 6.2              | SAISIE D'UNE ÉCRITURE TVA IMPORTATION (TVA DIRECTE)                                                   | 22 |
| 6.3              | SAISIE D'UNE ÉCRITURE D'AMORTISSEMENT                                                                 | 23 |
| 6.4              | SAISIE D'UNE ÉCRITURE VARIATION DUCROIRE                                                              | 24 |
| 6.5              | SAISIE FACTURE CLIENT PAYE D'AVANCE PAR LE CLIENT                                                     | 26 |
| 6.5.1<br>transfe | Saisie de la réception de l'argent sur le compte liquidité (débit) en passant par le compte<br>ert 26 |    |
| 6.5.2            | Saisie du paiement de la facture par le compte transfert                                              | 26 |
| 6.6              | SAISIE D'UNE ÉCRITURE DE PROVISION                                                                    | 27 |

|                    | 09 janvier 2024 | Page 2 / 106 |  |
|--------------------|-----------------|--------------|--|
| Réf. GEScompta_man | -               |              |  |

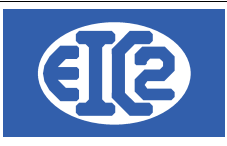

| 6.7              | SAISIE D'UN ÉCRITURE PASSIF TRANSITOIRE                                                                                                    | 27                  |
|------------------|----------------------------------------------------------------------------------------------------|---------------------|
| 6.8              | SAISIE D'UNE ÉCRITURE ACTIF TRANSITOIRE REMBOURSEMENT ASSURANCE                                                                                                    |                     |
| SOCIAL           | .E                                                                                                    | 28                  |
| 0.0.1<br>6.9.2   | Saisie de la pièce actif transiteire en 2021                                                                                                    | 28                  |
| 0.0.2<br>6.8.3   | Saisie de l'extourne au début de l'année suivante 2021                                                                                                    | 20<br>29            |
| 6.0              |                                                                                                    | 30                  |
| 6.9.1            | Présentation                                                                                                    | 30                  |
| 6.9.2            | Saisie de l'avance client                                                                                                    | 30                  |
| 6.9.3            | Utilisation d'une partie de l'avance pour le paiement d'une facture                                                                                                    | 32                  |
| 6.10             | SAISIE D'UNE ÉCRITURE DANS LAQUELLE LE CLIENT A PAYÉ PLUS QUE CONVEN                                                                                                    | NU :                |
| 6 10 1           | Tron navé : Écriture initiale                                                                                                    | 32                  |
| 6.10.2           | Trop payé : correction de l'écriture initiale                                                                                                    | 34                  |
| 6.10.3           | Trop payé : création de la note de crédit du trop payé                                                                                                    | 35                  |
| 7                |                                                                                                    | - 26                |
| 7 1              | DIÈCE EACTURE CUENT                                                                                                    | 30                  |
| 7.1              |                                                                                                    |                     |
| 7.2              |                                                                                                    | 30                  |
| 1.5              | CREATION DE LA NOTE DE CREDIT CORRESPONDANTE                                                                                                    | 37                  |
| 8                | COMPTABILISATION D'UNE FACTURE CLIENT NON PAYÉE EN PERTE                                                                                                    | 38                  |
| 8.1              | UTILISATION DU COMPTE PERTE SUR CLIENT                                                                                                    | 38                  |
| 8.2              | EN PASSANT PAR LE COMPTE DE TRANSFERT ET SAISIE D'UNE DÉPENSE                                                                                                    | 39                  |
| 9                | RAPPROCHEMENT BANCAIRE MENSUEL DES COMPTES LIQUIDITÉS                                                                                                    | 40                  |
| 10               | GESTION DES DÉCOMPTES TVA                                                                                                    | 41                  |
| 10.1             | INTRODUCTION                                                                                                    | 41                  |
| 10.2             | PARAMÉTRAGE DE LA TVA                                                                                                    | 41                  |
| 10.3             | CODES TVA PARAMÉTRABLES                                                                                                    | 42                  |
| 10.4             | IMPRESSION DES DÉCOMPTES TVA                                                                                                    | 42                  |
| 10.5             | VÉRIFICATIONS AVANT COMPTABILISATION D'UN TRIMESTRE                                                                                                    |                     |
| 10.6             | COMPTABILISATION DE LA TVA                                                                                                    | 44                  |
| 11               | BILAN ET COMPTE DE RÉSULTAT                                                                                                    | 45                  |
| 12               | VÉRIFICATIONS À RÉALISER AVANT LE RASSAGE D'ANNÉE                                                                                                    | 47                  |
| 12 1             | CHECKLIST PASSAGE D'ANNÉE                                                                                                    | <b>-</b> 7<br>48    |
| 12.1             |                                                                                                    | ۰۰۰۰۰<br>۵۹         |
| 12.2             | SOLDES DES COMPTES                                                                                                    | ۰۰۰۰۰<br>۸۵         |
| 12.5             |                                                                                                    | 9+<br>مع            |
| 12. <del>4</del> | Impression compte débiteurs                                                                                                    | 50<br>50            |
| 40.4.0           |                                                                                                    |                     |
| 12.4.2           | Impression écritures dues clients                                                                                                    | 50                  |
| 12.4.2<br>Tot    | Impression écritures dues clients<br>ut ou partie de ce document est la propriété de EIC2 SA. Toute copie de ce document ne peut être transmise à autrui sans autorisation écrite préalable de EIC2 SA<br>09 janvier 2024 Page 3 | 50<br>50<br>3 / 106 |

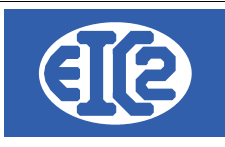

| 12.5          | VÉRIFICATION COMPTE CRÉANCIERS / ECRITURES DUES FOURNISSEURS  | 53 |
|---------------|---------------------------------------------------------------|----|
| 12.5.1        | Impression compte créancier 2000                              | 53 |
| 12.5.2        | Impression compte créanciers 2010                             |    |
| 12.5.3        | Impression écritures dues fournisseurs                        | 54 |
| 12.6          | VÉRIFICATION DES 4 DÉCOMPTES TVA DE L'ANNÉE                   | 55 |
| 12.7          | VÉRIFICATION COHÉRENCE BILAN / TVA (EN TVA CONVENUE)          | 56 |
| 12.8          | VÉRIFICATION COHÉRENCE BILAN / TVA (EN TVA RECUE)             | 57 |
| 13            | PASSAGE DE L'ANNÉE COMPTABLE                                  | 58 |
| 13.1          | PRÉSENTATION                                                  |    |
| 13.2          | PROCESSUS                                                     |    |
| 13.3          | VÉRIFICATION APRÈS PASSAGE D'ANNÉE                            | 60 |
| 14            | ISO 20022                                                     | 62 |
| 14.1          | LECTURE DES FICHIERS ISO                                      | 62 |
| 14.2          | CRÉATION DES FICHIERS ISO                                     | 68 |
| 15            | CONFIGURATION TAUX TVA                                        | 73 |
| 15.1          | RAPPEL                                                        | 73 |
| 15.2          | DÉTERMINATION DU PROGRAMME À UTILISER POUR LE PARAMÉTRAGE TVA | 73 |
| 15.3          | PARAMETRAGE DES TAUX                                          | 75 |
| 15.4          | PROCÉDURE D'AJOUTS DES NOUVEAU TAUX                           | 76 |
| 15.5          | NE PAS OUBLIER L'ENREGISTREMENT DES PARAMÈTRES                | 77 |
| 16            | GESTION DES ADRESSES                                          | 78 |
| 16.1          | PRÉSENTATION                                                  |    |
| 16.2          | CRÉATION DES ADRESSES                                         |    |
| 16.3          | DÉFINITION DES CONTACTS D'UNE SOCIÉTÉ                         | 79 |
| 16.4<br>PROPF | EXEMPLE CRÉATION D'UNE ADRESSE DE RÉGIE AVEC CONTACT ET DE    | 81 |
| 16.5          | EXEMPLE CRÉATION D'UNE ADRESSE DE LIVRAISON MULTI-SITES       | 82 |
| 16.6          | ASSOCIATION D'UNE ADRESSE DE FACTURATION                      |    |
| 16.7          | ADRESSES CLIENT (ADRESSE PRINCIPALE)                          |    |
| 16.8          | UTILISATION ADRESSE SECONDAIRE                                |    |
| 16.9          | ADRESSES LIÉES À UN ARTICLE                                   | 90 |
| 17            | INSTALLATION EASYGES LOCALE ET CLIENT SERVEUR                 | 91 |
| 17.1          | DEUX TYPES D'INSTALLATION A COMPRENDRE                        | 91 |
| 17.2          | LOCALISATION DES PROGRAMMES                                   | 91 |
| 17.3          | FICHIER .INI EN CONFIGURATION LOCALE                          | 92 |
| 17.4          | FICHIER .INI EN CLIENT SERVEUR                                | 93 |
|               |                                                               |    |

|                    | 09 janvier 2024 | Page 4 / 106 |
|--------------------|-----------------|--------------|
| Réf. GEScompta_man | ,               | 5            |

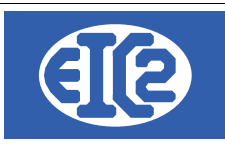

| 18   | CONFIGURATION DES ETATS D'IMPRESSION                                 | 94  |
|------|----------------------------------------------------------------------|-----|
| 18.1 | PRÉSENTATION                                                         | 94  |
| 18.2 | LOCALISATION DES DONNÉES ET FICHIER RTF EN CLIENT SERVEUR            | 94  |
| 18.3 | LISTE DES FICHIERS RTF DE CONFIGURATION ETATS                        | 95  |
| 18.4 | PARAMÉTRAGE DES TYPES D'ÉTATS D'IMPRESSION                           | 96  |
| 18.5 | PARAMÉTRAGE DES ETATS (IMPRESSIONS)                                  | 96  |
| 18.6 | EXPLICATION DU PARAMÉTRAGE DE LA POSITION ET DE LA POLICE DES CHAMPS | .96 |
| 18.7 | EXEMPLE DE MODIFICATION DE LA POSITION DES CHAMPS                    | 98  |
| 18.8 | EXEMPLE DE MODIFICATION DE COULEUR DE CHAMPS                         | 98  |
| 18.9 | CONFIGURATION DES LIBELLÉS                                           | 100 |
| 19   | INSTALLATION DES VERSIONS DEMONSTRATIONS                             | 101 |
| 20   | ACTIVATION DES PROGRAMMES                                            | 103 |
| 20.1 | PRÉSENTATION                                                         | 103 |
| 20.2 | TRANSFERT SUR UN NOUVEAU PC                                          | 103 |
| 20.3 | FENÊTRE D'ACTIVATION                                                 | 105 |
| 20.4 | DEMANDE DE LA CLÉ D'ACTIVATION                                       | 106 |
| 20.5 | ACTIVATION DU PROGRAMME                                              | 106 |

# Index des illustrations

| Illustration 1: Fenêtre principale du programme                                                                                                    | 9  |
|----------------------------------------------------------------------------------------------------|----|
| Illustration 2: Imperméabilité des périodes comptables                                                                                                    | 11 |
| Illustration 3: Écriture dépense                                                                                                    | 16 |
| Illustration 4: Écriture recette                                                                                                    | 17 |
| Illustration 5: Écriture transfert de liquidité                                                                                                    | 18 |
| Illustration 6: Définition des comptes escomptes                                                                                                    | 21 |
| Illustration 7: Paramétrage des comptes d'escomptes                                                                                                    | 21 |
| Illustration 8: Exemple écriture TVA importation                                                                                                    | 22 |
| Illustration 9: Exemple écriture amortissement véhicule                                                                                                    | 23 |
| Illustration 10: Saisie montant facture payée avant réception de la facture                                                                                          | 26 |
| Illustration 11: Saisie réception de l'argent de la facture sur le compte transfert                                                                                  | 26 |
| Illustration 12: Remboursement de l'assurance sociale pour un montant concernant l'exercice précédent                                                                | 28 |
| Illustration 13: Saisie Actif transitoire Remboursement Assurance sociale touchant année 2020                                                                        | 29 |
| Illustration 14: Extourne de l'actif transitoire en 2021 du remboursement de l'Assurance sociale                                                                     | 29 |
| Illustration 15: Comptes acceptés en paiement                                                                                                    | 30 |
| Illustration 16: Saisie de l'avance client                                                                                                    | 30 |
| Illustration 17: Utilisation de l'avance client                                                                                                    | 32 |
| Illustration 18: Trop payé client : écriture initiale                                                                                                    | 33 |
| Illustration 19: Trop payé client : écriture corrigée                                                                                                    | 34 |
| Illustration 20: Trop payé client : écriture note de crédit correspondant au trop payé                                                                               | 35 |
| Illustration 21: Facture client à payer avec une note de crédit.                                                                                                    | 36 |
| Illustration 22: Transfert Facture client sur un compte transfert client                                                                                             | 36 |
| Illustration 23: Note de crédit associée à la facture client                                                                                                    | 37 |
| Illustration 24: Liste des comptes Escomptes / Perte                                                                                                    | 38 |
| Illustration 25: Saisie d'une facture client en perte                                                                                                    | 38 |
| Illustration 26: Etat d'un compte avec détail                                                                                                    | 40 |
| Tout ou partie de ce document est la propriété de EIC2 SA. Toute copie de ce document ne peut être transmise à autrui sans autorisation écrite préalable de EIC2 SA. |    |

|                    | 1 1 |                 |              |
|--------------------|-----|-----------------|--------------|
|                    |     | 09 janvier 2024 | Page 5 / 106 |
| Réf. GEScompta man |     | -               | 0            |

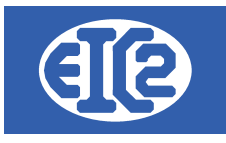

| Illustration 27: Paramétrage des taux et comptes TVA                                      | 42   |
|-------------------------------------------------------------------------------------------|------|
| Illustration 28: Fenêtre Impression du décompte TVA                                       | 43   |
| Illustration 20: Pilon at Décompto                                                        | 10   |
| indstration 29. Bilan et Decompte                                                         | 45   |
| Illustration 30: Impression du bilan                                                      | 45   |
| Illustration 31: Menu Affichage → Soldes des comptes                                      | 49   |
| Illustration 32: Passage Année: Vérification du solde des comptes                         | 49   |
|                                                                                           |      |
| Indication 55. Impression Comple debleurs                                                 | 50   |
| Illustration 34: Menu Impression -> ecritures dues                                        | 51   |
| Illustration 35: Impression écritures dues (clients)                                      | 51   |
| Illustration 36: Factures débiteurs non navées                                            | 52   |
| Hustation 27. État acompte aréan in 2000                                                  | 02   |
| liustration 37: Etat compte creancier 2000.                                               | 53   |
| Illustration 38: Etat compte créancier 2010                                               | 54   |
| Illustration 39: Impression écritures dues (fournisseurs)                                 | 54   |
| Illustration 10: Eactures fournisseurs (créanciers) non pavées                            | 55   |
| industration 40. Facultes fournisseurs (creations) non payees                             | 55   |
| lilustration 41: Menu Outlis -> Passage de l'année comptable !                            | 58   |
| Illustration 42: Fenêtre Passage de l'année comptable                                     | 59   |
| Illustration 43: Bilan Actifs à l'ouverture de la nouvelle année                          | 60   |
| Illustration 11: Bilan Actifs à la clâture de l'appée précédente                          | 61   |
| Illustration 44. Dilari Actina a la clotte de l'almée précédente.                         | 01   |
| lilustration 45: ISO : Clic sur licone ISO comportant une fieche verte                    | 62   |
| Illustration 46: ISO :Clic sur Encaissement                                               | 63   |
| Illustration 47: ISO : Sélection de fichier ISO Camt / Pain                               | 64   |
| Illustration 18: ISO : Informations du fichier ISO                                        | 65   |
| Mustration 40, 100 - Miorinaudris du Richer Foorstables                                   | 05   |
| lilustration 49: ISO : Recherche de pieces comptables                                     | 65   |
| Illustration 50: ISO: Clic sur bouton vert pour ouverture fenêtre finale                  | 66   |
| Illustration 51: ISO: Sélection des versements recus                                      | 67   |
| Illustration 52: ISO: Sélection de l'antion Paiement                                      | 68   |
| Illustration 52, 100. Gelection de l'option l'alemeticae générales                        | 00   |
| liustration 53: ISO: Enlegistrement des informations generales.                           | 69   |
| Illustration 54: Onglet Parametrage Taux TVA                                              | 73   |
| Illustration 55: Onglet grisé sur GESfacture, GEStatel, GESmag2 guand GEScompta est actif | 74   |
| Illustration 56: Définitions des taux TVA                                                 | 75   |
| Illustration 57: Taux TVA avant again de la ligno                                         | 76   |
|                                                                                           | 70   |
| lilustration 58: Taux TVA apres appul sur l'ajout de la ligne                             | 76   |
| Illustration 59: Taux TVA après ajout Taux Applicables au 01.01.2024                      | 76   |
| Illustration 60: Enregistrement de la modification des paramètres                         | 77   |
| Illustration 61: Classification du type d'adresse                                         | 78   |
| Illustration C2. Desenvois exércise d'une essentielle Adresse                             | 70   |
| Illustration 62: Raccourci creation d une nouvelle Adresse.                               | / 8  |
| Illustration 63: Creation d'une nouvelle adresse                                          | 78   |
| Illustration 64: Fenêtre de création d'adresse                                            | 79   |
| Illustration 65: Ajout et modification d'un contact                                       | 79   |
| Illustration 66: Spisie des dennées du contract                                           | / O  |
| indstration of. Salsie des données du contact.                                            | 00   |
| Illustration 67: Liste des contacts d'une adresse                                         | 80   |
| Illustration 68: Saisie d'une régie                                                       | 81   |
| Illustration 69: Saisie du propriétaire                                                   | 82   |
| Illustration 70: Création adresses de livraison multi-sites                               |      |
| Mustation 74. Ota da Villanda en a                                                        | 00   |
| lilustration 71: Site de Villeurbanne                                                     | 83   |
| Illustration 72: Site de Saint Etienne                                                    | 84   |
| Illustration 73: Site de Bourg en Bresse                                                  | 85   |
| Illustration 74: Enregistrement maison mère pour site bourg en Bresse                     | 85   |
| Illustration 75: Dégultat final avec ligisons entre les adresses                          | 00   |
|                                                                                           | 00   |
| Illustration /6: Creation adresse de base Genève                                          | 87   |
| Illustration 77: Création adresse de facturation Allemagne                                | 87   |
| Illustration 78: Liaison des adresse primaires et de facturation de BLEU                  | 88   |
| Illustration 70: Eenétre adresse principale au nom de la régio                            | 00   |
| Illustration 79. Fonctine de la construction de la Teyle.                                 | 09   |
| Illustration of Penetre de l'adresse secondaire.                                          | 89   |
| Illustration 81: Paramétrage du paramétrage des champs                                    | 96   |
| Illustration 82: Localisation du répertoire contenant les programmes                      | .104 |
| Illustration 83: Ecran principal programme non activé                                     | 105  |
|                                                                                           | 405  |
| Illustration 81: Fenêtre d'activation du programme                                        | 1116 |

|                    | 09 janvier 2024 | Page 6 / 106 |
|--------------------|-----------------|--------------|
| Réf. GEScompta_man | 5               | Ŭ            |

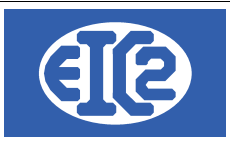

## 1 OBJET DU DOCUMENT

Ce document est la manuel d'utilisation du programme GEScompta.

GEScompta permet la gestion simple de la comptabilité de votre société. GEScompta possède 3 plans comptables par défaut

- Le plan comptable Suisse USIE (CHF),
- Le plan comptable Français (EUR),
- Le plan comptable Belge (EUR).

La sélection du plan comptable à utiliser est définie lors de la création de la société.

La documentation est réalisée principalement pour la comptabilité Suisse (CHF).

Un chapitre expliquant la gestion d'une Société Civile Immobilière en France est aussi disponible.

GEScompta est disponible pour toutes les versions Microsoft windows 7, windows 8, windows 10 et windows 11.

Un fonctionnement multi-postes avec serveur est possible avec les solutions easyGES (les données peuvent être installées sur un serveur windows ou linux).

# Le serveur Linux présente de nombreux avantages dans la stabilité de la solution et est le serveur conseillé par EIC2 SA pour la solution multi postes.

Les descriptions incluses dans la documentation décrivent :

- Présentation simple de la gestion comptable d'une société,
- Paramétrage des configurations de votre société,
- Définition du plan comptable,
- Saisie d'écriture type,
- Exemple d'écritures saisies par une société,
- Rapprochement des comptes bancaires
- Gestion des décomptes TVA convenues, reçues et forfaitaire
- Impression du bilan et des comptes de résultats
- Passage de l'année comptable,
- ISO20022.

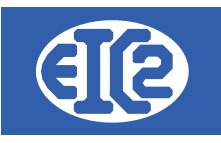

Possibilité de liaison avec les programmes GESfacture, GEStatel et GESsalaire. Les écritures saisies dans GESfacture, GEStatel et GESsalaire permettent la création automatique des pièces comptables dans GEScompta (pas de double saisie).

95 % du temps l'enregistrement des écritures comptables dans le logiciel correspond à

- l'enregistrement des factures clients (recette ou produit) envoyées à nos clients.
- l'enregistrement des factures fournisseurs (dépense ou charge) reçues de nos fournisseurs.

Rappel : la sauvegarde des données comptables, factures, etc de votre société traitées par les logiciels de la suite easyGES est de votre entière responsabilité.

Rappel : tous les conseils d'utilisation dans ce manuel, malgré notre plus grande attention, peuvent s'avérer erronés.

Nous vous recommandons de vous rapprocher de votre fiduciaire ou comptable pour la vérification de vos comptes de résultats annuels.

|                    | 09 janvier 2024 | Page 8 / 106 |
|--------------------|-----------------|--------------|
| Réf. GEScompta_man | ,               | Ŭ            |

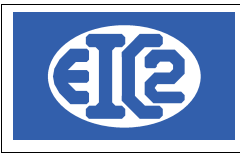

# 2 FENÊTRE PRINCIPALE DU LOGICIEL

La fenêtre principale permet l'utilisation optimale du programme. Chaque menu indique la fonctionnalité principale de celui-ci.

| 🛗 GEScompta v11.114.0.0 [C:\GESERP\DEMO] - FICHIERS LOCAUX                    |                         | – 🗆 X |
|-------------------------------------------------------------------------------|-------------------------|-------|
| Eichier Adresses Ecritures ISO20022 Recherche Affichage Impression Paramètres | <u>O</u> utils <u>?</u> |       |
| 🖿 🖙 🖻   🖪 😷 😍 🛠 🏪   IŞƏ 🏠   🐺 🏠   💆 💆 🕅 💆 🗩                                   | 🕰 🖹 🕮 👫 🗒 👘             | 🛛 ? 🕛 |
| DEMO                                                                          |                         |       |

Illustration 1: Fenêtre principale du programme

| Menu        | Fonctionnalités                                                                                                    |
|-------------|----------------------------------------------------------------------------------------------------|
| Adresses    | Saisies des adresses (prospects, clients, fournisseurs, collaborateurs, etc)                                         |
| Ecritures   | Saisie des écritures produits dépenses, transfert de liquidité écritures débit / crédit                              |
| ISO 20022   | Saisie des écritures 20022                                                                                           |
| Recherche   | Recherche de pièces comptable par plusieurs outils différents                                                        |
| Affichage   | Affichage des soldes des comptes, des situations des comptes clients et fournisseurs                                 |
| Impression  | Pour les impressions des bilans et des décomptes TVA                                                                 |
| Paramétrage | Permet le paramétrage de l'application                                                                               |
| Outils      | Les différents outils permettant les tests d'intégrité de la base de données et des différentes écritures comptables |

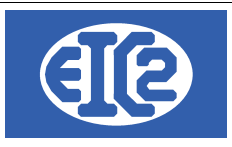

# 3 PRÉSENTATION SIMPLIFIÉE D'UNE COMPTABILITÉ

## 3.1 INTRODUCTION

Une gestion comptable permet

- la détermination des bénéfices ou des pertes de votre société par période d'activité (usuellement de manière annuelle 1an).
- la détermination de la taxe sur a valeur ajoutée par période d'activité (usuellement trimestre).

Elle permet la réalisation de l'ensemble de synthèses nécessaires à l'Administration Fiscale.

Le plan comptable Suisse configuré par défaut par le programme est le plan comptable USIE.

Le contenu du plan comptable USIE (Plan comptable Suisse) est disponible depuis notre site internet https://www.easyges.ch.

https://www.easyges.ch/pdf/plan\_comptable\_usie.pdf

## 3.2 RAPPEL DES TYPES DE COMPTES

Quatre types de comptes sont utilisés dans une comptabilité. Le tableau suivant présente les différents types de comptes.

| Type de compte | Correspond synthétiquement à                                                                                                    |
|----------------|----------------------------------------------------------------------------------------------------|
| Actif          | Les comptes de type Actif permettent l'enregistrement de l'argent possédé par la société                                                            |
|                | Typiquement cette catégorie contient les comptes de liquidité (comptes bancaires)                                                                   |
| Passif         | Les comptes de type Passif permettent l'enregistrement de l'argent due par la société                                                               |
|                | Typiquement cette catégorie contient les comptes de actionnaires qui ont investi dans la société à sa création                                      |
| Produits       | Les comptes Produits permettent l'enregistrement des factures clients (débiteurs) correspondant aux services ou produits vendus par la société      |
|                | Typiquement cette catégorie contient les factures de la société envoyées à ces clients                                                              |
| Charges        | Les comptes Charges permettent l'enregistrement des factures fournisseurs (créancier) correspondant aux services ou produits achetés par la société |
|                | Typiquement cette catégorie contient les factures reçues des fournisseurs de la société                                                             |

Le logiciel GEScompta permet les classifications supplémentaires suivantes de certains comptes :

- Liquidité : Un compte de type Liquidité permet la saisie de paiement directement sur ce compte à partir des fenêtres Saisie écriture Dépense, Saisie écriture Recette
- Débiteurs : Permet l'identification des comptes débiteurs (Factures clients ouvertes: débiteurs qui doivent de l'argent à la société)
- Fournisseurs :Permet l'identification des comptes créanciers (Factures fournisseurs ouvertes: créanciers à qui la société doit de l'argent)

|                    | 09 janvier 2024 | Page 10 / 106                            |
|--------------------|-----------------|------------------------------------------|
| Réf. GEScompta_man |                 | J. J. J. J. J. J. J. J. J. J. J. J. J. J |

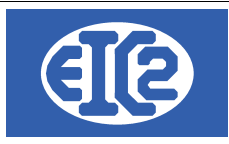

Le bénéfice ou la perte à une date spécifique est déterminée par la formule suivante :

| Résultat à une date | Est égal à                                                                                                    |
|---------------------|----------------------------------------------------------------------------------------------------|
| Bénéfice ou perte   | Ensemble des Actifs – Ensemble des Passifs<br>(à la date demandée)                                                             |
|                     | Ensemble des Produits sur la période – Ensemble des charges sur la<br>période demandée<br>(date indiquée – date début d'année) |

Lors de l'impression du bilan, un test est effectué et indique la détection d'une différence entre les deux méthodes de calcul précédentes permettant la détermination du résultat de la société.

## 3.3 RAPPEL BILAN ET COMPTE DE RÉSULTAT

Lors de la vie d'une société, celle ci effectue des achats (charges) et des ventes (produits) tout au long de l'année.

La vie d'une société au cours de l'année constitue le film de celle-ci et peut être synthétisée comptablement par le compte de résultat.

Le bilan permet la réalisation de la photo des résultats à une date donnée et permet la détermination du bénéfice ou de la perte enregistré à cette date.

La comptabilisation des résultats d'une société s'effectue usuellement une fois par année. (Voir chapitre §11).

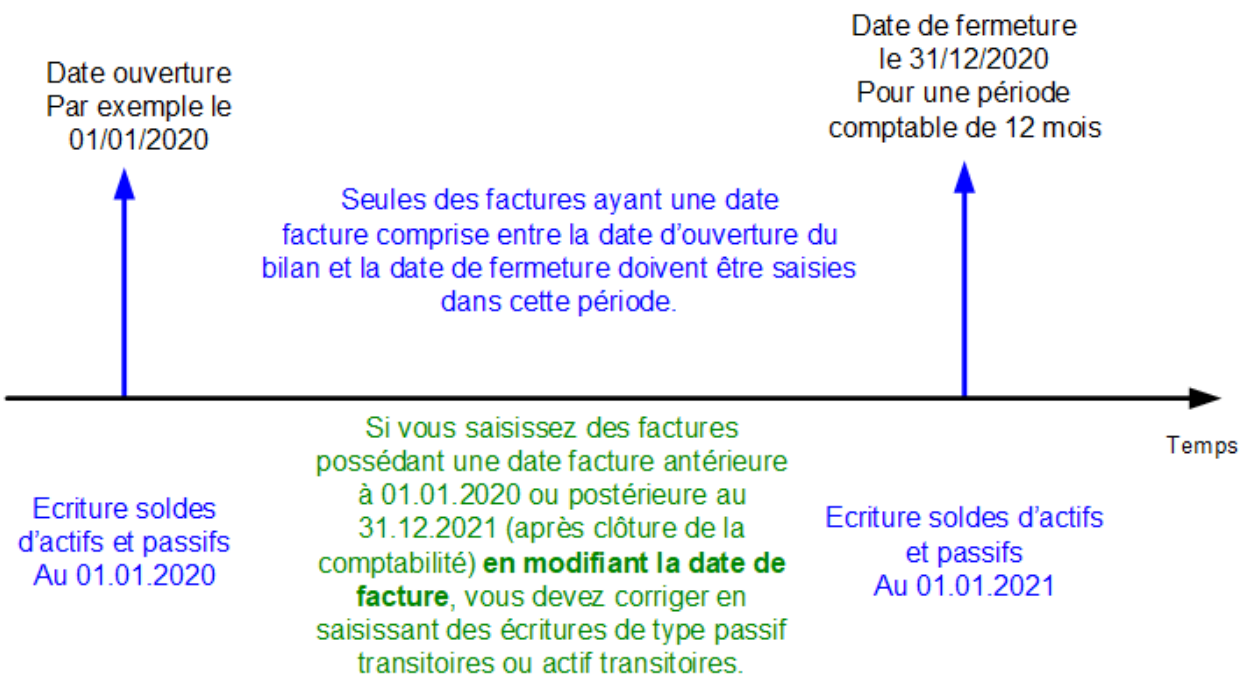

Illustration 2: Imperméabilité des périodes comptables

|                    | 09 janvier 2024 | Page 11 / 106 |
|--------------------|-----------------|---------------|
| Réf. GEScompta_man | 5               | ő             |

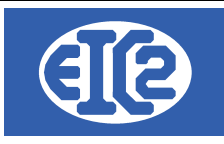

|                    | 09 janvier 2024 | Page 12 / 106 |
|--------------------|-----------------|---------------|
| Réf. GEScompta_man | ,               | Ŭ             |

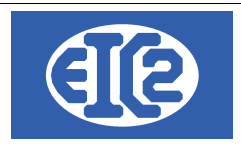

## 3.4 LES ÉCRITURES SOLDES EN CLÔTURES D'ANNÉES

Les écritures soldes lors de la clôture de l'année reportent l'ensemble des écritures des comptes produits et des comptes dépenses de l'année sur les comptes d'actif ou de passif.

Lors de l'ouverture de l'année comptable seul des comptes Actifs et Passifs comportent des soldes non nuls.

|                    | 09 janvier 2024 | Page 13 / 106 |
|--------------------|-----------------|---------------|
| Réf. GEScompta_man | ,               | 5             |

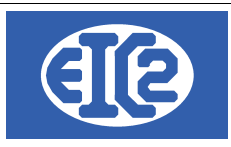

# 4 IDENTIFICATION DES PIÈCES COMPTABLES

GEScompta permet l'identification de chaque pièce comptable en utilisant deux manières de numérotation différente :

- Avec le numéro de pièce comptable (ce numéro est unique dans la base de donnée),
- Avec un numéro basé sur le type d'écriture et référencé avec un numéro d'année un numéro de mois et un numéro dans le mois (ce numéro peut ne pas être unique).

Les deux numérotations fonctionnent en parallèle.

|                    | 09 janvier 2024 | Page 14 / 106 |
|--------------------|-----------------|---------------|
| Réf. GEScompta_man | ,               | 3             |

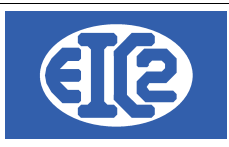

# **5 TYPE D'ÉCRITURES POSSIBLES**

Cinq types de écritures comptables sont gérés par GEScompta

- Écriture de type dépense, permet l'enregistrement d'une facture fournisseur
- Écriture de type recette, permet l'enregistrement d'une facture client
- Écriture de type transfert de liquidité, permet l'enregistrement des transferts entre les compte de liquidité
- Écriture de type débit crédit, permet la saisie du débit d'un compte par le crédit d'un second compte.
- Écriture de type solde pour la saisie des soldes lors du démarrage de l'utilisation du logiciel GEScompta.

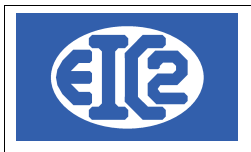

## 5.1 SAISIE ÉCRITURE DÉPENSE / CHARGE

La fenêtre suivante permet la saisie d'une pièce dépense correspondant à l'enregistrement d'une facture fournisseur. Normalement entre un compte charge et un compte liquidité.

Une écriture dépense peut être payé avec 95 acomptes différents

Une écriture dépense peut être escomptée.

Une pièce escompté est obligatoirement considérée comme payée.

| Saisie des Ecritures Dépenses pièce no 568-0 |                                                                                  |                          |                           |
|----------------------------------------------|----------------------------------------------------------------------------------|--------------------------|---------------------------|
| Total Global : 2000.00                       | Pièce Numéro : 568 / 0           Référence interne         0         0         0 |                          | ?                         |
| Informations Facture                         |                                                                                  | Informations Paiement(s) | Reste à Payer 0.00        |
| Adresse 4 DIVERS / DIVERS / DIVERS           |                                                                                  | Liste des Paiements      |                           |
| Compte Facture                               | Facture no 📃 🔽 Est payée                                                         | Pai Compte / Date        | Montant                   |
| Numéro de compte 4010                        | Libellé écriture                                                                 | Payé par 5 1020          | Banque A                  |
| Petits Outillage                             |                                                                                  | N° Paiement 0            | Montant payé 1 000.00 CHF |
| Date facture 25/02/2016                      |                                                                                  | 1 Date 25/02/2016        |                           |
| Montant facture 2 000.00 CHF                 | Destinataire 0                                                                   | 🗌 Est bloqué             |                           |
| Compte TVA 1 170                             |                                                                                  | Payé par 🏧 4900          | Escomptes obtenus         |
| Taux TVA 8.00 N= 8.00% Date : - 148.15       |                                                                                  | 2 Date 25/02/2016        | Escompte 50% 1 000.00 CHF |
| Contre Cpte 2000 Créanciers                  | Date d'échéance 27/03/2016                                                       | Est escompte             |                           |

Illustration 3: Écriture dépense

#### 5.1.1 Informations Facture (côté gauche)

| Champ            | Description                                              |
|------------------|----------------------------------------------------------|
| Adresse          | Adresse du fournisseur                                   |
| Numéro de compte | Compte sur lequel affecté la dépense                     |
| Date facture     | Date de la facture fournisseur                           |
| Montant facture  | Montant de la facture fournisseur TVA incluse            |
| Taux TVA         | Sélection du taux TVA indiqué sur la facture fournisseur |

#### 5.1.2 Informations Paiements (côté droit)

| Champ            | Description                                                     |
|------------------|-----------------------------------------------------------------|
| Payé par         | Compte de type liquidité utilisé pour le paiement de la facture |
| Date de paiement | Date de paiement de la facture fournisseur                      |

|                    | 09 janvier 2024 | Page 16 / 106                         |
|--------------------|-----------------|---------------------------------------|
| Réf. GEScompta man | ,               | e e e e e e e e e e e e e e e e e e e |

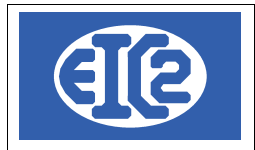

## 5.2 SAISIE ÉCRITURE PRODUIT / RECETTE

La fenêtre suivante permet la saisie d'une pièce recette correspondant à l'enregistrement d'une facture client. Normalement entre un compte produit et un compte liquidité.

| Saisie des Ecritures Produits pièce no 577-0 |                            |      |                       |                              |
|----------------------------------------------|----------------------------|------|-----------------------|------------------------------|
| ••• Total Global : 1000.00                   | Pièce Numéro : 577 / 0     |      |                       |                              |
|                                              | Référence interne 0 0 0    |      |                       |                              |
| Informations Facture                         |                            | Info | ormations Paiement(s) | Reste à Payer                |
| Adresse 4 DIVERS / DIVERS / DIVERS           |                            | Lis  | te des Paiements      |                              |
| Compte Facture                               | Facture no 🛛 🔽 Est payée   | Pai  | Compte / Date         | Montant                      |
| Numéro de compte 1124                        | Libellé écriture           |      | Payé par 🍱 1020       | Banque A                     |
| CC societe                                   |                            |      | N° Paiement 0         | Montant payé 500.00          |
| Date facture 10/12/2015                      |                            | 1    | Date 10/12/2015       |                              |
| Montant facture 1 000.00 CHF                 |                            |      |                       |                              |
|                                              |                            |      | 🗌 Est bloqué          |                              |
|                                              | Destinataire 0             |      |                       |                              |
| Compte TVA 1 172                             |                            |      | Payé par 🄓 3900       | Escomptes et rabais accordés |
| Taux TVA 8 00 N= 8 00% Date - 74 07          |                            |      |                       | Escompte 50.00% 500.00       |
|                                              |                            | 2    | Date 10/12/2015       |                              |
| Contre Cpte 1100 Débiteurs                   | Date d'échéance 31/03/2016 |      | Est escompte          |                              |
|                                              |                            |      | Est bloqué            |                              |
|                                              |                            |      |                       |                              |

Illustration 4: Écriture recette

#### 5.2.1 Informations Facture (côté gauche)

| Champ Description                                        |                                                          |  |
|----------------------------------------------------------|----------------------------------------------------------|--|
| Adresse                                                  | Adresse du client                                        |  |
| Numéro de compte                                         | Compte sur lequel affecté la recette                     |  |
| Date facture                                             | Date de la facture client                                |  |
| Montant facture Montant de la facture client TVA incluse |                                                          |  |
| Taux TVA                                                 | Sélection du taux TVA indiqué sur la facture fournisseur |  |

#### 5.2.2 Informations Paiements (côté droit)

| Champ            | Description                                                 |
|------------------|-------------------------------------------------------------|
| Payé par         | Compte de type liquidité utilisé pour le paiement du client |
| Date de paiement | Date de paiement de la facture client                       |

|                    | 09 janvier 2024 | Page 17 / 106 |
|--------------------|-----------------|---------------|
| Réf. GEScompta_man | ,               | 6             |

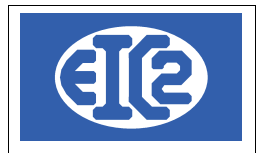

## 5.3 SAISIE ÉCRITURE TRANSFERT DE LIQUIDITÉ

La fenêtre suivante permet la saisie d'une pièce correspondant à l'enregistrement d'un transfert de liquidité entre deux comptes de type liquidités (usuellement compte bancaire) de la société.

| Transfert de liquidités à liquidités pièce no 600-0                                                   |                                                                                                    | ×           |
|----------------------------------------------------------------------------------------------------|----------------------------------------------------------------------------------------------------|-------------|
| Référence interne 0 0 0                                                                               | Montant transféré 0.00                                                                                                    | _           |
| Crédit Caisse<br>Sortir l'argent de 1000<br>Date de sortie 11/05/2015<br>Montant transféré 200.00 CHF | Débit Banque A         Verser l'argent à       1020         Date d'entrée       11/05/2015         Montant reçu       200.00 | Cpte 1100 🦈 |
| Destin./Acheté chez 0                                                                                 |                                                                                                    |             |
|                                                                                                    |                                                                                                    | 0           |

Illustration 5: Écriture transfert de liquidité

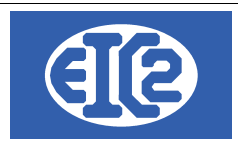

## 5.4 SAISIE ÉCRITURE DÉBIT CRÉDIT

La fenêtre suivante permet la saisie d'une pièce correspondant à un transfert entre deux comptes de la comptabilité.

La saisie d'une pièce débit crédit permet de saisir un débit par plusieurs crédits ou un crédit par plusieurs débits.

|                    | 09 janvier 2024 | Page 19 / 106 |
|--------------------|-----------------|---------------|
| Réf. GEScompta_man | 5               | ő             |

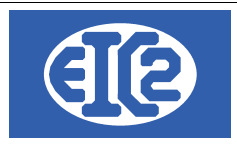

## 5.5 SAISIE ÉCRITURE SOLDE

La saisie des écritures soldes permet de démarrer la comptabilité de la société avec le programme GEScompta.

Cet enregistrement des soldes est nécessaire uniquement au démarrage de l'utilisation de GEScompta, les soldes des années suivantes étant directement calculés par le logiciel

Seules les saisies des soldes d'actifs et de passifs sont nécessaires.

Les vues possibles des soldes des comptes et de produits et de charges sont présentes uniquement à des objectifs de contrôles.

|                    | 09 janvier 2024 | Page 20 / 106 |
|--------------------|-----------------|---------------|
| Réf. GEScompta_man | ,               | 6             |

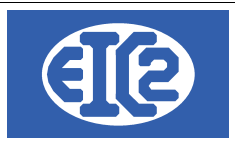

# 6 EXEMPLE D'ÉCRITURES

## 6.1 SAISIE D'UNE ÉCRITURE ESCOMPTE

Deux types de comptes escomptes existent dans la comptabilité pour la saisie les escomptes accordés ou les escomptes obtenus.

- Les escomptes sur les recettes (escomptes accordés)
- Les escomptes sur les dépenses (escomptes obtenus)

Le menu Paramètres  $\rightarrow$  Définition des comptes d'escomptes permet la définition des comptes d'escompte

| <u>P</u> aramètres  | <u>O</u> utils                   | 2                    | _  |  |
|---------------------|----------------------------------|----------------------|----|--|
| <u>P</u> aramétrag  |                                  |                      |    |  |
| Création/Mo         | dification g                     | roupe de compte      | ĽØ |  |
| Modification        | n du plan <u>c</u> o             | omptable             |    |  |
| Définition de       | es comptes                       | d' <u>e</u> scomptes |    |  |
| G <u>r</u> oupes de | statistique                      | s                    |    |  |
| Introduction        | Introduction des Soldes d'Actifs |                      |    |  |
| Introduction        | des Solde                        | s de Passifs         |    |  |
| Introduction        | des Solde                        | s de Charges         |    |  |
| Introduction        | des Solde                        | s de Recettes        |    |  |

Illustration 6: Définition des comptes escomptes

| İ | 🗾 Saisie des co            | omptes d'escompte                                                       |                                        |                       |            | Х             |
|---|----------------------------|-------------------------------------------------------------------------|----------------------------------------|-----------------------|------------|---------------|
|   | Numéro de compte : 😥 📃 0   |                                                                         |                                        |                       |            |               |
|   |                            |                                                                         |                                        |                       |            |               |
|   | No. compte                 | Libellé du compte                                                       | Escompte sur                           | Monnaie               | Par Défaut | $\rightarrow$ |
|   | No. compte<br>3900         | Libellé du compte<br>Escomptes et rabais accordés                       | Escompte sur<br>Recettes               | Monnaie<br>CHF        | Par Défaut | >             |
|   | No. compte<br>3900<br>3905 | Libellé du compte<br>Escomptes et rabais accordés<br>Pertes sur clients | Escompte sur<br>Recettes •<br>Recettes | Monnaie<br>CHF<br>CHF | Par Défaut | >             |

Illustration 7: Paramétrage des comptes d'escomptes

Un escompte peut être saisi en plus d'un paiement.

Une fois la pièce escomptée, celle ci est obligatoirement payée et aucun nouveau paiement ou escompte ne doit être saisi.

|                    | 09 janvier 2024 | Page 21 / 106 |
|--------------------|-----------------|---------------|
| Réf. GEScompta man | ,               | 5             |

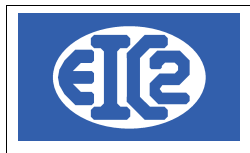

## 6.2 SAISIE D'UNE ÉCRITURE TVA IMPORTATION (TVA DIRECTE)

Afin de pouvoir récupérer la TVA payée à l'importateur, le montant TVA payé doit être saisi par une écriture dépense directement sur le compte TVA.

| Saisie des Ecritures Dépenses pièce no 379-0                                                                                             |                                                                                  |                                                                                                    |
|----------------------------------------------------------------------------------------------------|----------------------------------------------------------------------------------|----------------------------------------------------------------------------------------------------|
| Total Global : 635.00                                                                                                    | Pièce Numéro : 379 / 0           Référence interne         0         0         0 | ?                                                                                                    |
| Adresse 7 DPD / Transitaires divers                                                                                                    |                                                                                  | Informations Palement(s) Reste à Payer 0.00 Liste des Palements                                                                                                    |
| Compte Facture       Numéro de compte 1170       TVA sur marchandises       Date facture     25/10/2015       Montant facture     635.00 | Facture no DAN12576 Set payée                                                    | Pai     Compte / Date     Montant     Montant       Payé par     535     1020     Banque A       N* Paiement     0     Montant payé     635.00       1     Date     25/10/2015       Image: Dest bloqué     Est bloqué |
| Compte TVA 0<br>Taux TVA 0.00 Z=0.0% Zéro v 0.00<br>Contre Cpte 2000 Em Dettes court terme d'acha                                        | Destinataire 0                                                                   |                                                                                                    |

Illustration 8: Exemple écriture TVA importation

La date doit correspondre à la date reçue sur le document de l'importateur.

Le compte TVA touché doit correspondre au compte

- TVA Marchandise ou
- TVA Investissement

en fonction de la destination de l'importation.

|                    | 09 janvier 2024 | Page 22 / 106 |
|--------------------|-----------------|---------------|
| Réf. GEScompta_man | ,               | 6             |

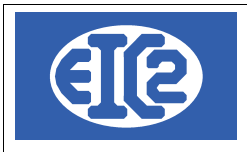

## 6.3 SAISIE D'UNE ÉCRITURE D'AMORTISSEMENT

L'amortissement correspond à la perte de valeur dans l'année des actifs possédés par la société et dont la valeur résiduelle est diminué de son usure.

La saisie d'une telle écriture s'effectue par la saisie d'une pièce débit crédit.

| <section-header> Débits/</section-header> | Crédits pièce                            | no 607                            |   |                                                            |                   |                      |            |                          |                  |             |
|-------------------------------------------|------------------------------------------|-----------------------------------|---|------------------------------------------------------------|-------------------|----------------------|------------|--------------------------|------------------|-------------|
| Compte<br>Destin./A<br>Date<br>Référen    | à débiter<br>Acheté chez<br>Ince interne | 6922<br>0<br>28/12/2015<br>2019 4 | 3 | Amortissements sur véhicule<br>Débit par plusieurs crédits | 🔿 Crédit par plus | sieurs débits        |            |                          |                  |             |
|                                           |                                          |                                   |   |                                                            |                   |                      |            |                          |                  |             |
| Compte                                    |                                          | Libellé Compte                    |   | Libellé Trans                                              | sfert             | Montant              | Mon        | Tva                      | Mnt. TVA         | Num Adresse |
| Compte<br>1530                            | Véhicules                                | Libellé Compte                    |   | Libellé Trans<br>Amortisseent 40 %                         | sfert             | Montant<br>10 000.00 | Mon<br>CHF | Tva<br>Zéro <del>-</del> | Mnt. TVA<br>0.00 | Num Adresse |
| Compte<br>1530                            | Véhicules                                | Libellé Compte                    |   | Libellé Trans<br>Amortisseent 40 %                         | sfert             | Montant<br>10 000.00 | Mon<br>CHF | Tva<br>Zéro <del>v</del> | Mnt. TVA<br>0.00 | Num Adresse |
| Compte<br>1530                            | Véhicules                                | Libellé Compte                    | _ | Libellé Trans<br>Amortisseent 40 %                         | sfert             | Montant<br>10 000.00 | Mon<br>CHF | Tva<br>Zéro 🗸            | Mnt TVA<br>0.00  | Num Adresse |
| Compte<br>1530                            | Véhicules                                | Libellé Compte                    |   | Libellé Trans<br>Amortisseent 40 %                         | sfert             | Montant<br>10 000.00 | Mon<br>CHF | Tva<br>Zéro 🗸            | Mnt TVA<br>0.00  | Num Adresse |
| Compte<br>1530                            | Véhicules                                | Libellé Compte                    |   | Libellé Trans<br>Amortisseent 40 %                         | sfert             | Montant<br>10 000.00 | Mon<br>CHF | Tva<br>Zéro ▼            | Mnt. TVA<br>0.00 | Num Adresse |

Illustration 9: Exemple écriture amortissement véhicule

Le compte à débiter est le compte d'amortissement (compte de type charge) Le compte à créditer est le compte d'actif correspondant à la valeur des véhicules

Le montant a saisir est usuellement de 40 % des montant de l'actif par année. Veuillez vous rapprocher de votre fiduciaire pour confirmation.

|                    | 09 janvier 2024 | Page 23 / 106 |
|--------------------|-----------------|---------------|
| Réf. GEScompta man | ,               | Ŭ             |

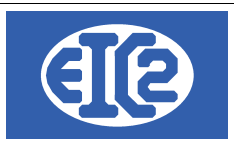

## 6.4 SAISIE D'UNE ÉCRITURE VARIATION DUCROIRE

Le ducroire correspond à la une écriture de provision permettant de prendre en compte les éventuelles pertes sur les factures clients (clients ne payant pas).

La variation ducroire est la différence entre deux exercices comptables consécutifs.

La variation ducroire correspond à la différence de la provision entre l'année comptable en cours et l'année comptable précédente.

Pour déterminer la variation ducroire entre les différentes années comptable, il faut :

- Noter le montant des factures ouvertes à fin de l'année précédente de la clôture de l'exercice. Ce montant correspond au solde du compte 1100 (créancier) : connue en utilisant la comptabilité de l'année précédente
- Noter le montant des factures ouvertes à la fin de l'exercice à clôturer. Ce montant correspond au solde du compte 1100 (créancier).

La différence entre les deux montants vous permet de connaître la variation ducroire qui correspondra soit à une augmentation ou une diminution du bénéfice de l'année.

La variation à enregistrer dans les comptes correspond à un pourcentage (5%) de la différence de montant précédente.

Par exemple,

- en 2021 le montant total débiteur ouvert est de 75000 CHF
- en 2022 le montant total débiteur ouvert est de 125000 CHF.

La variation de ducroire pour les société est de 5 x (125000-75000)/100 = 2500 CHF

La pièce doit être passée en débit crédit avec le montant calculé précédemment. L'enregistrer à la date correspondant à la dernière date de l'année (31.12.2022)

| Vébits/Crédits pièce no 12028 |                             |                               |                                              |          |         |       |        |                |  |  |  |  |
|-------------------------------|-----------------------------|-------------------------------|----------------------------------------------|----------|---------|-------|--------|----------------|--|--|--|--|
| Compte à créditer             | 1109 🔤                      | Prov pertes sur débiteurs     |                                              |          |         |       |        |                |  |  |  |  |
| Destin./Acheté chez<br>Date   | 31/12/2022                  | O Débit par plusieurs crédits | <ul> <li>Crédit par plusieurs déb</li> </ul> | its      |         |       |        |                |  |  |  |  |
| Référence interne             | 2022 12 9                   |                               |                                              |          |         |       |        |                |  |  |  |  |
| Compte                        | Libellé Compte              | 9                             | Libellé Transfert                            | Montant  | MON_DEB | i Tva | Mnt. T | VA Num Adresse |  |  |  |  |
| 6072                          | Variation perte s/débiteurs | s Variation ducroire          |                                              | 2 500.00 | CHF     | Zéro  | •      | 0.00           |  |  |  |  |

Le compte 1109 enregistre la provision sur perte sur débiteur et a du augmenter du montant de 2500 CHF au cous de l'année.

|                    | 09 janvier 2024 | Page 24 / 106 |
|--------------------|-----------------|---------------|
| Réf. GEScompta man | ,               | 5             |

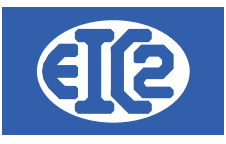

| Hetat d'un cor                                              | mpte avec déta  | il      |              |            |             |                                               |       |          | _        |     |
|-------------------------------------------------------------|-----------------|---------|--------------|------------|-------------|-----------------------------------------------|-------|----------|----------|-----|
| No compte : [EF] 1109 Prov pertes sur débiteurs Monnaie CHF |                 |         |              |            |             |                                               |       |          |          |     |
| De date :                                                   | 01/01/2022      | Ad      | late : 31/12 | 2/2022     | 6           | G                                             |       |          |          |     |
| Afficher le s                                               | olde avant la d | late de | mandée       |            | - 42        |                                               |       |          |          | 0   |
| Date                                                        | No pièce        | Suf.    | C.cpte       | Id. Client | Client/Four | Libellé                                       | Débit | Crédit   | Solde    | D/C |
| 01/01/2022                                                  | 11585           | 0       | 1100         | 0          |             | Solde Prov pertes sur débiteurs au 01.01.2022 | 0.00  | 3 750.00 | 3 750.00 | С   |
| 31/12/2022                                                  | 12028           | 0       | 1100         | 0          |             | Variation ducroire                            | 0.00  | 2 500.00 | 6 250.00 | С   |
|                                                             |                 |         |              |            |             |                                               | 0.00  | 6 250.00 | 6 250.00 | С   |

|                    | 09 janvier 2024 | Page 25 / 106 |
|--------------------|-----------------|---------------|
| Réf. GEScompta_man | 5               | Ŭ             |

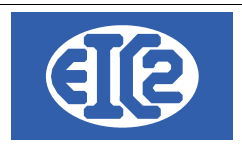

## 6.5 SAISIE FACTURE CLIENT PAYE D'AVANCE PAR LE CLIENT

Le client a payé en facture d'avance sans avoir reçu la facture correspondante au montantà payer. Le paiement est réceptionné sur le compte bancaire de la société

Deux pièces doivent être saisies pour prendre en compte ce cas

# 6.5.1 Saisie de la réception de l'argent sur le compte liquidité (débit) en passant par le compte transfert

L'argent est arrivé sur la banque compte 1020 en provenance du compte 1090 Débits/Crédits pièce no 617

| Compte à débiter . | 1020 🤠 Banqu<br>0 💭 | Je A                                                |         |         |        |          |                 |
|--------------------|---------------------|-----------------------------------------------------|---------|---------|--------|----------|-----------------|
| Date               | 05/05/2021 O        | ébit par plusieurs crédits O Crédit par plusieurs c | lébits  |         |        |          |                 |
| Référence interne  | 2021 5 1            |                                                     |         |         |        |          |                 |
| Compte             | Libellé Compte      | Libellé Transfert                                   | Montant | MON_DEB | i Tva  | Mnt. TVA | Nu              |
| <b>1090</b>        | Transfert.          | Saisie paiement recu d'avance                       | 100.00  | CHF     | Zéro • | 0.00     | $\mathbf{\rho}$ |
|                    |                     |                                                     |         |         |        |          | _               |

Illustration 10: Saisie montant facture payée avant réception de la facture

#### 6.5.2 Saisie du paiement de la facture par le compte transfert

Saisie des Ecritures Produits pièce no 618-0 Pièce Numéro : 618 / 0 Total Global : 100.00 Référence interne 2021 5 1 Informations Facture Informations Encaissement(s) Reste à Payer Adresse 14 PREMIER-CLIENT / CLIENT-PREMIER Est année antérieure Liste des Encaissements Compte Facture Eacture no Est payée Numéro de compte 3000 - EP-7 Libellé écriture Transfert. Versé sur 🏧 1090 Chiffre d'affaires 06/05/2021 Montant payé 100.00 06/05/2021 Date facture 100.00 CHF N° Paiement Montant facture 0 📃 🗌 Est bloqué Destinataire 0 Compte TVA 2 200 Taux TVA 7.70 N-7.70% Date : 01/01/2018 - 7.15 Contre Cpte 1100 Créances sur ventes et prestations services Date d'échéance 05/06/2021

Le compte 1090 doit servir a recevoir l'argent de la facture client

Illustration 11: Saisie réception de l'argent de la facture sur le compte transfert

|                    | 09 janvier 2024 | Page 26 / 106 |
|--------------------|-----------------|---------------|
| Réf. GEScompta_man | ,               | ő             |

| A               | 9                               | El<br>Ch<br>12    | C2 SA<br>nemin<br>258 Pe | A<br>de la<br>erly / ( | Mairie 24<br>Genève - SUI | SSE                           |    | E-m<br>Web | ail: suppor<br>: https://ww<br>Tel: +41 (0 | t@easyg<br>vw.easyg<br>))22 771 | ges.ch<br>ges.ch<br>47 57 |
|-----------------|---------------------------------|-------------------|--------------------------|------------------------|---------------------------|-------------------------------|----|------------|--------------------------------------------|---------------------------------|---------------------------|
| We Etat d'un co | empte avec détail               | I<br>Tra          | ansfert.                 | 10004                  |                           | Monnaie CHF                   |    |            |                                            | — C                             |                           |
| De date :       | o1/01/2021<br>solde avant la da | A dati<br>ate dem | iandée                   | /2021                  | ς                         | <b>b</b>                      |    |            |                                            |                                 | ٥                         |
| Date            | No pièce                        | Suf.              | C.cpte                   | Id. Client             | Client/Four               | Libellé                       | Dé | bit        | Crédit                                     | Solde                           | D.                        |
|                 |                                 |                   |                          |                        |                           | Solde avant date              |    | 5 500.00   | 5 500.00                                   | 0.00                            |                           |
| 05/05/2021      | 617 0                           | )                 | 2000                     | 14                     | PREMIER-CLIENT            | Saisie paiement recu d'avance |    | 0.00       | 100.00                                     | 100.00                          | С                         |
| 06/05/2021      | 618 1                           |                   | 3000                     | 14                     | PREMIER-CLIENT            | Saisie de la facture          |    | 100.00     | 0.00                                       | 0.00                            |                           |
|                 |                                 |                   |                          |                        |                           |                               |    | 5 600.00   | 5 600.00                                   | 0.00                            |                           |

Le compte transfert doit toujours être à zéro après la saisie des deux pièces comptables précédentes.

## 6.6 SAISIE D'UNE ÉCRITURE DE PROVISION

Plusieurs provisions peuvent être saisies pouvant modifier vos résultats annuels.

Ces provisions correspondent à la saisie des charges ou risques probables à courts ou moyens termes non connus à la date de clôture de l'année en en cours.

Telles que travaux de garantie probable suite à demande du clients.

Une écriture peut être saisie pour permettre la diminution du bénéfice de l'année en cours (travaux réalisés sur l'année) mais dont une charge probable va diminuer le bénéfice de celle ci.

## 6.7 SAISIE D'UN ÉCRITURE PASSIF TRANSITOIRE

La comptabilité est basée sur l'imperméabilité des années entre deux clôtures de résultats de la société.

Cela signifie que toutes les factures de l'année N doivent être datées à l'année N.

|                    | 09 janvier 2024 | Page 27 / 106 |
|--------------------|-----------------|---------------|
| Réf. GEScompta_man | ,               | 5             |

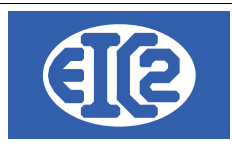

#### 6.8 SAISIE D'UNE ÉCRITURE ACTIF TRANSITOIRE REMBOURSEMENT ASSURANCE SOCIALE

La comptabilité est basée sur l'imperméabilité des années entre deux clôtures de résultats de la société.

Cela signifie que toutes les factures de l'année N doivent être datées à l'année N.

Par exemple un remboursement d'une assurance sociale de l'année 2020 est réalisée l'année suivante (en 2021).

Mais ce remboursement correspond à un trop payé de votre société dans l'année 2020. L'assurance vous rembourse un trop payé de 1524.2 l'année suivante.

Ce montant doit passé en actif transitoire dans l'année 2020.

#### 6.8.1 Saisie de la pièce de remboursement en 2021

Vous saisissez la pièce de remboursement de l'assurance sociale en 2021. A la date de remboursement ou la date de facture (qui doit être en 2021)

| Saisie des Ecritures Produits pièce no 970-0    |                                                     |                              |
|-------------------------------------------------|-----------------------------------------------------|------------------------------|
| Total Global : 1524.20                          | Pièce Numéro : 970 / 0                              |                              |
|                                                 | Référence interne 2021 1 6                          | CREDIT                       |
| Informations Facture                            |                                                     | Informations Encaissement(s) |
| Adresse 133 ASSURANCE_SOC / OCAS                | Est année antérieure                                |                              |
| Compte Facture                                  | Facture no                                          | Liste des Encaisseme         |
| Numéro de compte 5700                           | Libellé écriture                                    | Pai Compte / Date            |
| AVS, AI, APG, AC, CAF                           | Remboursement Assurance sociale facture finale 2020 | Versé sur 🏧 1010             |
| Date facture 03/01/2021                         |                                                     | Date 25/01/2021              |
| Montant facture 1 524.20 CHF                    |                                                     | 1 N° Paiement 0              |
|                                                 | Destinataire 0                                      | Est bloqué                   |
| Compte TVA 1 171                                |                                                     |                              |
| Taux TVA 0.00 Z - 0.0% Zéro -                   | 0.00                                                |                              |
| Contre Cpte 2000 Dettes court terme d'achats et | t prestations services Date d'échéance 30/01/2021   |                              |

Illustration 12: Remboursement de l'assurance sociale pour un montant concernant l'exercice précédent

La pièce est une écriture produit (qui est une note de crédit) sur le compte 5700 (AVS), effectuée en 2021. Elle correspond au remboursement effectif de l'assurance sociale.

Une pièce actif transitoire doit être saisie au en 2020.

#### 6.8.2 Saisie de la pièce actif transitoire en 2020

La pièce suivante permet la saisie de l'actif transitoire doit être datée en 2020.

|                    | 09 janvier 2024 | Page 28 / 106 |
|--------------------|-----------------|---------------|
| Réf. GEScompta_man | ,               | 6             |

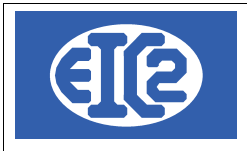

#### Usuellement le dernier jour de l'exercice comptable (31.12.2020)

| 👾 Débits/Crédits pièc | e no 976              |                            |                           |                         |             |          |     |   |
|-----------------------|-----------------------|----------------------------|---------------------------|-------------------------|-------------|----------|-----|---|
| Compte à débiter      | 1300                  | Actifs transitoires        |                           |                         |             |          |     |   |
| Destin./Acheté chez   | 0                     |                            |                           |                         |             |          |     |   |
| Date                  | 31/12/2020            | 💿 Débit par plusier        | urs crédits               | 🔘 Crédit par plusie     | eurs débits |          |     |   |
| Référence interne     | 2020 12 4             |                            |                           |                         |             |          |     |   |
| Compte                | Libellé Compte        | e                          |                           | Libellé Transfert       | _           | Montant  | Mon |   |
|                       | AVS, AI, APG, AC, CAF | Actif trans<br>facture fir | sitoire Reml<br>nale 2020 | ooursementAssurance soc | iale        | 1 524.20 | CHF | Z |
|                       |                       |                            |                           |                         |             |          |     |   |

Illustration 13: Saisie Actif transitoire Remboursement Assurance sociale touchant année 2020

Cette pièce permet la saisie du transfert de l'actif transitoire

#### 6.8.3 Saisie de l'extourne au début de l'année suivante 2021

Au début de l'année suivante l'extourne doit être saisie afin de ne pas comptabiliser deux fois le remboursement de l'assurance sociale réalisé en 2021

| M Débits/Crédits pièce no 977 |                             |                                                 |          |     |      |
|-------------------------------|-----------------------------|-------------------------------------------------|----------|-----|------|
| Compte à débiter 5700         | AVS, AI, APG, AC, CAF       |                                                 |          |     |      |
| Destin./Acheté chez 0         |                             |                                                 |          |     |      |
| Date 03/03/2021               | Débit par plusieurs crédits | <ul> <li>Crédit par plusieurs débits</li> </ul> |          |     |      |
| Référence interne 2021 3      | 2                           |                                                 |          |     |      |
| Compte Libellé (              | Compte                      | Libellé Transfert                               | Montant  | Mon |      |
| Actifs transitoires           | Extourne Actif transito     | pire RemboursementAssurance so                  | 1 524.20 | CHF | Zéro |

Illustration 14: Extourne de l'actif transitoire en 2021 du remboursement de l'Assurance sociale

|                    | 09 janvier 2024 | Page 29 / 106 |
|--------------------|-----------------|---------------|
| Réf. GEScompta_man | ,               | 5             |

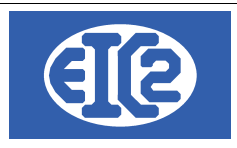

#### 6.9 SAISIE D'UNE AVANCE CLIENT

#### 6.9.1 Présentation

Un client peut vous donner une avance sur un travail non encore réalisé.

Le compte 2030 "Acomptes de client" permet l'enregistrement montant reçu.

Le compte 2030 doit être déclaré dans les comptes acceptés en paiement Remarque : Comptes acceptés en paiement Par défaut, GesCompta réalise des vérifications sur les comptes utilisés en paiement (compte liquidité) Certaines pièces nécessitent d'avoir parfois d'autres comptes acceptés en paiement. Lister ci dessous les comptes possibles. Nous déconseillons la configuration des comptes libres Comptes acceptés en paiement Numéro Compte Libellé Compte

Illustration 15: Comptes acceptés en paiement

#### 6.9.2 Saisie de l'avance client

Le client CL avec avance vous fait une avance sur des travaux futurs de 10 000 CHF.

| 🛩 Débits/( | Crédits pièce no 601 |                |          |                     |            |                  |            |            |            |           |               |                    | _                     |            | ×     |
|------------|----------------------|----------------|----------|---------------------|------------|------------------|------------|------------|------------|-----------|---------------|--------------------|-----------------------|------------|-------|
| Comnte     | à débiter            |                | Banque A | 1                   |            |                  |            |            |            |           |               |                    |                       |            | 2     |
| Destin./A  | cheté chez 0         |                | DanqueA  | _                   |            |                  |            |            |            |           |               |                    |                       |            |       |
| Date       | 10/01/20             | 19             | Oébit pa | r plusieurs crédits | 00         | rédit par plusie | urs débits |            |            |           |               |                    |                       |            |       |
|            |                      |                | 0        | ,                   | 0          |                  |            |            |            |           |               |                    |                       |            |       |
| Référenc   | ce interne 2019      | 4 1            |          |                     |            |                  |            |            |            |           |               |                    | + –                   |            |       |
| Compte     | Libellé C            | ompte          |          | Libellé Tr          | ansfert    |                  | Montant    | Mon        | Tva        |           | Mnt. TVA      | Num Adresse        | Client/Fourni         | sseur      |       |
| 2030       | Acomptes de client   |                | Acompte  | sur prochains trava | ux         |                  | 10 000.00  | CHF        | Zéro       | •         | 0.00          | 28                 | CL. AVEC AVANCES /    | Client qui | i pai |
|            |                      |                |          |                     |            |                  |            |            |            |           |               |                    |                       |            | _     |
|            |                      |                |          |                     |            |                  |            |            |            |           |               |                    |                       |            |       |
|            |                      |                |          |                     |            |                  |            |            |            |           |               |                    |                       |            |       |
|            |                      |                |          |                     |            |                  |            |            |            |           |               |                    |                       |            |       |
|            |                      |                |          |                     |            |                  |            |            |            |           |               |                    |                       |            |       |
|            |                      |                |          |                     |            |                  |            |            |            |           |               |                    |                       |            |       |
|            |                      |                |          |                     |            |                  |            |            |            |           |               |                    |                       |            |       |
|            |                      |                |          |                     |            |                  |            |            |            |           |               |                    |                       |            |       |
|            |                      |                |          |                     |            |                  |            |            |            |           |               |                    |                       |            |       |
|            |                      |                |          |                     |            |                  |            |            |            |           |               |                    |                       |            |       |
|            |                      |                |          |                     |            |                  |            |            |            |           |               |                    |                       |            |       |
| Mor        | ntant à débiter      | 10 000.00      | CHF      | 🗌 Numéro de         | paiement : | 0                | 7          |            |            |           |               |                    |                       |            |       |
|            |                      |                |          |                     |            |                  |            |            |            |           |               |                    |                       |            |       |
|            | « < >                | >>             |          |                     |            |                  |            |            | Aff        | icher l'é | écriture No : |                    |                       |            | 0     |
| llustra    | tion 16: Sais        | ie de l'a      | vance d  | client              |            |                  |            |            |            |           |               |                    |                       |            |       |
|            |                      | ntant de       |          |                     | avance     | oct tra          | nsfóró     | cur lo     | com        | nto       | de vot        | ro socióté         |                       | 010        |       |
|            | Le moi               |                | : 10.00  |                     | avance     | e est lla        | IISIEIE    | sui ie     | COM        | pie       |               |                    |                       | J19.       |       |
|            | Tout o               | u partie de ce | document | est la propriété de | EIC2 SA. 1 | Foute copie de   | ce documer | nt ne peut | être trans | mise à    | autrui san    | s autorisation écr | ite préalable de EIC2 | SA.        | 4.02  |
|            | Réf. GESco           | mpta mar       | I        |                     |            | 0                | 9 janvie   | r 2024     | ł          |           |               |                    | Page                  | 307        | 106   |

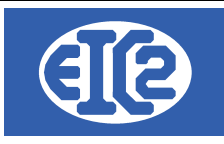

|                    | 09 janvier 2024 | Page 31 / 106 |
|--------------------|-----------------|---------------|
| Réf. GEScompta_man | ,               | ő             |

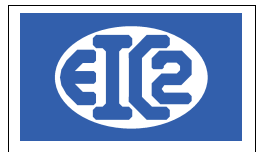

#### 6.9.3 Utilisation d'une partie de l'avance pour le paiement d'une facture

| Saisie des Ecritures Produits pièce no 602-0                                                                                                    |                                                      |                                                                                                    |                                                                  |
|----------------------------------------------------------------------------------------------------|------------------------------------------------------|----------------------------------------------------------------------------------------------------|------------------------------------------------------------------|
| • Total Global : 5000.00                                                                                                    | Pièce Numéro : 602 / 0<br>Référence interne 2019 2 1 |                                                                                                    |                                                                  |
| Adresse 23 CL. AVEC AVANCES / Client qui paie de                                                                                                    | es avances                                           | Informations Paiement(s)<br>Liste des Paiements                                                                  | Reste à Payer                                                    |
| Compte Facture         Numéro de compte 3000         Chiffre d'affaires         Date facture       10/02/2019         Montant facture       5 000.00                                   | Facture no Est payée<br>Libellé écriture             | Pai     Compte / Date       Payé par     2030       N* Paiement     0       Date     10/02/2019       Est bloqué | Montant<br>Acomptes de client<br>Montant payé <u>5 000.00</u> CH |
| Compte TVA         2 200           Taux TVA         7.70           N         7.70% Date :            Contre Cpte         1100           Employation         Créances sur ventes et pre | Instations services Date d'échéance 12/03/2019       |                                                                                                    |                                                                  |

Illustration 17: Utilisation de l'avance client

La date de facture et du paiement doivent correspondre, la société ayant reçu le montant avant la réalisation des travaux.

## 6.10 SAISIE D'UNE ÉCRITURE DANS LAQUELLE LE CLIENT A PAYÉ PLUS QUE CONVENU : LE CLIENT A TROP PAYÉ

Il se peut que le client se trompe dans le paiement d'une facture et qu'il ait payé plus que le montant de la facture.

La correction comptable pour ce type d'erreur du paiement du client **est la saisie d'une écriture note de crédit** qui doit correspondre au montant que le client a payé en trop

Ensuite soit vous pouvez directement le rembourser ou utiliser un transfert de paiement avec cette note de crédit.

Donc l'écriture initiale est composée de :

- Écriture initiale correspondant à la facture, par exemple à 150 CHF
- La saisie du paiement par le client d'un montant incorrect de 160 CHF

Pour pouvoir traiter l'écriture initiale correctement (c'est à dire pouvoir effacer cette écriture lors du passage d'année) celle ci doit être corrigée et une écriture note de crédit doit être créée.

|                    | 09 janvier 2024 | Page 32 / 106 |
|--------------------|-----------------|---------------|
| Réf. GEScompta_man | ,               | 0             |

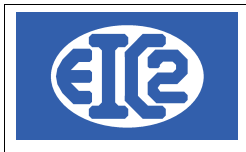

# 6.10.1 Trop payé : Écriture initiale

L'écriture initiale est l'écriture correspondant au montant prévu de la facture

| Saisie des Ecritures Produits pièce no 616-0                                                                                                    |                                                                                      |                                                        | - 🗆 X                |
|----------------------------------------------------------------------------------------------------|--------------------------------------------------------------------------------------|--------------------------------------------------------|----------------------|
| Total Global : 150.00                                                                                                    | Pièce Numéro : 616 / 0           Référence interne         2019         10         1 |                                                        | ?                    |
| Informations Facture                                                                                                    |                                                                                      | Informations Encaissement(s)                           | Reste à Payer -10.00 |
| Adresse 12 TROISIEME-CLIENT / CLIENT-TROISIEM                                                                                                    | E Est année antérieure                                                               | Liste des Encaissements                                | Escompter Pièce      |
|                                                                                                    | acture no Est payée                                                                  | Pai Compte / Date                                      | Montant >            |
| Chiffre d'affaires Date facture 01/10/2019 Montant facture 150.00 CHF                                                                                                    | ibellé écriture                                                                      | Versé sur 💬 1020<br>Date 15/12/2019<br>1 N° Paiement 0 | 160.00 CHF           |
| Compte TVA 2 200                                                                                                    | Destinataire 0                                                                       | Est bloqué                                             |                      |
| Completive         2200           Taux TVA         7.70           N=         7.70% Date : 01/01/2018           Contre Cpte         1100           Image: Créances sur ventes et prestation | 10.72<br>Ions services Date d'échéance 31/10/2019                                    |                                                        |                      |

Illustration 18: Trop payé client : écriture initiale

Sur la pièce saisie :

- Le montant de la facture est de 150 CHF
- Le montant du paiement est de 160 CHF
- Le reste à payer est de -10 CHF ce qui ne doit normalement pas exister dans la compa

Tout ou partie de ce document est la propriété de EIC2 SA. Toute copie de ce document ne peut être transmise à autrui sans autorisation écrite préalable de EIC2 SA.

 Réf. GEScompta\_man
 09 janvier 2024
 Page 33 / 106

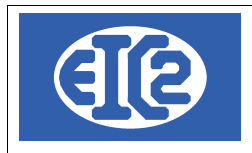

#### 6.10.2 Trop payé : correction de l'écriture initiale

L'écriture initiale doit être corrigée pour adapter la montant de la facture au montant réellement payé par le client en erreur.

| Saisie des Ecritures Produits pièce no 616-0                                                                          |                                                   |                      |                                                                              | – 🗆 X              |
|----------------------------------------------------------------------------------------------------|---------------------------------------------------|----------------------|------------------------------------------------------------------------------|--------------------|
| Total Global : 160.00                                                                                                 | Pièce Numéro : 616 /<br>Référence interne 2019 10 | <b>0</b>             |                                                                              | ?                  |
| Informations Facture                                                                                                  |                                                   |                      | Informations Encaissement(s)                                                 | Reste à Payer 0.00 |
| Adresse 12 TROISIEME-CLIENT / CLIENT-TROIS                                                                            |                                                   | Est année antérieure | Liste des Encaissements                                                      |                    |
|                                                                                                    | Facture no 🗹                                      | Est payée            | Pai Compte / Date                                                            | Montant >          |
| Numero de compte     3000       Chiffre d'affaires       Date facture     01/10/2019       Montant facture     160.00 | Libellé écriture                                  |                      | Versé sur 5 1020 Banque A<br>Date 15/12/2019 Montant payé<br>1 N° Palement 0 | 160.00 CHF         |
| Compte TVA 2 200                                                                                                    | Destinataire 0                                    |                      | Est bloqué                                                                   |                    |
| Taux TVA 7.70 N-7.70% Date : 01/01/2018                                                                               | 11.44                                             |                      |                                                                              |                    |
| Contre Cpte 1100 Créances sur ventes et pres                                                                          | stations services Date d'échéance                 | e 31/10/2019         |                                                                              |                    |
| Illustration 19: Trop pavé client :                                                                                   | écriture corrigée                                 |                      |                                                                              |                    |

Illustration 19: Trop payé client : écriture corrigée

Le trop payé de 10 CHF doit être corrigé dans le montant de la facture.

Ce trop payé doit être alors saie en note de crédit au client à la date de la facture en question

|                    | 09 janvier 2024 | Page 34 / 106 |
|--------------------|-----------------|---------------|
| Réf. GEScompta_man | ,               | 5             |

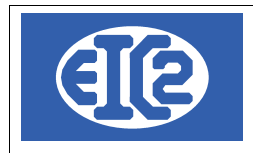

#### 6.10.3 Trop payé : création de la note de crédit du trop payé

| Saisie des Ecritures Dépenses pièce no 617-0                                                                                       |                                                                              |                          |
|----------------------------------------------------------------------------------------------------|------------------------------------------------------------------------------|--------------------------|
| Total Global : 10.00                                                                                                    | Pièce Numéro : 617 / 0         Référence interne       2019       10       1 | NOTE DE CREDIT           |
| Informations Facture           Adresse         12         TROISIEME-CLIENT / CLIENT-TROISIE                                        | EME Est année antérieure                                                     | Informations Paiement(s) |
| Compte Facture         Numéro de compte 3000         Chiffre d'affaires         Date facture         Montant facture         10.00 | Facture no Est payée<br>Libellé écriture<br>Trop Payé client                 | Pai Compte / Date        |
| Compte TVA         2 200           Taux TVA         7.70         N= 7.70% Date : 01/01/2018             Contre Cpte         1100   | Destinataire 0<br>0.71<br>tations services Date d'échéance 31/10/2019        |                          |

Illustration 20: Trop payé client : écriture note de crédit correspondant au trop payé

La date de la note de crédit doit correspondre à la date de la facture client initiale.

Cette notre de crédit devra être payé lors du remboursement du client ou lors de l'utilisation de celle ci pour un paiement concernant une autre facture.

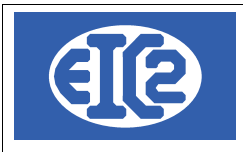

## 7 COMPTABILISATION D'UNE FACTURE CLIENT PAYÉE PAR UNE NOTE DE CRÉDIT

Les écritures suivantes présentent le remboursement par une note de crédit d'une facture client. Pour les clients utilisant GESfacture, il est possible de créer directement la note de crédit avec GESfacture.

## 7.1 PIÈCE FACTURE CLIENT

La facture client, qui doit être payée avec une note de crédit, est la suivante

| Saisie des Ecritures Produits pièce no 569-0                                                                                                  |                                                                           |                          |                  |
|----------------------------------------------------------------------------------------------------|---------------------------------------------------------------------------|--------------------------|------------------|
| Total Global : 20000.00                                                                                                    | Pièce Numéro : 569 / 0<br>Référence interne 0 0 0                         |                          |                  |
| Informations Facture                                                                                                    |                                                                           | Informations Paiement(s) | Reste à Payer 20 |
| Adresse 4 DIVERS / D I V E R S                                                                                                    |                                                                           | Liste des Paiements      | Paiement +       |
| Compte Facture         Numéro de compte 3000         CA meubles         Date facture       20/12/2015         Montant facture       20 000.00 | Facture no Est payée<br>Libellé écriture<br>Facture qui ne sera pas payée | Pai Compte / Date        | Montant          |
| Compte TVA         2 200           Taux TVA         8.00         N━ 8.00% Date : ▼         1 481.48           Contre Cpte         1100        | Destinataire 0 😥 Date d'échéance 19/01/2016                               |                          |                  |
|                                                                                                    |                                                                           |                          |                  |

Illustration 21: Facture client à payer avec une note de crédit

# 7.2 TRANSFERT SUR COMPTE "TRANSFERT DE LIQUIDITÉ"

La pièce comptable doit être payée avec un compte transfert de comptabilité-> utilisation du compte 1090 ou 1990 transfert.

| Saisie des Ecritures Produits pièce no 569-0 |                               |     |      |                      |              |              |           |
|----------------------------------------------|-------------------------------|-----|------|----------------------|--------------|--------------|-----------|
| Total Global : 20000.00                      | Pièce Numéro : 569 / 0        |     |      |                      |              |              |           |
|                                              | Référence interne 0 0 0       |     |      |                      |              |              |           |
| Informations Facture                         |                               | h   | nfor | rmations Paiement(s) |              | Reste à Paye | r         |
| Adresse 4 DIVERS / D I V E R S               |                               | L   | .is  | te des Paiements     |              |              |           |
| Compte Facture                               | Facture no 🔽 Est payée        |     | Pai  | Compte / Date        |              | Montant      |           |
| Numéro de compte 3000                        | Libellé écriture              |     |      | Payé par 🏧 1090      | Transfert    |              |           |
| CA meubles                                   | Facture qui ne sera pas payée |     |      | N° Paiement 0        | Montant payé |              | 20 000.00 |
| Date facture 20/12/2015                      |                               | 1   |      | Date 10/04/2018      |              |              |           |
| Montant facture 20 000.00 CHF                |                               |     |      |                      |              |              |           |
|                                              |                               |     |      | Est bloqué           |              |              |           |
| Compto TVA                                   | Destinataire 0                |     |      |                      |              |              |           |
| 2 200                                        |                               |     |      |                      |              |              |           |
| Taux TVA 8.00 N 8.00% Date : - 1 481.48      |                               |     |      |                      |              |              |           |
| Contre Cpte 1100 Débiteurs                   | Date d'échéance 19/01/2016    |     |      |                      |              |              |           |
|                                              |                               | -11 |      |                      |              |              |           |

Illustration 22: Transfert Facture client sur un compte transfert client

|                    | 09 janvier 2024 | Page 36 / 106 |
|--------------------|-----------------|---------------|
| Réf. GEScompta man |                 | 5             |
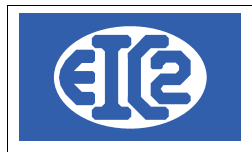

#### 7.3 CRÉATION DE LA NOTE DE CRÉDIT CORRESPONDANTE

La note de crédit correspond à la saisie de l'écriture dépense équivalente à la saisie de la pièce recette.

Pour cela les dates de la note de crédit et du paiement doivent être égaux à la date de paiement de la facture client (dans l'exemple au 10 avril 2018).

| Saisie des Ecritures Dépenses pièce no 599-0             |                            |                          |                        |
|----------------------------------------------------------|----------------------------|--------------------------|------------------------|
| 75 Total Global : 20000.00                               | Pièce Numéro : 599 / 0     |                          |                        |
|                                                          | Référence interne 2018 4 1 | NOTE DE CRE              | EDIT                   |
| Informations Facture                                     |                            | Informations Paiement(s) | Reste à Payer          |
| Adresse [ Divers / D i v e r s                           |                            | Liste des Paiements      |                        |
| Compte Facture                                           | Facture no 🗾 🗹 Est payée   | Pai Compte / Date        | Montant                |
| Numéro de compte 3905                                    | Libellé écriture           | Payé par 🕎 1090 T        | Fransfert              |
| Pertes sur clients                                       |                            | N° Paiement 0 M          | Nontant payé 20 000.00 |
| Date facture 10/04/2018<br>Montant facture 20 000.00 CHF |                            | 1 Date 10/04/2018        |                        |
|                                                          |                            | Est bloqué               |                        |
| Compte TVA 2 200                                         | Destinataire 0 😥           |                          |                        |
| Taux TVA 7.70 N-7.70% Date : - 1429.90                   | Appliqué ancien taux       |                          |                        |
| Contre Cpte 1100 Débiteurs                               | Date d'échéance 10/05/2018 |                          |                        |

Illustration 23: Note de crédit associée à la facture client

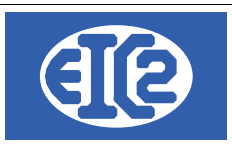

# 8 COMPTABILISATION D'UNE FACTURE CLIENT NON PAYÉE EN PERTE

### 8.1 UTILISATION DU COMPTE PERTE SUR CLIENT

Le compte à utiliser pour la saisie de la pièce comptable perte est le compte 3905

| Filtres | Numéro de compte : 0                         | Libellé de compl | te : pert                           |         |          |               |
|---------|----------------------------------------------|------------------|-------------------------------------|---------|----------|---------------|
| Compte  | Libellé du compte                            | Type de compte   | Groupe                              | Monnaie | Cpt. TVA | $\rightarrow$ |
| 2 990   | Pertes et Profits reportés                   | Р                | Capitaux propres                    | CHF     | Z        |               |
| 3 905   | Pertes sur clients                           | С                | Produits accessoires d'exploitation | CHF     | Z        |               |
| 7 400   | Produits et pertes des placements financiers | С                | Résultat des placements financiers  | CHF     | Z        |               |

Illustration 24: Liste des comptes Escomptes / Perte

Si la pièce n'est absolument pas payée, le plus simple est la saisie d'un escompte complet de la facture avec le compte 3905.

Le compte 3905 "Pertes sur clients" doit être configuré dans les comptes possibles en saisie d'escompte.

Cela se réalise avec le menu "Paramètres->Définition des comptes d'escomptes". Voir chapitre 6.1

La date de d'enregistrement de l'escompte doit être supérieure à la dernière date d'enregistrement du décompte TVA afin de pouvoir récupérer le montant de TVA non reçue (pour les comptabilités gérées en TVA convenues).

| Saisie des Ecritures Produits pièce no 569-0                                                                                                    |                                                                                                    |                                                                                                    |                                          |
|----------------------------------------------------------------------------------------------------|----------------------------------------------------------------------------------------------------|----------------------------------------------------------------------------------------------------|------------------------------------------|
| Total Global : 20000.00                                                                                                    | Pièce Numéro : 569 / 0                                                                                                    |                                                                                                    |                                          |
|                                                                                                    | Référence interne 0 0 0                                                                                                    |                                                                                                    |                                          |
| Informations Facture                                                                                                    |                                                                                                    | Informations Paiement(s)                                                                                                    | Reste à Payer                            |
| Adresse 4 DIVERS / D I V E R S                                                                                                    |                                                                                                    | Liste des Paiements                                                                                                    |                                          |
| Compte Facture                                                                                                    | Facture no 🛛 🛃 Est payée                                                                                                    | Pai Compte / Date                                                                                                    | Montant                                  |
| Numéro de compte 3000                                                                                                    | Libellé écriture                                                                                                    | Payé par 🎫 3905                                                                                                    | Pertes sur clients                       |
| CA meubles                                                                                                    | Facture qui ne sera pas payée                                                                                                    |                                                                                                    | Escompte 100% 20 000.00                  |
| Date facture 20/12/2015                                                                                                    |                                                                                                    | Date 10/04/2019                                                                                                    |                                          |
| Montant facture 20 000.00 CHF                                                                                                    |                                                                                                    | Est escompte                                                                                                    |                                          |
|                                                                                                    |                                                                                                    |                                                                                                    |                                          |
|                                                                                                    |                                                                                                    |                                                                                                    |                                          |
| Compte TVA 2 200                                                                                                    | Destinataire 0                                                                                                    |                                                                                                    |                                          |
| Taux TVA 8.00 N- 8.00% Date : - 1481.48                                                                                                    |                                                                                                    |                                                                                                    |                                          |
| Contre Cpte 1100 Débiteurs                                                                                                    | Date d'échéance 19/01/2016                                                                                                    | D                                                                                                    |                                          |
| Compte Facture           Numéro de compte 3000         Image: CAmeubles           Date facture         20/12/2015           Montant facture         20 000.00         CHF           Compte TVA         2 200           Taux TVA         8.00         N= 8.00% Date : ▼         1 481.48           Contre Cpte         1100         Image: Débiteurs         0 | Facture no       Image: Est payée         Libellé écriture         Facture qui ne sera pas payée         Destinataire       0         Destinataire       0         Date d'échéance       19/01/2016 | Pai     Compte / Date       Payé par     9905       1     Date       10/04/2019       ✓ Est escompte       —       □ Est bloqué | Montant Pertes sur clients Escompte 100% |

Illustration 25: Saisie d'une facture client en perte

|                    | 09 janvier 2024 | Page 38 / 106 |
|--------------------|-----------------|---------------|
| Réf. GEScompta_man | ,               | 6             |

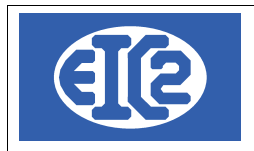

#### 8.2 EN PASSANT PAR LE COMPTE DE TRANSFERT ET SAISIE D'UNE DÉPENSE

La première saisie concerne le paiement de la facture par le compte transfert à la date à laquelle vous décidez de considérer cette facture comme définitivement perdue et donc non payée. Ci après le 15 mai 2021

| Saisie des Ecritures Produits pièce no 183-0      |                                            |                              | -                |
|---------------------------------------------------|--------------------------------------------|------------------------------|------------------|
| 💁 Total Global : 1000.00 🛁                        | Pièce Numéro : 183 / 0                     |                              |                  |
|                                                   | Référence interne 0 0                      |                              |                  |
| Informations Facture                              |                                            | Informations Encaissement(s) | Reste à Payer    |
| Adresse 24 CLIENT-BVR / Client qui paie avecc des | s BVR                                      |                              |                  |
|                                                   | Est année antérieure                       | l iste des Encaissements     |                  |
| Compte Facture                                    | Facture no 4434639 🗹 Est payée             |                              |                  |
| Numéro de compte 3000                             | Libellé écriture                           | Pai Compte / Date            | Montant          |
| Chiffre d'affaires                                | Facture qui ne sera pas payée              | Versé sur 🌇 1090 Transfe     | ert.             |
| Date facture 21/06/2019                           |                                            | Date 15/05/2021 Montan       | nt payé 1 000.00 |
| Montant facture 1 000.00 CHF                      |                                            | 1 N° Paiement 0              |                  |
|                                                   |                                            |                              |                  |
|                                                   | Destinators 0                              | 📃 🗌 Est bloqué               |                  |
| Compte TVA 2 200                                  |                                            |                              |                  |
| Taux TVA 7.70 N-7.70% Date : 01/01/2018           | 71.49                                      |                              |                  |
| Contre Cpte 1100 Créances sur ventes et presta    | ations services Date d'échéance 30/09/2019 |                              |                  |

Ensuite il convient de saisie la pièce dépense de note de crédit à la date du jour de soit le 15 mai 2021.

Bien saisir la note de crédit avec le même taux que la facture que vous considérez comme définitivement perdue.

| Saisie des Ecritures Dépenses pièce no 618-0                                           |                                                      |                                    |                       |
|----------------------------------------------------------------------------------------|------------------------------------------------------|------------------------------------|-----------------------|
| Total Global : 1000.00                                                                 | Pièce Numéro : 618 / 0<br>Référence interne 2021 5 1 |                                    | NOTE DE CREDIT        |
| Informations Facture                                                                   |                                                      | Informations Paiement(s)           | Reste à Payer         |
| Adresse 24 CLIENT-BVR / Client qui paie avecc des BVR                                  | Est année antérieure                                 | Liste des Paiements                | _                     |
| Numéro de compte 3000                                                                  | Est payee                                            | Pai Compte / Date                  | Montant               |
| Chiffre d'affaires Facture 4                                                           | nure<br>434639 non payée                             | Payé par 📴 1090                    | Transfert.            |
| Date facture         15/05/2021           Montant facture         1 000.00         CHF |                                                      | Date 15/05/2021<br>1 N° Paiement 0 | Montant payé 1 000.00 |
| Destinata                                                                              | ire 0 🗾                                              | Est bloqué                         |                       |
|                                                                                        |                                                      |                                    |                       |
| Taux TVA 7.70 N-7.70% Date : 01/01/2018 - 71.49                                        | ]                                                    |                                    |                       |
| Contre Cpte 1100 Créances sur ventes et prestations sen                                | vices Date d'échéance 14/06/2021                     |                                    |                       |

|                    | 09 janvier 2024 | Page 39 / 106 |
|--------------------|-----------------|---------------|
| Réf. GEScompta_man |                 | C C           |

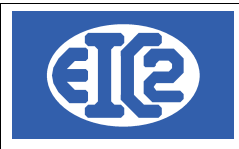

## **9 RAPPROCHEMENT BANCAIRE MENSUEL DES COMPTES LIQUIDITÉS**

Chaque jour le décompte de situation des comptes bancaires de votre société doivent correspondre au décompte réalisé par la banque.

Les comptes liquidités sont des comptes de type Actif et permettent l'enregistrement des mouvements réalisées sur les compte bancaires de votre société.

La fenêtre suivante permet l'impression des mouvement d'un compte de la comptabilité à une date précise.

| 🔟 Etat d'un c | compte avec détail       |             |            |                  |                                      |            |            |              | ×     |
|---------------|--------------------------|-------------|------------|------------------|--------------------------------------|------------|------------|--------------|-------|
| No compte :   | EFF 1020 E               | Banque A    |            |                  | Monnaie CHF                          |            |            |              | 2     |
| De date :     | 01/01/2015               | ato : 15/07 | //2015     | 1                |                                      |            |            |              | •     |
| De date .     | 01/01/2013 Ad            | ale. Ision  | 12013      | J 🕜              |                                      |            |            |              | 0     |
| Afficher le   | e solde avant la date de | mandée      |            |                  |                                      |            |            |              |       |
| Date          | No pièce Suf.            | C.cpte      | Id. Client | Client/Four      | Libellé                              | Débit      | Crédit     | Solde D      | )/C > |
| 31/03/2015    | 150 1                    | 1530        | 11         | 5EME-FOURNISSEUR | Solde Acompte Achat camionette       | 0.00       | 8 750.00   | 160 887.70 D |       |
| 31/03/2015    | 150 2                    | 1530        | 11         | 5EME-FOURNISSEUR | Solde Acompte Achat camionette       | 0.00       | 35 000.00  | 125 887.70 D |       |
| 31/03/2015    | 198 1                    | 6510        | 2          | BANQUE SORGIM    | Interêts hypothèque                  | 0.00       | 2 500.00   | 123 387.70 D |       |
| 25/04/2015    | 171 1                    | 6000        | 23         | REGIE            | Loyer mensuel                        | 0.00       | 3 950.00   | 119 437.70 D |       |
| 30/04/2015    | 225 0                    | 1100        | 0          |                  | Transf. de Bque A à C/C Salaires     | 0.00       | 23 880.10  | 95 557.60 D  |       |
| 11/05/2015    | 600 1                    | 0           | 0          |                  |                                      | 200.00     | 0.00       | 95 757.60 D  |       |
| 19/05/2015    | 57 1                     | 4000        | 19         | 1ER-FOURNISSEUR  | Solde Panneaux p.cuisines Charmilles | 0.00       | 45 000.00  | 50 757.60 D  |       |
| 19/05/2015    | 114 1                    | 6200        | 5          | GARAGES DIVERS   | Essence mars                         | 0.00       | 1 235.00   | 49 522.60 D  |       |
| 25/05/2015    | 172 1                    | 6000        | 23         | REGIE            | Loyer mensuel                        | 0.00       | 3 950.00   | 45 572.60 D  |       |
| 30/05/2015    | 229 0                    | 1100        | 0          |                  | Transf. de Bque A à C/C Salaires     | 0.00       | 23 880.10  | 21 692.50 D  |       |
| 06/06/2015    | 144 1                    | 3000        | 12         | TROISIEME-CLIENT | Table Louis XVI + chaises            | 9 500.00   | 0.00       | 31 192.50 D  |       |
| 06/06/2015    | 145 1                    | 1100        | 0          |                  | Transfert de Banque B à Banque A     | 1 000.00   | 0.00       | 32 192.50 D  |       |
| 06/06/2015    | 151 0                    | 1100        | 0          |                  | Transfert de Banque A à Caisse       | 0.00       | 25 000.00  | 7 192.50 D   |       |
| 07/06/2015    | 65 1                     | 6200        | 17         | 4EME-FOURNISSEUR | Essence janvier                      | 0.00       | 750.00     | 6 442.50 D   |       |
| 07/06/2015    | 155 1                    | 3020        | 14         | PREMIER-CLIENT   | Acompte rideau de scène              | 29 000.00  | 0.00       | 35 442.50 D  |       |
| 07/06/2015    | 157 0                    | 1100        | 0          |                  | Transfert de Banque A à Caisse       | 0.00       | 10 000.00  | 25 442.50 D  |       |
| 11/06/2015    | 161 0                    | 1100        | 0          |                  | Transfert de Banque A à C.C.P.       | 0.00       | 70.00      | 25 372.50 D  |       |
| 12/06/2015    | 162 1                    | 3000        | 14         | PREMIER-CLIENT   | Acompte secrétaire                   | 9 000.00   | 0.00       | 34 372.50 D  |       |
| 12/06/2015    | 163 0                    | 1100        | 0          |                  | Transfert de Banque A à Caisse       | 0.00       | 9 987.00   | 24 385.50 D  |       |
| 25/06/2015    | 173 1                    | 6000        | 23         | REGIE            | Loyer mensuel                        | 0.00       | 3 950.00   | 20 435.50 D  |       |
| 30/06/2015    | 233 0                    | 1100        | 0          |                  | Transf. de Bque A à C/C Salaires     | 0.00       | 23 880.10  | 3 444.60 C   |       |
| 03/07/2015    | 46 1                     | 3000        | 14         | PREMIER-CLIENT   | Agencement salle de bal              | 50 500.00  | 0.00       | 47 055.40 D  | ·     |
| 03/07/2015    | 49 1                     | 3000        | 12         | TROISIEME-CLIENT | Acompte Agenc. 10 cuisines           | 35 694.00  | 0.00       | 82 749.40 D  | - I   |
| 15/07/2015    | 366 1                    | 1400        | 2          | BANQUE SORGIM    | Vente des IBM avant faillite         | 1 226.30   | 0.00       | 83 975.70 D  |       |
|               |                          |             |            |                  |                                      | 724 859.10 | 640 883.40 | 83 975.70 D  | -     |

Illustration 26: Etat d'un compte avec détail

L'état de votre compte bancaire à une date précise doit correspondre au décompte bancaire reçu de votre banque.

|                    | 09 janvier 2024 | Page 40 / 106 |
|--------------------|-----------------|---------------|
| Réf. GEScompta_man | ,               | 0             |

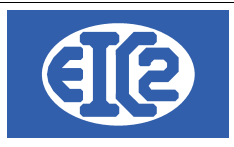

# **10 GESTION DES DÉCOMPTES TVA**

#### **10.1 INTRODUCTION**

Le programme GEScompta permet la réalisation des décomptes trimestriels de la TVA.

Le montant de TVA est calculé en fonction des taux TVA configurés par l'utilisateur mais aussi en fonction de la date de l'écriture comptable.

Le programme permet la gestion des types de TVA suivants :

- Sur prestations reçues: Le montant de la TVA est comptabilisé en fonction de la date de paiement de la facture. La TVA réellement due ou à recevoir de l'état est déterminé en fonction de la date de paiement.
- Sur prestations convenues: Le montant de la TVA est comptabilisé en fonction de la date de la facture. La TVA réellement due ou à recevoir de l'état est déterminé en fonction de la date de facture

#### 10.2 PARAMÉTRAGE DE LA TVA

Le programme nécessite le paramétrage d'un certain nombre de paramètres pour le fonctionnement correct des décomptes TVA.

Les types de TVA suivants sont gérés par le programme :

- "Sur Prestations Convenues" (TVA due à la date d'émission de la facture)
- "Sur Prestations Reçues" (TVA due à la date de paiement effectif de la facture) sont gérés par GEScompta.
- TVA Forfaitaire : Taux de TVA forfaitaire sur le chiffre d'affaires

La fenêtre suivante montre les différents paramètres nécessaires à la gestion d'une TVA en mode "Sur Prestations Convenues".

GEScompta gère le calcul des montants TVA de chaque écriture à partir de code identifiant le taux TVA associé à l'écriture en question.

Lors de la saisie d'une écriture dépense ou produit vous retrouvez l'ensemble des code disponibles dans la combo de saisie du taux de TVA.

Un onglet présent dans la fenêtre Paramétrage de la comptabilité

|                    | 09 janvier 2024 | Page 41 / 106 |
|--------------------|-----------------|---------------|
| Réf. GEScompta_man | ,               | Ŭ             |

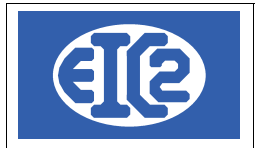

#### Paramétrage de la comptabilité

| Options de base Para<br>Type de TVA Sur<br>Définition des Taux TV | mètres TVA Monn<br>prestations convenu | aies étrangères<br>IES 🔻 No clie | Compteurs + ISO 20022<br>ent TVA1 | CC + Divers     Compléments     Mise en Page       Admin. Féd. des Contributions       Société non soumise à la TVA                   | Police & Position                                                | Affaires                          |
|-------------------------------------------------------------------|----------------------------------------|----------------------------------|-----------------------------------|----------------------------------------------------------------------------------------------------|------------------------------------------------------------------|-----------------------------------|
| °<br>Valide depuis la date                                        | e Taux Normal %                        | Taux Moyen %                     | Taux Réduit % >                   | Remarque : Même si votre comptabilité n'<br>laisser la définition des comptes TVA et de<br>vérifier qu'aucune écriture n'est présente | est pas soumise à la<br>es taux TVA. Un test<br>dans ces comptes | TVA, veuillez<br>est rajouté pour |
| 01/01/2001                                                        | 07.600                                 | 03.600                           | 02.400                            |                                                                                                    |                                                                  |                                   |
| 01/01/2011                                                        | 07.700                                 | 03.800                           | 02.500                            | Compte TVA marchandise                                                                                                    | 1170                                                             | CP3                               |
|                                                                   |                                        |                                  |                                   | Compte TVA investissement                                                                                                    | 1171                                                             | <b>'</b> □P药                      |
|                                                                   |                                        |                                  |                                   | Compte TVA prestations à soi même                                                                                                    | 1172                                                             | 1CP3                              |
|                                                                   |                                        |                                  |                                   | Compte TVA vente                                                                                                    | 2200                                                             | СРТ                               |
|                                                                   |                                        |                                  |                                   | Cpt. régularisation TVA:                                                                                                    | 2201                                                             | 12PZ                              |
| Comptes récupérable                                               | s à 50 % (écritures a                  | antérieures au 01/               | 01/2010)                          | 🗹 Compte provisoire                                                                                                    |                                                                  |                                   |
| Comptes TVA                                                       | R                                      | écupérables à 50                 | % >                               |                                                                                                    |                                                                  |                                   |
|                                                                   |                                        |                                  | * I                               |                                                                                                    |                                                                  |                                   |
|                                                                   |                                        |                                  |                                   |                                                                                                    |                                                                  |                                   |

Illustration 27: Paramétrage des taux et comptes TVA

#### 10.3 CODES TVA PARAMÉTRABLES

Le programme GEScompta gère les codes TVA suivants

- N : Taux de TVA Normal appliqué,
- M : Taux de TVA Moyen appliqué,
- R : Taux de TVA Réduit appliqué,
- Z : Pièce ne contenant pas de TVA, code Zéro,
- E : Pièce ne contenant pas de TVA, code Exporté,
- S : Pièce ne contenant pas de TVA, code Services exportés.

Ces différents codes permettent le calcul du montant TVA et la répartition des différents montants sur le décompte TVA conformément au formulaire TVA de l'AFC.

#### 10.4 IMPRESSION DES DÉCOMPTES TVA

L'impression du décompte TVA est réalisable avec le programme GEScompta.

Le programme parcourt l'ensemble des écritures enregistrées dans la comptabilité et pour chacune d'elles, le programme calcule en fonction de la catégorie les différents montants correspondant au décompte TVA de l'AFC.

|                    | 09 janvier 2024 | Page 42 / 106 |
|--------------------|-----------------|---------------|
| Réf. GEScompta man | ,               | Ũ             |

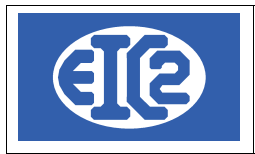

| TVA TV   | A : 0                                                                            | Comp     | tabilisation au        | brut / Sur prest          | ations convenues | (date facture) |          |          |         |               |                              |               |            | -   |          |
|----------|----------------------------------------------------------------------------------|----------|------------------------|---------------------------|------------------|----------------|----------|----------|---------|---------------|------------------------------|---------------|------------|-----|----------|
| De<br>Ad | dat<br>late                                                                      | e 0<br>3 | 1/01/2015<br>1/03/2015 | 🗹 Décompte                | C.A. avec TVA    | ¢              | Ľ.       | Nom clie | ent TV/ | A: Admin. Féd | . des Contributions          |               | 0          |     | ?        |
|          | 1er trimestre                                                                    |          |                        |                           |                  |                |          |          |         |               |                              |               |            |     |          |
| Ecritu   | critures Produits Ecritures Charges                                              |          |                        |                           |                  |                |          |          |         |               |                              |               |            |     |          |
| ° Piè    | ce                                                                               | Suf      | ° Date fact.           | <sup>°</sup> Mnt avec TVA | °C. °TVA         | ° COMPTE_C     | >        | ° Pièce  | Suf     | ° Date fact.  | <sup>©</sup> Mnt avec TVA C. | ° TVA         | COMPTE_C   |     |          |
|          | 1                                                                                | 0        | 15/01/2015             | 18 000.00                 | N 1 333.33       | 3 000          | *        | 44       | 2       | 31/12/2014    | 0.00 N                       | 0.00          | 4 20       | 0 ^ |          |
|          | 1                                                                                | 100      | 31/01/2015             | 500.00                    | N 37.04          | 3 210          |          | 54       | 0       | 15/01/2015    | 4 500.00 N                   | 333.33        | 4 03       | 0   |          |
|          | 3                                                                                | 0        | 15/01/2015             | 946.00                    | N 70.07          | 3 020          | 1        | 56       | 0       | 31/03/2015    | -22 500.00 Z                 | 0.00          | 1 54       | 0   |          |
|          | 4                                                                                | 0        | 16/01/2015             | 22 536.00                 | N 1669.33        | 3 210          |          | 56       | 1       | 31/03/2015    | -5 500.00 Z                  | 0.00          | 1 51       | 0   |          |
|          | 5                                                                                | 0        | 31/01/2015             | 25 000.00                 | Z 0.00           | 3 210          |          | 56       | 2       | 31/03/2015    | -2 000.00 Z                  | 0.00          | 1 53       | 0   |          |
|          | 45                                                                               | 0        | 12/02/2015             | 51 000 00 1               | N 377778         | 3 010          |          | 58       | 0       | 03/01/2015    | 50 000.00 N                  | 3 703.70      | 4 00       | 0   |          |
|          |                                                                                  |          |                        | 01000.001                 | 011110           |                | <b>•</b> |          | , v     |               | 0000000                      | 0.00.00       |            | • • |          |
| In<br>si | Impression directe<br>sur Formulaire TVA es écritures des écritures Décompte TVA |          |                        |                           |                  |                |          |          |         |               |                              |               |            |     |          |
| Chilli   | eu                                                                               | anaire   | 5                      | 043                       | 9 294.45 IVA     | 38 246.21      |          |          |         | Do            | at acpended                  |               | 197 611 20 | 1   | 3 807 13 |
| Chiffr   | e d'a                                                                            | affaire  | s exporté              |                           | 0.00             | 0.00           |          |          |         | Do            | nt investissements           |               | 70 264 70  |     | 3 661 12 |
| Prest    | . fou                                                                            | irnies   | étranger               |                           | 0.00             |                |          |          |         | Do            | nt investissements           | 50%           | 0.00       |     | 0.00     |
| Valeu    | r ac                                                                             | :hat (ir | np.marge)              |                           | 0.00             |                |          |          |         | Col           | motabilisation direct        |               | 0.00       |     | 6 462 35 |
| Exclu    | TVA                                                                              | (taux    | Zero)                  | 3                         | 2 970.60         |                |          |          |         | E             | compta charges               |               | 1 961 40   |     | 407.00   |
| Esco     | mpt                                                                              | e prod   | duits                  |                           | 0.00             | 0.00           |          |          |         | E51           | comple charges               |               | 1 80 1.40  |     | 137.88   |
| Chiffr   | e d'a                                                                            | affaire  | s imposable            | 51                        | 6 323.85         |                |          |          |         | Do            | nt escompte charge           | s 100 %       | 1 861.40   |     | 137.88   |
|          |                                                                                  |          | Dès le                 | 01/01/2011                |                  | Jusqu'au 31    | /12/201  | 10       |         | Do            | nt escompte charge           | s 50 %        | 0.00       |     | 0.00     |
| Dont     | taux                                                                             | Norn     | nal                    | 516 323.85                | 38 246.21        |                | 0.00     |          | 0.0     | 0 Pre         | stations à soi mêm           | е             |            |     | 0.00     |
| Dont     | taux                                                                             | Rédu     | uit 📃                  | 0.00                      | 0.00             |                | 0.00     |          | 0.0     | 0             | T                            | VA récupérabl | e          | 2   | 3 882.72 |
| Dont     | taux                                                                             | Spéc     | ial                    | 0.00                      | 0.00             |                | 0.00     |          | 0.0     | 0             |                              |               |            |     |          |
| Illust   | istration 28: Fenêtre Impression du décompte TVA                                 |          |                        |                           |                  |                |          |          |         |               |                              |               |            |     |          |

#### 10.5 VÉRIFICATIONS AVANT COMPTABILISATION D'UN TRIMESTRE

Avant comptabilisation d'un trimestre TVA, veuillez vérifier que les décomptes TVA des trimestres précédents n'ont pas été modifiés par la saisie des nouvelles écritures.

En cas de différence veuillez corriger la ou les écritures ayant modifié les décomptes TVA précédents.

Par conséquent :

 $\rightarrow$  Si vous réalisez le décompte TVA du deuxième trimestre, vérifiez que le décompte TVA du premier trimestre correspond exactement à celui envoyé au premier trimestre.

 $\rightarrow$  Si vous réalisez le décompte TVA du troisième trimestre, vérifiez que les décomptes TVA du premier trimestre et du deuxième trimestre correspondent exactement à ceux envoyés respectivement au premier trimestre et au deuxième trimestre.

 $\rightarrow$  Si vous réalisez le décompte TVA du quatrième trimestre, vérifiez que les décomptes TVA du premier trimestre du deuxième trimestre et du troisième trimestres correspondent exactement à ceux envoyés respectivement au premier trimestre, deuxième trimestre.et troisième trimestre.

|                    | 09 janvier 2024 | Page 43 / 106 |
|--------------------|-----------------|---------------|
| Réf. GEScompta man | ,               | 0             |

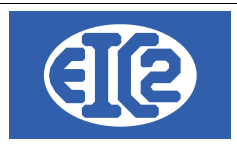

#### 10.6 COMPTABILISATION DE LA TVA

GEScompta donne la possibilité de création des écritures de transfert TVA nécessaires à la suite de la réalisation du décompte TVA.

Ces écritures permettent l'enregistrement des différents montants liés au décompte imprimé.

Il est nécessaire de cliquer sur le bouton "Comptabilisation décompte TVA" pour créer les écritures du décompte.

|                    | 09 janvier 2024 | Page 44 / 106 |
|--------------------|-----------------|---------------|
| Réf. GEScompta_man | ,               | Ŭ             |

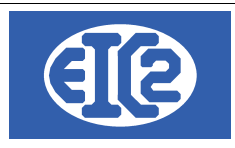

# **11 BILAN ET COMPTE DE RÉSULTAT**

Le bilan est une photographie du patrimoine de l'entreprise qui permet de réaliser une évaluation d'entreprise en permettant de connaître le résultat de l'entreprise à une date précise

Le compte de résultat présent le film entre le début de la période comptable et la date demandé en enregistrement l'ensemble des écritures recettes et l'ensemble des écritures charges enregistrées durant la période demandé

Le programme GEScompta permet l'impression du bilan et du décompte de résultat à tout moment de l'année.

Pas d'étape particulière à suivre pour imprimer le bilan de l'année en cours

Il faut aller dans le menu Impression → Bilan et décompte

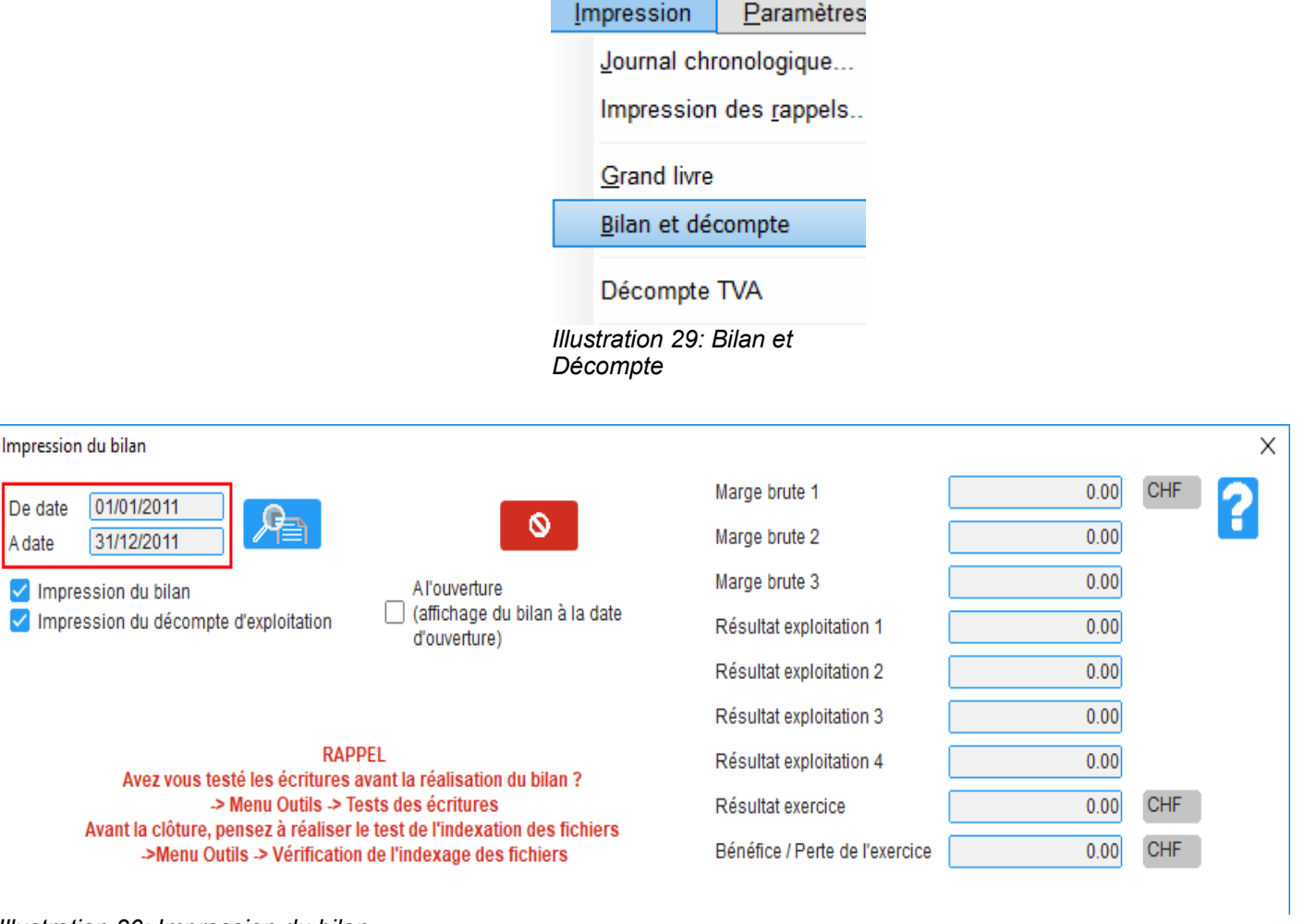

Illustration 30: Impression du bilan

La période indiquée dans les champs "De date" à "A date" doit correspondre à la période comptable pour laquelle vous désirez connaître le résultat de la société.

Le bénéfice ou la perte sur la période sont directement calculés avec cette fenêtre.

|                    | 09 janvier 2024 | Page 45 / 106 |
|--------------------|-----------------|---------------|
| Réf. GEScompta_man | ,               | 0             |

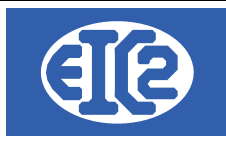

Il est possible de choisir les dates de la période sur laquelle calculés les résultats des bénéfices ou des pertes.

|                    | 09 janvier 2024 | Page 46 / 106 |
|--------------------|-----------------|---------------|
| Réf. GEScompta_man | ,               | 5             |

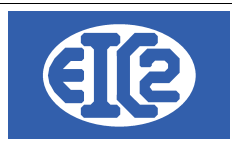

# 12 VÉRIFICATIONS À RÉALISER AVANT LE PASSAGE D'ANNÉE

Plusieurs vérifications sont recommandées avant le lancement du processus de passage d'année.

 Remarque : Il n'est pas nécessaire de clôturer l'année pour la saisie de nouvelles écritures de la nouvelle année.
 Vous pouvez saisir les écritures de l'année suivante sans avoir clôturé l'année précédente.

|                    | 09 janvier 2024 | Page 47 / 106 |
|--------------------|-----------------|---------------|
| Réf. GEScompta_man | 5               | Ŭ             |

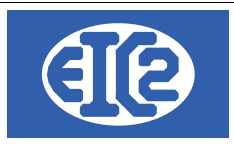

#### 12.1 CHECKLIST PASSAGE D'ANNÉE

Imprimez et utilisez ci après la checklist d'aide de passage d'année comptable.

| Informations                      |  |
|-----------------------------------|--|
| Société                           |  |
| Date                              |  |
| Personne ayant suivi la checklist |  |

| Étape | Description                                                                                                    | Vérification                                                                                                    | OK / Not OK |
|-------|----------------------------------------------------------------------------------------------------|----------------------------------------------------------------------------------------------------|-------------|
| 1     | Réalisez le test des écritures<br>Menu Outil → Tests des écritures                                                                                      | Si des erreurs sont détectées, celles<br>ci doivent être corrigées avant de<br>continuer                             |             |
| 2     | Vérifiez que le solde des comptes sur l'année comptable est à 0                                                                                         | Le solde des comptes doit être à 0                                                                                   |             |
|       | Menu Affichage $\rightarrow$ Solde des comptes                                                                                                    |                                                                                                    |             |
| 3     | Vérifiez que les comptes utilisés pour les transfert bouclent à 0                                                                                       | Le solde des comptes transfert doit<br>être à 0                                                                      |             |
| 4     | Vérifiez que les montants comptes débiteurs<br>et les montants écritures dues clients sont<br>égaux ou n'ont pas évolués depuis l'année<br>précédente   | Montants égaux ou pas d'évolution<br>par rapport à l'année précédente.                                               |             |
| 5     | Vérifier les montants comptes créanciers et<br>les montants écritures dues fournisseurs sont<br>égaux ou n'ont pas évolués depuis l'année<br>précédente | Montants égaux ou pas d'évolution<br>par rapport à l'année précédente                                                |             |
| 6     | Vérifier que les 4 décomptes TVA sont OK                                                                                                    | Les 4 décomptes de l'année<br>comptable doivent correspondre aux<br>décomptes envoyés à l administration<br>fiscale. |             |
|       |                                                                                                    | En cas d'erreurs                                                                                                    |             |
| 7     | Calculer les amortissements et les variations ducroire                                                                                                  | Vérifiez que les écritures<br>d'amortissement et de variation<br>ducroire sont OK                                    |             |
| 8     | Réaliser le passage d'année                                                                                                    |                                                                                                    |             |

|                    | 09 janvier 2024 | Page 48 / 106 |
|--------------------|-----------------|---------------|
| Réf. GEScompta_man | 5               | 6             |

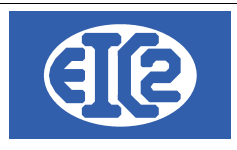

#### 12.2 TEST DES ÉCRITURES

GEScompta intègre un certain nombre de tests permettant la détection d'écritures saisies de manière non conventionnelles ou non recommandées.

Le programme permet la détection d'un certain nombre de ces écritures.

Nous vous conseillons d'adapter les écritures détectées par le programme.

#### 12.3 SOLDES DES COMPTES

La somme des soldes des comptes de la comptabilité doit toujours fournir un montant nul.

Pour cette vérification, il faut ouvrir la fenêtre "Soldes des comptes".

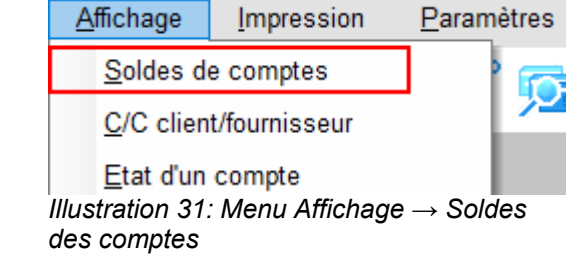

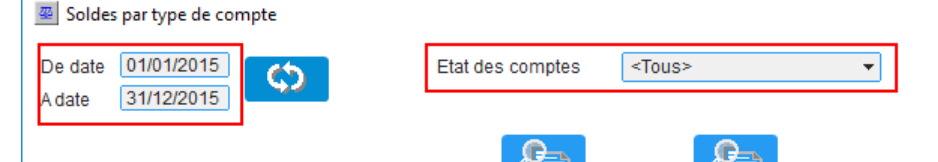

| Compte                                   | Montant débit | Montant crédit | Solde Mo       |
|------------------------------------------|---------------|----------------|----------------|
| 4900 Escomples oblenus                   | 333.00        | 1 301.13       | 0.540.07 CHI   |
| 5000 Salaires brut                       | 334 706.00    | 77 057.70      | 257 648.30 CHF |
| 5080 Frais de formation                  | 450.00        | 0.00           | 450.00 CHF     |
| 5700 Frais sociaux                       | 63 470.50     | 49 974.30      | 13 496.20 CHF  |
| 5710 Assurances société                  | 7 336.60      | 0.00           | 7 336.60 CHF   |
| 5821 Frais d'hébergement                 | 1 285.00      | 47.04          | 1 237.96 CHF   |
| 5822 Retour march.>N. de Crédit          | 429.63        | 5 800.00       | 5 370.37 CHF   |
| 6000 Loyer et charges                    | 35 747.00     | 600.00         | 35 147.00 CHF  |
| 6010 Chauffage                           | 4 230.25      | 313.35         | 3 916.90 CHF   |
| 6200 Charges d'exploitation de véhicules | 865.00        | 2 464.07       | 1 599.07 CHF   |
| 6400 Electricité, gaz, eau               | 3 736.65      | 214.37         | 3 522.28 CHF   |
| 6500 Fournit. de bureau                  | 235.25        | 17.43          | 217.82 CHF     |
| 6501 Frais Informatique                  | 1 500.00      | 111.11         | 1 388.89 CHF   |
| 6510 Téléphone / Fax                     | 1 710.90      | 126.73         | 1 584.17 CHF   |
| 6525 Abonn. journaux                     | 970.00        | 23.66          | 946.34 CHF     |
| 6550 Honoraires                          | 31 200.00     | 2 222.22       | 28 977.78 CHF  |
| 6554 Affranchiss./ Ports                 | 1 200.00      | 22.22          | 1 177.78 CHF   |
| 6555 Intérêts / Frais bque-CCP           | 6 568.65      | 0.00           | 6 568.65 CHF   |
| 6600 Publicité                           | 15 320.00     | 1 134.81       | 14 185.19 CHF  |
| 6640 Frais de représentation             | 2 701.00      | 63.26          | 2 637.74 CHF   |
| 6641 Frais de repas                      | 13 138.00     | 973.19         | 12 164.81 CHF  |
| 6920 Amortissements                      | 45 212.00     | 3 180.00       | 42 032.00 CHF  |
| 9100 Soldes de passage                   | 2 090 995 45  | 2 090 995 45   | 0.00 CHF       |
| Solde des <tous></tous>                  | 8 259 679.37  | 8 259 679.37   | 0.00           |

Illustration 32: Passage Année: Vérification du solde des comptes

La période indiquée dans les champs "De date" à "A date" doit correspondre à la période de l'année comptable que vous désirez clôturer

|                    | 09 janvier 2024 | Page 49 / 106 |
|--------------------|-----------------|---------------|
| Réf. GEScompta_man | ,               | 5             |

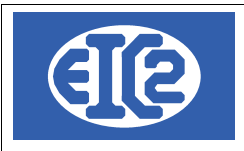

### 12.4 VÉRIFICATION COMPTE DÉBITEURS / ECRITURES DUES CLIENTS

Les montants présents dans les comptes de type Débiteurs et la somme de factures clients non payées à la date de clôture doivent être identiques.

Pour cela il faut vérifier que la somme de l'ensemble des montants des comptes débiteurs correspond bien à la liste de factures ouvertes à la date de fin de l'année fiscale.

#### 12.4.1 Impression compte débiteurs

| 🔟 Etat d'un d | compte avec détail    |                |           |                  |                                 |              |            | _            |
|---------------|-----------------------|----------------|-----------|------------------|---------------------------------|--------------|------------|--------------|
| No compte :   | <b>1100</b>           | Débiteurs      |           |                  | Monnaie CHF                     |              |            |              |
| De date :     | 01/01/2015            | A date : 31/12 | 2/2015    | ]                |                                 |              |            |              |
| Afficher le   | e solde avant la date | e demandée     |           |                  |                                 |              |            | 0            |
| Date          | No niàca - Si         | uf Cicnte      | Id Client | Client/Four      | l iholló                        | Dábit        | Crédit     | Solde D/C    |
| 09/09/2015    | 214 1                 | 3010           | 14        | PREMIER-CLIENT   | Support poite aux lettres       | 0.00         | 98.00      | 220 662.40 D |
| 09/09/2015    | 214 2                 | 3010           | 14        | PREMIER-CLIENT   | Support boîte aux lettres       | 0.00         | 2.00       | 220 660.40 D |
| 10/09/2015    | 403 0                 | 1100           | 29        | CHAIX RICCO      | Paiement fact. fin de chantier  | 1 075.00     | 0.00       | 221 735.40 D |
| 10/09/2015    | 403 1                 | 1123           | 29        | CHAIX RICCO      | Paiement fact. fin de chantier  | 0.00         | 1 075.00   | 220 660.40 D |
| 12/09/2015    | 218 0                 | 1100           | 18        | CINQUIEME-CLIENT | Rénovation salon complet        | 21 250.00    | 0.00       | 241 910.40 D |
| 12/09/2015    | 220 0                 | 1100           | 0         |                  | Transfert de C.C.P. à Banque B  | 10 000.00    | 0.00       | 251 910.40 D |
| 12/09/2015    | 220 1                 | 1113           | 0         |                  | Transfert de C.C.P. à Banque B  | 0.00         | 10 000.00  | 241 910.40 D |
| 15/09/2015    | 389 0                 | 1100           | 28        | CL. AVEC AVANCES | Demande d'avance no 1           | 4 000.00     | 0.00       | 245 910.40 D |
| 15/09/2015    | 390 0                 | 1100           | 28        | CL. AVEC AVANCES | Avance sur fact, agencement bar | 0.00         | 4 000.00   | 241 910.40 D |
| 25/09/2015    | 352 0                 | 1100           | 25        | CAUD HARRY       | Hébergement une nuit            | 206.00       | 0.00       | 242 116.40 D |
| 25/09/2015    | 352 1                 | 3210           | 25        | CAUD HARRY       | Hébergement une nuit            | 0.00         | 206.00     | 241 910.40 D |
| 25/09/2015    | 353 0                 | 1100           | 25        | CAUD HARRY       | Brochures cours                 | 1 020.00     | 0.00       | 242 930.40 D |
| 25/09/2015    | 353 1                 | 3210           | 25        | CAUD HARRY       | Brochures cours                 | 0.00         | 1 020.00   | 241 910.40 D |
| 25/09/2015    | 358 0                 | 1100           | 14        | PREMIER-CLIENT   | Salon d'époque Louis XIII       | 126 231.00   | 0.00       | 368 141.40 D |
| 11/10/2015    | 414 0                 | 1100           | 4         | DIVERS           | DGDG                            | 1 075.00     | 0.00       | 369 216.40 D |
| 11/10/2015    | 414 1                 | 3210           | 4         | DIVERS           | DGDG                            | 0.00         | 537.50     | 368 678.90 D |
| 11/10/2015    | 414 2                 | 3210           | 4         | DIVERS           | DGDG                            | 0.00         | 537.50     | 368 141.40 D |
| 10/12/2015    | 380 0                 | 1100           | 14        | PREMIER-CLIENT   | Salon selon dessin du client    | 22 590.00    | 0.00       | 390 731.40 D |
| 10/12/2015    | 577 0                 | 1100           | 4         | DIVERS           |                                 | 1 000.00     | 0.00       | 391 731.40 D |
| 10/12/2015    | 577 1                 | 1124           | 4         | DIVERS           |                                 | 0.00         | 500.00     | 391 231.40 D |
| 10/12/2015    | 577 2                 | 1124           | 4         | DIVERS           |                                 | 0.00         | 500.00     | 390 731.40 D |
| 20/12/2015    | 567 0                 | 1100           | 4         | DIVERS           |                                 | 1 000.00     | 0.00       | 391 731.40 D |
| 20/12/2015    | 569 0                 | 1100           | 4         | DIVERS           | Facture qui ne sera pas payée   | 20 000.00    | 0.00       | 411 731.40 D |
| 25/12/2015    | 380 1                 | 3000           | 14        | PREMIER-CLIENT   | Salon selon dessin du client    | 0.00         | 22 590.00  | 389 141.40 D |
|               |                       |                |           |                  |                                 | 1 243 201.80 | 854 060.40 | 389 141.40 D |

Illustration 33: Impression Compte débiteurs

Le numéro de compte doit être le compte débiteur de la comptabilité. Si plusieurs comptes débiteurs sont utilisés, faire la somme des différents comptes.

La période indiquée dans les champs "De date" à "A date" doit correspondre à la période de l'année comptable que vous désirez clôturer.

#### 12.4.2 Impression écritures dues clients

GEScompta permet l'impression des écritures dues par les différents clients à la société

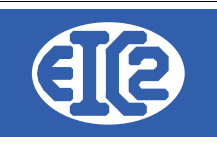

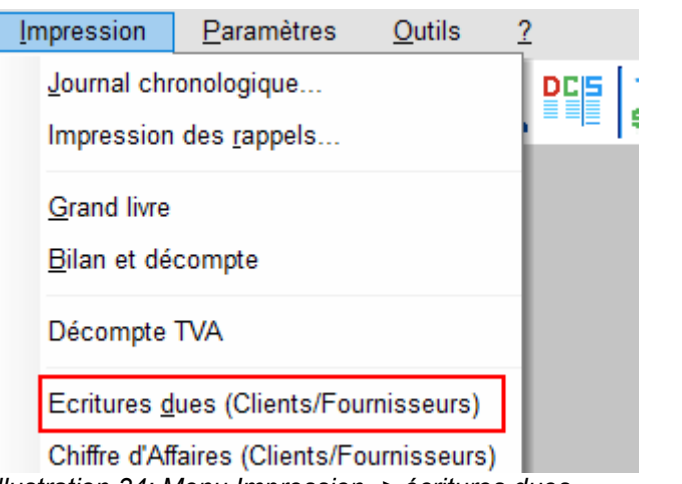

| Illustration 34. Menu Impression -> écritures dues |                  |         |             |             |      |
|----------------------------------------------------|------------------|---------|-------------|-------------|------|
|                                                    | Illustration 34: | Menu Im | pression -> | > écritures | dues |

| Ecritures dues                                                                                                    | ×                                         |
|----------------------------------------------------------------------------------------------------|-------------------------------------------|
| Date limite d'échéance :       31/12/9999         Date facture limite :       31/12/2015         Monnaie :       CHF       Francs suisses | Imprimer les :<br>Clients<br>Fournisseurs |
| Considérer les paiements réalisés après la date facture                                                                                   | limite ci-dessus comme non payés          |
| <ul> <li>Par date d'échéance</li> <li>Par client et fournisseur</li> <li>Par No. pièce</li> </ul>                                         | ent/fournisseur                           |
|                                                                                                    |                                           |

Illustration 35: Impression écritures dues (clients)

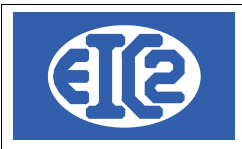

#### Factures Clients (Débiteurs) non payées au 31/12/2015 Date : C:\GESERP\DEMO - FICHIERS LOCAUX Page Pièce Suf Date Ech. Date Eact. CPT Client / Fournisseur Libellé Mon. Mnt Brut 52 0 25.03.2015 10/03/2015 3010 QUATRIEME-CLIENT Acompte sur immeubels Charmilles CHF 75 231.00 399 0 31.03.2015 31/03/2015 1122 CAUD HARRY Arrêté s/entente avec M. Caud CHF 70.60 45 0 31.03.2015 10/02/2015 3000 CINQUIE ME -CLIENT Chambre à coucher ancienne CHE 12 000.00 47 0 31.03.2015 15/02/2015 3020 DIVERS Réparation table ancienne CHE 4 530 00 49 0 31.03.2015 28/02/2015 3010 TROISIEME-CLIENT Acompte Agenc, 10 cuisines CHF 30 000.00 50 0 30.04.2015 02/03/2015 3000 DE UXIE ME-CLIENT Meubles anciens Château-Vieux CHF 38 651.25 30.04.2015 20 000.00 51 0 10/03/2015 3210 TROISIEME-CLIENT Expertise bibliothèque Château CHF 149 0 10.06.2015 06/06/2015 PREMIER-CLIENT Acompte Château New-York CHF 12 500.00 3020 31 07 2015 23/07/2015 PREMIER-CLIENT CHE 200.00 179 0 3000 Acompte secrétaire PREMIER-CLIENT 159 0 31.07.2015 10/06/2015 3020 Réparation bar CHF 1 200.00 07.08.2015 21/06/2015 CLIE NT-BVR CHF 3 877.55 192 0 3010 21/06/2015 CLIE NT-BVR 1 000.00 183 0 30.09.2015 3010 CHF 184 0 30.09.2015 21/06/2015 3010 CLIE NT-BVR CHF 2 100.00 30.09.2015 21/06/2015 CLIE NT-BVR 186 0 3010 CHF 2 300.00 185 30.09.2015 21/06/2015 3010 CLIE NT-BVR CHF 2 200.00 0 190 0 30.09.2015 21/06/2015 3010 CLIE NT-BVR CHF 3 600.00 0 30.09.2015 21/06/2015 2 400.00 187 3010 CLIE NT-BVR CHF 191 0 30.09.2015 21/06/2015 3010 CLIE NT-BVR CHF 3 700.00 189 0 30.09.2015 21/06/2015 3010 CLIE NT-BVR CHF 2 600.00 30.09.2015 21/06/2015 2 500.00 188 0 3010 CLIE NT-BVR CHF 0 31.10.2015 12/09/2015 3020 CINQUIE ME -CLIENT Rénovation salon complet CHF 21 250.00 218 390 0 31.10.2015 15/09/2015 1100 CL. AVEC AVANCES Avance sur fact. agencement bar CHF -4 000.00 389 0 31.10.2015 15/09/2015 3040 CL. AVEC AVANCES Demande d'avance no 1 CHF 4 000.00 358 0 31.10.2015 25/09/2015 3000 PREMIER-CLIENT Salon d'époque Louis XIII CHF 126 231.00 569 0 19.01.2016 20/12/2015 3000 DIVERS Facture qui ne sera pas payée CHF 20 000.00 567 0 19.01.2016 20/12/2015 3010 DIVERS CHF 1 000.00 389 141.40 Total factures non payées en CHF

Illustration 36: Factures débiteurs non payées

La somme des comptes débiteurs et des factures débiteurs sont identiques  $\rightarrow$  OK.

|                    | 09 janvier 2024 | Page 52 / 106 |
|--------------------|-----------------|---------------|
| Réf. GEScompta_man | ,               | 6             |

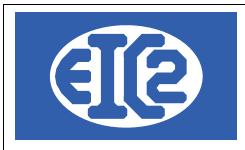

#### 12.5 VÉRIFICATION COMPTE CRÉANCIERS / ECRITURES DUES FOURNISSEURS

Les montants présents dans les comptes de type Créanciers (deux comptes dans l'exemple ci après, compte 2000 et compte 2010) et la somme des factures fournisseurs non payées à la date de clôture doivent être identiques.

Pour cela il faut vérifier que la somme de l'ensemble des montants des comptes créanciers correspond bien à la liste de factures ouvertes à la date de fin de l'année fiscale.

#### 12.5.1 Impression compte créancier 2000

| 🏨 Etat d'un d | compte avec détail     |             |           |                    |                          |            |            | _ □          | Х |
|---------------|------------------------|-------------|-----------|--------------------|--------------------------|------------|------------|--------------|---|
| No compte :   | 2000                   | Créanciers  |           |                    | Monnaie CHF              |            |            |              | 2 |
| De date :     | 01/01/2015 Ad          | ate : 31/12 | 2/2015    | ]                  |                          |            |            |              |   |
| Afficher le   | solde avant la date de | mandée      |           | <b>ب</b>           |                          |            |            | 0            |   |
| Data          | No piàco - Suf         | Cicota      | Id Client | Client/Equr        | Libolló                  | Dábit      | Crádit     | Soldo D/C    | ~ |
| 25/09/2015    | 215 0                  | 2000        | 23 1      | REGIE              | Loyer mensuel            | 0.00       | 4 000.00   | 119 262.36 C |   |
| 25/09/2015    | 216 0                  | 2000        | 10 [      | DUPONT             | Location garage à Dupont | 150.00     | 0.00       | 119 112.36 C |   |
| 25/09/2015    | 359 0                  | 2000        | 26 \      | VENDEUR            | Repas avec client Durand | 0.00       | 853.00     | 119 965.36 C |   |
| 25/09/2015    | 359 1                  | 6641        | 26 \      | VENDEUR            | Repas avec client Durand | 853.00     | 0.00       | 119 112.36 C |   |
| 27/09/2015    | 356 1                  | 6525        | 27 .      | JOURNAUX           | J.de GE + Nouv.quotidien | 835.00     | 0.00       | 118 277.36 C |   |
| 30/09/2015    | 211 0                  | 2000        | 2 8       | BANQUE SORGIM      | Interêts hypothèque      | 0.00       | 2 500.00   | 120 777.36 C |   |
| 30/09/2015    | 211 1                  | 6555        | 2 8       | BANQUE SORGIM      | Interêts hypothèque      | 2 500.00   | 0.00       | 118 277.36 C |   |
| 30/09/2015    | 355 0                  | 2000        | 26 \      | VENDEUR            | Cours informatique       | 0.00       | 835.00     | 119 112.36 C |   |
| 30/09/2015    | 355 1                  | 5821        | 26 \      | VENDEUR            | Cours informatique       | 835.00     | 0.00       | 118 277.36 C |   |
| 30/09/2015    | 357 0                  | 2000        | 27 .      | JOURNAUX           | J. des Ebenistes         | 0.00       | 135.00     | 118 412.36 C |   |
| 18/10/2015    | 415 0                  | 2000        | 13 (      | OUTILEMAN-INF. SA. | essai                    | 0.00       | 1 075.00   | 119 487.36 C |   |
| 26/10/2015    | 181 1                  | 6000        | 23 F      | REGIE              | Loyer mensuel            | 4 000.00   | 0.00       | 115 487.36 C |   |
| 26/10/2015    | 215 1                  | 6000        | 23 F      | REGIE              | Loyer mensuel            | 4 000.00   | 0.00       | 111 487.36 C |   |
| 26/10/2015    | 415 1                  | 4010        | 13 (      | OUTILEMAN-INF. SA. | essai                    | 1 075.00   | 0.00       | 110 412.36 C |   |
| 10/12/2015    | 576 0                  | 2000        | 4 [       | DIVERS             |                          | 0.00       | 1 000.00   | 111 412.36 C |   |
| 10/12/2015    | 576 1                  | 1124        | 4 [       | DIVERS             |                          | 500.00     | 0.00       | 110 912.36 C |   |
| 10/12/2015    | 576 2                  | 1124        | 4 [       | DIVERS             |                          | 500.00     | 0.00       | 110 412.36 C |   |
| 10/12/2015    | 577 0                  | 2000        | 4 [       | DIVERS             |                          | 1 000.00   | 0.00       | 109 412.36 C |   |
| 10/12/2015    | 577 1                  | 1124        | 4 [       | DIVERS             |                          | 0.00       | 500.00     | 109 912.36 C |   |
| 10/12/2015    | 577 2                  | 1124        | 4 [       | DIVERS             |                          | 0.00       | 500.00     | 110 412.36 C |   |
| 10/12/2015    | 589 0                  | 2000        | 4 [       | DIVERS             | TVA Transporteur         | 0.00       | 100.00     | 110 512.36 C |   |
| 20/12/2015    | 589 1                  | 1171        | 4 [       | DIVERS             | TVA Transporteur         | 100.00     | 0.00       | 110 412.36 C |   |
| 21/12/2015    | 544 1                  | 6641        | 4 [       | DIVERS             | test escompte            | 5 000.00   | 0.00       | 105 412.36 C |   |
| 21/12/2015    | 544 2                  | 6641        | 4 [       | DIVERS             | test escompte            | 5 000.00   | 0.00       | 100 412.36 C |   |
|               |                        |             |           |                    |                          | 696 778.80 | 797 191.16 | 100 412.36 C | + |

Illustration 37: État compte créancier 2000

|                    | 09 janvier 2024 | Page 53 / 106 |
|--------------------|-----------------|---------------|
| Réf. GEScompta_man | · · <b>,</b>    | 3             |

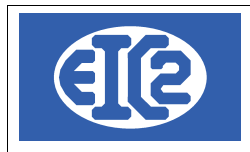

#### 12.5.2 Impression compte créanciers 2010

| 🔟 Etat d'un d | compte avec détail      |              |            |                  |                                        |           |            |             |
|---------------|-------------------------|--------------|------------|------------------|----------------------------------------|-----------|------------|-------------|
| No compte :   | <b>1055</b> 2010        | Créanciers s | sociaux    |                  | Monnaie CHF                            |           |            |             |
| De date :     | 01/01/2015 A            | date : 31/1  | 2/2015     |                  |                                        |           |            |             |
| Afficher le   | e solde avant la date o | lemandée     |            | ¢                | <b>A</b>                               |           |            | 0           |
| Date          | No pièce Suf            | C.cpte       | Id. Client | Client/Four      | Libellé                                | Débit     | Crédit     | Solde D/C   |
| 01/01/2015    | 23 0                    | 2010         | 0          |                  | Solde Créanciers sociaux au 01.01.2015 | 0.00      | 22 325.00  | 22 325.00 C |
| 31/01/2015    | 37 1                    | 5700         | 15         | DEUXIEME-CLIENT  | Solde AVS quatrième trimestre          | 22 325.00 | 0.00       | 0.00        |
| 31/01/2015    | 69 0                    | 2010         | 20         | 2EME-FOURNISSEUR | Retenues sociales janvier              | 6 124.35  | 0.00       | 6 124.35 D  |
| 31/01/2015    | 69 1                    | 5700         | 20         | 2EME-FOURNISSEUR | Retenues sociales janvier              | 0.00      | 6 124.35   | 0.00        |
| 31/01/2015    | 392 0                   | 2010         | 5          | GARAGES DIVERS   | Responsabilité C.                      | 0.00      | 6 535.00   | 6 535.00 C  |
| 28/02/2015    | 104 0                   | 2010         | 20         | 2EME-FOURNISSEUR | Retenues sociales févr.                | 6 704.35  | 0.00       | 169.35 D    |
| 28/02/2015    | 104 1                   | 5700         | 20         | 2EME-FOURNISSEUR | Retenues sociales févr.                | 0.00      | 6 704.35   | 6 535.00 C  |
| 28/02/2015    | 392 1                   | 4080         | 5          | GARAGES DIVERS   | Responsabilité C.                      | 6 535.00  | 0.00       | 0.00        |
| 31/03/2015    | 105 0                   | 2010         | 20         | 2EME-FOURNISSEUR | Retenues sociales mars                 | 6 523.85  | 0.00       | 6 523.85 D  |
| 31/03/2015    | 105 1                   | 5700         | 20         | 2EME-FOURNISSEUR | Retenues sociales mars                 | 0.00      | 6 523.85   | 0.00        |
| 31/03/2015    | 113 0                   | 2010         | 15         | DEUXIEME-CLIENT  | Décomptes sociaux fin mars             | 0.00      | 35 236.00  | 35 236.00 C |
| 30/04/2015    | 224 0                   | 2010         | 8          | SALAIRES         | Salaires s/date                        | 6 124.35  | 0.00       | 29 111.65 C |
| 30/04/2015    | 224 1                   | 5700         | 8          | SALAIRES         | Salaires s/date                        | 0.00      | 6 124.35   | 35 236.00 C |
| 30/05/2015    | 228 0                   | 2010         | 8          | SALAIRES         | Salaires s/date                        | 6 124.35  | 0.00       | 29 111.65 C |
| 30/05/2015    | 228 1                   | 5700         | 8          | SALAIRES         | Salaires s/date                        | 0.00      | 6 124.35   | 35 236.00 C |
| 30/06/2015    | 232 0                   | 2010         | 8          | SALAIRES         | Salaires s/date                        | 6 124.35  | 0.00       | 29 111.65 C |
| 30/06/2015    | 232 1                   | 5700         | 8          | SALAIRES         | Salaires s/date                        | 0.00      | 6 124.35   | 35 236.00 C |
| 30/07/2015    | 236 0                   | 2010         | 8          | SALAIRES         | Salaires s/date                        | 6 124.35  | 0.00       | 29 111.65 C |
| 30/07/2015    | 236 1                   | 5700         | 8          | SALAIRES         | Salaires s/date                        | 0.00      | 6 124.35   | 35 236.00 C |
| 30/08/2015    | 242 0                   | 2010         | 8          | SALAIRES         | Salaires s/date                        | 6 124.35  | 0.00       | 29 111.65 C |
| 30/08/2015    | 242 1                   | 5700         | 8          | SALAIRES         | Salaires s/date                        | 0.00      | 6 124.35   | 35 236.00 C |
| 31/12/2015    | 391 0                   | 2010         | 3          | AVS              | AVS pour décembre                      | 0.00      | 28 234.50  | 63 470.50 C |
|               |                         |              |            |                  |                                        | 78 834.30 | 142 304.80 | 63 470.50 C |

Illustration 38: État compte créancier 2010

#### 12.5.3 Impression écritures dues fournisseurs

| 🗾 Ecritures dues                                                                                                    |               |                                                                      | ×           |
|----------------------------------------------------------------------------------------------------|---------------|----------------------------------------------------------------------|-------------|
| Date limite d'échéance :       31/12/9999         Date facture limite :       31/12/2015         Monnaie :       CHF                         |               | Imprimer les :<br>Clients<br>Fournisseurs                            | ?           |
| <ul> <li>Considérer les paiements réalisés</li> <li>Par date d'échéance</li> <li>Par client et fournisseur</li> <li>Par No. pièce</li> </ul> | s après la da | ate facture limite ci-dessus comm<br>ée<br>ne par client/fournisseur | e non payés |
|                                                                                                    |               |                                                                      | 0           |

Illustration 39: Impression écritures dues (fournisseurs)

|                    | 09 janvier 2024 | Page 54 / 106 |
|--------------------|-----------------|---------------|
| Réf. GEScompta_man | ,               | Ŭ             |

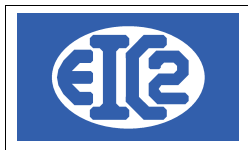

#### Factures Fournisseurs (Créanciers) non payées au 31/12/2015 C:\GESERP\DEMO - FICHIERS LOCAUX

Date : Page :

|           |       |            |            |      |                      | 1 m mt                            |      |            |
|-----------|-------|------------|------------|------|----------------------|-----------------------------------|------|------------|
| Piece     | Suf   | Date Ech.  | Date Fact  | CPT  | Client / Fournisseur | Libelle                           | Mon. | Mnt Brut   |
| 391       | 0     | 31.01.2015 | 31/12/2015 | 5700 | AVS                  | AVS pour décembre                 | CHF  | 28 234.50  |
| 75        | 0     | 28.02.2015 | 20/01/2015 | 6500 | 3EME-FOURNISSEUR     | Papier photocopieuse              | CHF  | 235.25     |
| 63        | 0     | 28.02.2015 | 05/01/2015 | 4060 | 5EME-FOURNISSEUR     | Réparation perceuse Hilti         | CHF  | 225.30     |
| 97        | 0     | 31.03.2015 | 28/02/2015 | 4090 | 5EME-FOURNISSEUR     | Essence février                   | CHF  | 1 235.00   |
| 74        | 0     | 31.03.2015 | 31/01/2015 | 5710 | 5EME-FOURNISSEUR     | Incendie 2015                     | CHF  | 2 536.60   |
| 150       | 0     | 31.03.2015 | 31/03/2015 | 1530 | 5EME-FOURNISSEUR     | Solde Acompte Achat camionette    | CHF  | 2 250.00   |
| 81        | 0     | 31.03.2015 | 31/01/2015 | 6501 | BANQUE SORGIM        | Soft "réserv. de salles"          | CHF  | 1 500.00   |
| 113       | 0     | 31.03.2015 | 31/03/2015 | 5700 | DE UXIE ME-CLIENT    | Décomptes sociaux fin mars        | CHF  | 35 236.00  |
| 92        | 0     | 31.03.2015 | 15/02/2015 | 4020 | DIVERS               | Peinture acryliques cuisines      | CHF  | 2 325.00   |
| 90        | 0     | 31.03.2015 | 15/02/2015 | 4000 | DIVERS               | Plaquages                         | CHF  | 15 000.00  |
| 91        | 0     | 31.03.2015 | 15/02/2015 | 4010 | DIVERS               | Gongs de portes cuisines          | CHF  | 3 500.00   |
| 94        | 0     | 31.03.2015 | 18/02/2015 | 4040 | DUPONT               | 10 salopettes                     | CHF  | 360.00     |
| 96        | 0     | 31.03.2015 | 28/02/2015 | 4060 | DUPONT               | Réparation ponceuse Bosch         | CHF  | 125.00     |
| 95        | 0     | 31.03.2015 | 18/02/2015 | 4010 | DUPONT               | Ponceuse Bosch                    | CHF  | 166.00     |
| 98        | 0     | 31.03.2015 | 28/02/2015 | 6000 | RE GIE               | Loyer février                     | CHF  | 3 897.00   |
| 115       | 0     | 31.03.2015 | 31/03/2015 | 5710 | SALAIRES             | Incendie 2015                     | CHF  | 4 800.00   |
| 86        | 0     | 31.03.2015 | 28/02/2015 | 6010 | TROISIEME-CLIENT     | Plein citeme mazout               | CHF  | 4 230.25   |
| 120       | 0     | 30.04.2015 | 25/03/2015 | 4000 | DIVERS               | Acompte Panneaux mélaminés blancs | CHF  | 10 320.30  |
| 116       | 0     | 30.04.2015 | 31/03/2015 | 6000 | RE GIE               | Loyer mars                        | CHF  | 4 050.00   |
| 117       | 0     | 30.04.2015 | 25/03/2015 | 6510 | SALAIRES             | Mars                              | CHF  | 623.30     |
| 593       | 0     | 31.05.2015 | 31/03/2015 | 2201 | TVA                  | Paiement TVA 1 trimestre 2015     | CHF  | 14 195.11  |
| 206       | 0     | 15.08.2015 | 10/08/2015 | 4000 | 1ER-FOURNISSEUR      | Plaquage pour salon Henri V       | CHF  | 2 153.25   |
| 177       | 0     | 31.08.2015 | 25/07/2015 | 2000 | DUPONT               | Location garage à Dupont          | CHF  | -150.00    |
| 193       | 0     | 30.09.2015 | 08/08/2015 | 4000 | 1ER-FOURNISSEUR      | Panneaux pour Dupont              | CHF  | 1 500.00   |
| 201       | 0     | 30.09.2015 | 13/08/2015 | 4000 | 1ER-FOURNISSEUR      | Hêtre massif pour biblothèque     | CHF  | 1 200.00   |
| 194       | 0     | 30.09.2015 | 08/08/2015 | 4000 | 2EME-FOURNISSEUR     | Panneaux pour Durand              | CHF  | 850.00     |
| 195       | 0     | 30.09.2015 | 08/08/2015 | 4000 | 3EME-FOURNISSEUR     | Panneaux pour Durafour            | CHF  | 5 200.00   |
| 182       | 0     | 30.10.2015 | 25/09/2015 | 2000 | DUPONT               | Location garage à Dupont          | CHF  | -150.00    |
| 216       | 0     | 30.10.2015 | 25/09/2015 | 2000 | DUPONT               | Location garage à Dupont          | CHF  | -150.00    |
| 219       | 0     | 31.10.2015 | 12/09/2015 | 4030 | 5EME-FOURNISSEUR     | Salon Louis-Philippe              | CHF  | 18 250.00  |
| 357       | 0     | 31.10.2015 | 30/09/2015 | 6525 | JOURNAUX             | J. des Ebenistes                  | CHF  | 135.00     |
| Total fac | tures | non payées | en CHF     |      |                      |                                   |      | 163 882.86 |

Illustration 40: Factures fournisseurs (créanciers) non payées

Le montant 163882.86 correspond au montant du compte 2000 additionné au compte 2010 163882.86 =  $100412.36 + 63470.50 \rightarrow OK$ 

#### 12.6 VÉRIFICATION DES 4 DÉCOMPTES TVA DE L'ANNÉE

Vérifier que les quatre décomptes TVA réalisés dans l'année n'ont pas été modifiés par les nouvelles écritures.

# En cas de différence et si les décomptes TVA ne sont pas identiques à ceux transmis à l'état, veuillez corriger le ou les décomptes TVA impliqués.

|                    | 09 janvier 2024 | Page 55 / 106 |
|--------------------|-----------------|---------------|
| Réf. GEScompta_man | ,               | 5             |

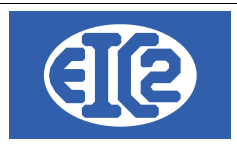

### 12.7 VÉRIFICATION COHÉRENCE BILAN / TVA (EN TVA CONVENUE)

En TVA convenue, si vous avez payé l'ensemble de vos déclarations TVA, alors avant la clôture de l'année, vous devez avoir les montants reportés dans le BIILAN pour les comptes TVA normalement à 0.

Ou (quelques centimes, correspondant aux erreurs d'arrondis TVA)

#### Compte d'actifs concernant la TVA

| CHF                                  | 1109 | Prov pertes sur débiteurs | -6 250.00 |  |  |
|--------------------------------------|------|---------------------------|-----------|--|--|
| CHF                                  | 1170 | TVA s/ march. et services | 0.01      |  |  |
| CHF                                  | 1171 | TVA s/ invest.            | -0.00     |  |  |
| CHF                                  | 1990 | Transfert                 | -0.00     |  |  |
| Comptes de passifs concernant la TVA |      |                           |           |  |  |

| CHF | 2200 | TVA s/ ventes | -0.08 |
|-----|------|---------------|-------|
| CHF | 2202 | Gestion TVA   | 0.01  |

En effet vous ne devez plus d'argent à l'état concernant la TVA si vous avez payé les quatre décomptes TVA.

|                    | 09 janvier 2024 | Page 56 / 106 |
|--------------------|-----------------|---------------|
| Réf. GEScompta man | ,               | 0             |

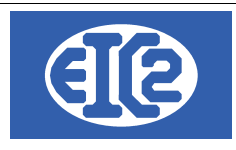

# 12.8 VÉRIFICATION COHÉRENCE BILAN / TVA (EN TVA RECUE)

Présentation En TVA reçue

|                    | 09 janvier 2024 | Page 57 / 106 |
|--------------------|-----------------|---------------|
| Réf. GEScompta_man | ,               | 6             |

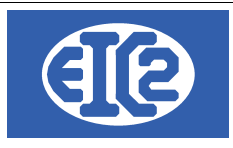

# **13 PASSAGE DE L'ANNÉE COMPTABLE**

#### 13.1 PRÉSENTATION

La passage de l'année comptable permet le calcul des soldes à nouveau pour le démarrage de la nouvelle année.

Le calcul des soldes d'actifs et de passif sont recalculés en fonction des écritures dépenses et recettes de l'année.

Les écritures des années précédentes sont ensuite effacées.

#### 13.2 PROCESSUS

Le passage de l'année comptable s'effectue en allant dans le Menu Outils  $\rightarrow$  Passage de l'année comptable !

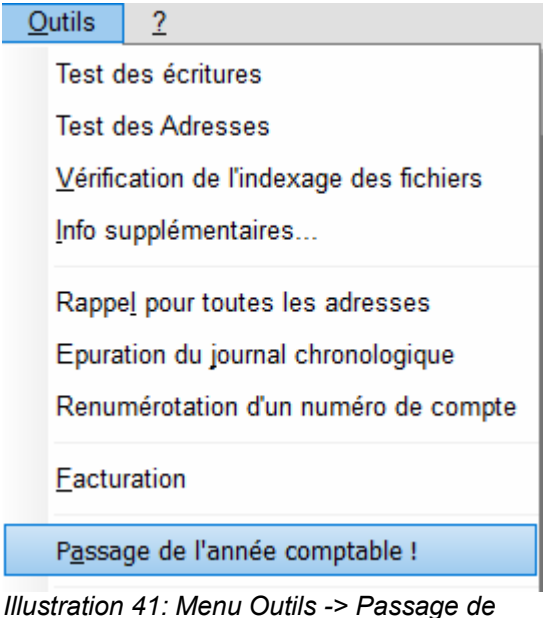

Illustration 41: Menu Outils -> Passage d l'année comptable !

|                    | 09 janvier 2024 | Page 58 / 106 |
|--------------------|-----------------|---------------|
| Réf. GEScompta_man |                 |               |

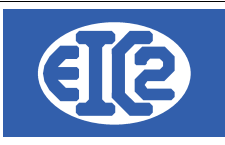

#### La fenêtre suivante s'ouvre

| Passage d'année                                                                                                    |
|----------------------------------------------------------------------------------------------------|
| IMPORTANT !<br>Il est indispensable d'avoir effectué une sauvegarde des fichiers de l'entreprise<br>en cours ET de s'assurer que la comptabilité correspond bien à la situation<br>définitive. Aucun autre utilisateur ne doit utiliser les fichiers durant le passage<br>d'année !!! |
| Test des écritures                                                                                                    |
| Nombre d'erreurs à corriger -2                                                                                                    |
| Sauvegarde automatique des fichiers                                                                                                    |
| Nom du répertoire de sauvegarde : demo_2015                                                                                                    |
| Passage d'année                                                                                                    |
| Passage d'année du 01/01/2015 Au 31/12/2015                                                                                                    |
| Compte d'ouverture 9 100 Ancien P.P 426 445.40                                                                                                    |
| Bénéfice 0.00                                                                                                    |
| Compte de P.P. 2 990 Pertes et Profits 0.00                                                                                                    |
| Phases en exécution                                                                                                    |
| Calcul des historiques par compte                                                                                                    |
| Calcul des nouveaux soldes de début d'année                                                                                                    |
|                                                                                                    |
|                                                                                                    |
| Effacement des anciens soldes     Creation des soldes de depart Blian                                                                                                    |
| Effacement des factures payées Ouverture des comptes charges et recettes                                                                                                    |
| Blocage des écritures de l'année précédente         Création des historiques par compte                                                                                                    |
|                                                                                                    |
|                                                                                                    |

#### Illustration 42: Fenêtre Passage de l'année comptable

Le processus impose les tests suivants

- Réalisation du test des écritures : veuillez vérifier que vous n'avez pas de tests détectant des écritures à améliorer.
  - Une fois les tests réalisés, le processus de sauvegarde est accessible
- Sauvegarde des fichiers : une sauvegarde de la base est réalisée avec en sufixe l'année comptable clôturée. Veuillez sauvegarder précieusement cette sauvegarde, N'hésitez pas à réaliser plusieurs sauvegardes sur des support différents. Une fois la sauvegarde réalisée, le processus de passage d'année est accessible
- Passage de l'année. Le calcul des soldes à nouveau est réalisé automatiquement et les écritures concernant les années précédentes sont effacées.

Si le passage d'année s'est correctement réalisé, vous obtenez un message vous l'indiquant.

Nous vous conseillons de quitter le programme et de le ré-ouvrir.

|                    | 09 janvier 2024 | Page 59 / 106 |
|--------------------|-----------------|---------------|
| Réf. GEScompta man | ,               | 5             |

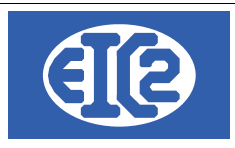

#### 13.3 VÉRIFICATION APRÈS PASSAGE D'ANNÉE

Il est possible de vérifier que les soldes à l'ouverture correspondent bien au soldes des actifs et passifs de votre année précédente.

Pour cela comparer le bilan de votre comptabilité de l'année précédente avec votre bilan à l'ouverture

| Bilan du 0<br>C:\GESER | 1/01/2<br>P\DEN | 016 au 01/01/2016<br>//O - FICHIERS LOCAUX  | Date :<br>Page : | 23/04/2019<br>1/3 |
|------------------------|-----------------|---------------------------------------------|------------------|-------------------|
| Actifs                 |                 |                                             |                  | CHF               |
| Liquidités             |                 |                                             |                  |                   |
| CHF                    | 1000            | Caisse                                      |                  | 64 701.30         |
| CHF                    | 1010            | C.C.P.                                      |                  | 232 136.75        |
| CHF                    | 1020            | Banque A                                    |                  | 40 378.60         |
| CHF                    | 1021            | Banque B                                    |                  | 87 082.15         |
| Liquidités             |                 |                                             |                  | 424 298.80        |
| Actifs réalisa         | bles            |                                             |                  |                   |
| CHF                    | 1100            | Créances sur ventes et prestations services |                  | 389 441.40        |
| CHF                    | 1109            | Provisions créances / Ducroire              |                  | -52 500.00        |
| CHF                    | 1130            | Travaux en cours                            |                  | 165 980.00        |
| CHF                    | 1170            | TVA sur marchandises                        |                  | 9 952.97          |
| CHF                    | 1171            | TVA sur investissements et autres           |                  | 5 085.95          |
| CHF                    | 1200            | Stocks                                      |                  | 65 890.00         |
| CHF                    | 1300            | Actifs transitoires                         |                  | 9 564.30          |
| Actifs réalisa         | bles            |                                             |                  | 593 414.62        |
| Actifs immob           | ilisés          |                                             |                  |                   |
| CHF                    | 1400            | Titres à long terme                         |                  | 298 773.70        |
| CHF                    | 1510            | Mobilier et installations                   |                  | 222 617.00        |
| CHF                    | 1520            | Machines de bureau                          |                  | 3 256.10          |
| CHF                    | 1530            | Véhicules                                   |                  | 55 490.00         |
| CHF                    | 1540            | Outillages et appareils                     |                  | 525 556.00        |
| Actifs immob           | ilisés          |                                             |                  | 1 105 692.80      |
| Actifs                 |                 |                                             |                  | 2 1 23 406.22     |

Illustration 43: Bilan Actifs à l'ouverture de la nouvelle année

|                    | 09 janvier 2024 | Page 60 / 106 |
|--------------------|-----------------|---------------|
| Réf. GEScompta_man | ,               | 6             |

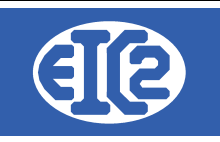

| Bilan du (<br>C:\GESEF | 01/01/2<br>RP\DEN | 015 au 31/12/2015<br>//O_2015 - FICHIERS LOCAUX | Date :<br>Page : | 23/04/2019<br>1/5 |
|------------------------|-------------------|-------------------------------------------------|------------------|-------------------|
| Actifs                 |                   |                                                 |                  | CHF               |
| Liquidités             |                   |                                                 |                  |                   |
| CHF                    | 1000              | Caisse                                          |                  | 64 701.30         |
| CHF                    | 1010              | C.C.P.                                          |                  | 232 136.75        |
| CHF                    | 1020              | Banque A                                        |                  | 40 378.60         |
| CHF                    | 1021              | Banque B                                        |                  | 87 082.15         |
| Liquidités             |                   |                                                 |                  | 424 298.80        |
| Actifs réalisa         | ables             |                                                 |                  |                   |
| CHF                    | 1100              | Créances sur ventes et prestations services     |                  | 389 441.40        |
| CHF                    | 1109              | Provisions créances / Ducroire                  |                  | -52 500.00        |
| CHF                    | 1130              | Travaux en cours                                |                  | 165 980.00        |
| CHF                    | 1170              | TVA sur marchandises                            |                  | 9 952.97          |
| CHF                    | 1171              | TVA sur investissements et autres               |                  | 5 085.95          |
| CHF                    | 1172              | TVA prestations à soi même                      |                  | 0.00              |
| CHF                    | 1200              | Stocks                                          |                  | 65 890.00         |
| CHF                    | 1300              | Actifs transitoires                             |                  | 9 564.30          |
| Actifs réalisa         | ables             |                                                 |                  | 593 414.62        |
| Actifs immol           | bilisés           |                                                 |                  |                   |
| CHF                    | 1400              | Titres à long terme                             |                  | 298 773.70        |
| CHF                    | 1510              | Mobilier et installations                       |                  | 222 617.00        |
| CHF                    | 1520              | Machines de bureau                              |                  | 3 256.10          |
| CHF                    | 1530              | Véhicules                                       |                  | 55 490.00         |
| CHF                    | 1540              | Outillages et appareils                         |                  | 525 556.00        |
| Actifs immol           | bilisés           |                                                 |                  | 1 105 692.80      |
| Actifs                 |                   |                                                 |                  | 2 1 23 406.22     |

Illustration 44: Bilan Actifs à la clôture de l'année précédente

Effectuer la même vérification sur les passifs.

|                    | 09 janvier 2024 | Page 61 / 106 |
|--------------------|-----------------|---------------|
| Réf. GEScompta_man | 5               | Ŭ             |

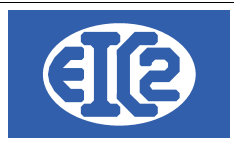

### 14 ISO 20022.

Le programme GEScompta permet l'échange des données avec les institutions bancaires conformément à la norme ISO 20022.

Ceci rend possible l'automatisation des opérations de paiement et de réception des liquidités (encaissement) entre la banque et votre société (Via le programme GEScompta).

Les deux fonctions ISO réalisées sont :

- La lecture des fichiers ISO de la banque (encaissement facture client)
- L'écriture des fichiers ISO pour la banque (paiement facture à fournisseur)

La fonction lecture permet la lecture des fichiers ISO disponibles à partir de votre banque afin de saisir automatiquement en comptabilité **les encaissements, ou versements, reçus** sur votre compte

La fonction paiement, permet la création un fichier ISO depuis GEScompta que vous pourrez transférer (uploader) par la suite vers votre banque. Cette fonction permet donc **d'enregistrer paiements ou règlements à un fournisseur.** 

Ce fichier ISO contient un certain nombre d'opérations, en général des paiements, qui seront réalisés depuis votre compte vers les autres comptes.

#### 14.1 LECTURE DES FICHIERS ISO

Le programme GEScompta permet de lire les fichiers ISO.

Les fichiers CAMT 054 et les fichiers Pain 002 peuvent être lus par GEScompta

- Le fichier CAMT 054 correspond à un relevé de compte. Dans ce fichier sont indiqués les versements arrivés sur votre compte destinataire. Si ceux-ci ont été payés avec un numéro de facture, GEScompta peut établir une correspondance entre le numéro de facture indiqué dans le fichier et le numéro de facture stocké en comptabilité. Ainsi les versements qui sont arrivés sur votre compte peuvent être enregistrés directement dans votre comptabilité.
- Le fichier PAIN 002 correspond, quant à lui, à une notification par rapport aux encaissements ISO. Ceci vous permet d'avoir un retour par rapport aux ordres de versements qui ont été donnés, s'ils ont été effectués correctement et dans le cas inverse, les raisons pour lesquelles ils ont été bloqués.

Pour accéder à la lecture des fichiers ISO cliquez sur l'icône ISO avec la flèche verte, ou menu ISO 20022 -> lecture paiements reçus.

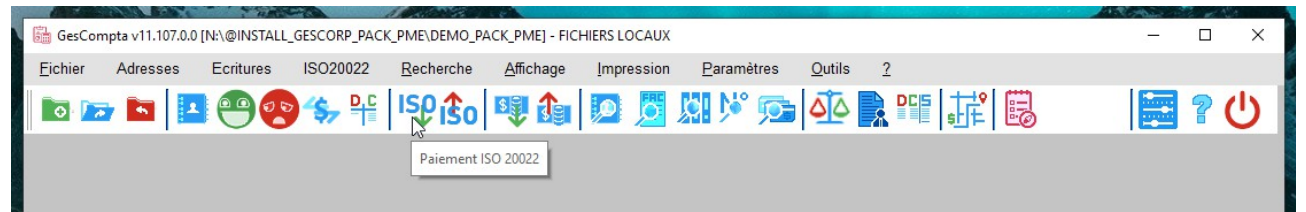

Illustration 45: ISO : Clic sur l'icône ISO comportant une flèche verte

|                    | 09 janvier 2024 | Page 62 / 106 |
|--------------------|-----------------|---------------|
| Réf. GEScompta_man | ,               | 0             |

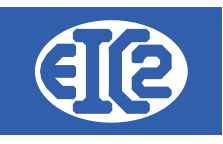

| GesCompta v11.107.0.0 [N:\@INSTAL | L_GESCORP_PACK_PME\DEMO_PACK_PME] - FICHIERS LOCAUX         | – 🗆 X |
|-----------------------------------|-------------------------------------------------------------|-------|
| Eichier Adresses Ecritures        | ISO20022 Recherche Affichage Impression Paramètres Outils 2 |       |
| 🖿 📼 🖿 💶 🕶 🧕                       | Paiement Uecture Paiements reçus                            | 2 ? し |

#### Illustration 46: ISO :Clic sur Encaissement

A partir de ce menu, vous accédez à la fenêtre de lecture des encaissements.

Une fenêtre de sélection de fichier s'ouvre.

Il faut sélectionner le fichier téléchargé à partir de votre banque.

ATTENTION : Le fichier doit comporter dans son intitulé les mentions camt 054 ou pain 002. C'est ainsi que la détection du type de fichier est réalisée par notre programme.

**Veuillez ne pas renommer les fichiers de votre banque** avant de les utiliser par le programme. Dans le cas ou vous devez les renommer, **ne modifiez pas la partie camt ou pain.** 

Si le fichier ne comporte ni camt ni pain le programme ne peut pas l'ouvrir.

Après avoir sélectionné le fichier désiré, appuyez sur ouvrir. La fenêtre de base de lecture des encaissements s'ouvre. Vous trouvez ici toutes les informations contenues dans le fichier ISO.

Pour que les informations soit chargées, appuyez sur le bouton « charge Fichier ». Si le fichier ne présente aucun problème les champs vont contenir les informations du fichier.

Ces informations sont regroupées par niveau. Dans la partie supérieure se trouvent les informations plus générales du fichier. A l'opposé, vers le bas, se trouvent les informations affichées versement par versement, car un fichier peut comporter plusieurs versements.

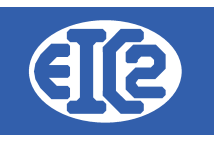

| •                    | PC > Données (D:) > Documents > ISO 20022 | > camt054        | V Ö Recher  | rcher dans : camt05 | 4 <b>,</b> |
|----------------------|-------------------------------------------|------------------|-------------|---------------------|------------|
| rganiser 👻 Nouveau   | u dossier                                 |                  |             |                     |            |
| 👌 Musique 🔷 🔨        | Nom                                       | Modifié le       | Туре        | Taille              |            |
| 🧊 Objets 3D          | X camt.054-ESR-ASR_P_CH06090000001764     | 11/05/2018 09:25 | Fichier XML | 25 Ko               |            |
| 🕂 Téléchargement     | X camt.054-ESR-ASR_P_CH06090000001764     | 11/05/2018 09:25 | Fichier XML | 11 Ko               |            |
| Vidéos               | X camt.054-ESR-ASR_P_CH06090000001764     | 11/05/2018 09:25 | Fichier XML | 16 Ko               |            |
| 🏪 Disque local (C:)  | X camt.054-ESR-ASR_P_CH06090000001764     | 11/05/2018 09:25 | Fichier XML | 14 Ko               |            |
| 👝 Données (D:)       | 🗵 camt.054-ESR-ASR_P_CH06090000001764     | 11/05/2018 09:25 | Fichier XML | 7 Ko                |            |
| 👝 Elements (E:)      |                                           |                  |             |                     |            |
| 🛖 Mes Projets (\\L   |                                           |                  |             |                     |            |
| 🛖 p (\\Lcr-eic2) (P: |                                           |                  |             |                     |            |
| 🛖 pro (\\Lcr-eic2) ( |                                           |                  |             |                     |            |
| 🛖 PartageLouis (\\   |                                           |                  |             |                     |            |
| Données (D:)         |                                           |                  |             |                     |            |
| Elements (E:)        |                                           |                  |             |                     |            |
| ×                    |                                           |                  |             |                     |            |
|                      |                                           |                  |             |                     |            |

Illustration 47: ISO : Sélection de fichier ISO Camt / Pain

Ci dessus la fenêtre de sélection du fichier ISO.

Ci-dessous, l'affichage des informations des fichiers ISO. Le tableau contient la liste des encaissements. Dans le cas présent, un seul versement est apparent. Si tout est correct vous pouvez passer à l'étape de correspondance comptable entre factures et pièces comptables, ce, avec le bouton vert en bas à gauche..

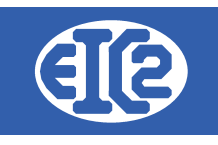

| 054                  |                  |                  | Fichier IS        | O 20022 (XML) | D:\Documents\IS | iO 20022\Exemples\swiss-usage-guide-e. | \camt_054_Beispiel | _ZA1_ESR_ZE.xml             | Charg                 | e Fichier 🔇 🏠    |                      |
|----------------------|------------------|------------------|-------------------|---------------|-----------------|----------------------------------------|--------------------|-----------------------------|-----------------------|------------------|----------------------|
| leader               | Mess             | sage ID MSGID-C  | 2053.01.00.10-110 | 725163809-01  |                 |                                        | Creation Dat       | te, Time                    | 15/01/201             | 15 09:30:47      |                      |
| nfos Base            | Référence de Déc | claration de CO? | 54.01.00.10-11072 | 25163809-01   | From Date       | ı, Time                                |                    | To Date, Time               |                       |                  |                      |
| Compte Bancaire      | IBAN C           | CH16007740123123 | 14567             |               | Owner Name      |                                        |                    |                             |                       |                  |                      |
| <b>≀ésumé</b><br>Noi | mbre d'entrées   | 1                | ] Somme totale sa | ans signes    |                 | Somme totale avec signes               |                    | Indice indiquant si le tota | al est un crédit ou i | un débit         |                      |
| Entrée/Total         | Réf. Entrée      | Montant/Monnaie  | Ind. Credit/Debit | Statut        | Trans No/Total  | Ref. No                                | N° Facture         | Montant/Monnaie Trans       | . Crédit/Débit        | Date Transaction | Heure<br>Transaction |
| /1                   | 010391391        | 3949.75 CHF      | CRDT              | воок          | 1/1             | 2100000000313947143000901              |                    | CHF 3949.75                 | CRDT                  |                  | 00:00:               |
|                      |                  |                  |                   |               |                 |                                        |                    |                             |                       |                  |                      |
|                      |                  |                  |                   |               |                 |                                        |                    |                             |                       |                  |                      |
|                      |                  |                  |                   |               |                 |                                        |                    |                             |                       |                  |                      |
|                      |                  |                  |                   |               |                 |                                        |                    |                             |                       |                  |                      |
|                      |                  |                  |                   |               |                 |                                        |                    |                             |                       |                  |                      |
|                      |                  |                  |                   |               |                 |                                        |                    |                             |                       |                  |                      |
|                      |                  |                  |                   |               |                 |                                        |                    |                             |                       |                  |                      |
|                      |                  |                  |                   |               |                 |                                        |                    |                             |                       |                  |                      |
|                      |                  |                  |                   |               |                 |                                        |                    |                             |                       |                  |                      |
|                      |                  |                  |                   |               |                 |                                        |                    |                             |                       |                  |                      |
|                      |                  |                  |                   |               |                 |                                        |                    |                             |                       |                  |                      |
|                      |                  |                  |                   |               |                 |                                        |                    |                             |                       |                  |                      |
|                      |                  |                  |                   |               |                 |                                        |                    |                             |                       |                  |                      |
| <                    |                  |                  |                   |               |                 |                                        |                    |                             |                       |                  | >                    |

Illustration 48: ISO : Informations du fichier ISO

La fenêtre suivante s'ouvre.

Elle permet la recherche en fonction du numéro de facture contenu dans le fichier ISO, des pièces comptables correspondantes.

|                   |                     | Neletette de Declatation de                                                                                     | 2019030137320                                                                                                    | 04130700013               | nomba          | ate, 1111e        | 01/03/2      | 019 00.00.00 | iv Date, Time              |                 | 01/05/2019 23 | າເດສາດສ                                                                                                    |       |
|-------------------|---------------------|----------------------------------------------------------------------------------------------------|----------------------------------------------------------------------------------------------------|---------------------------|----------------|-------------------|--------------|--------------|----------------------------|-----------------|---------------|----------------------------------------------------------------------------------------------------|-------|
| 👬 Corre           | spondance l         | SO_20022 <> Compta                                                                                              |                                                                                                    |                           |                |                   |              |              |                            |                 |               | - 0                                                                                                    | ×     |
|                   |                     |                                                                                                    |                                                                                                    |                           |                |                   |              |              |                            |                 |               |                                                                                                    |       |
|                   |                     |                                                                                                    |                                                                                                    |                           |                |                   |              |              |                            |                 |               |                                                                                                    |       |
|                   |                     | Paleme                                                                                                    | nts Fichler ISC                                                                                                    | 20022                     |                |                   |              |              | Palement                   | s Comptabilite  | è             |                                                                                                    |       |
| Entrée /<br>Total | Trans No /<br>Total | Ref. No                                                                                                    | N° Facture                                                                                                    | Montant/Monnaie<br>Trans. | Crédit / Débit | Date Transactic > | No Pièce/Suf |              | Montant/Monnaie<br>Facture | Montant Restant |               |                                                                                                    | IBA > |
| 1/1               | 1/16                | sensitive discrepancy and an error                                                                              | COURSE 1                                                                                                    | 0.0110                    | CHER !!        | )1                | Introuvé     |              |                            |                 |               |                                                                                                    | Intro |
| 1/1               | 2/16                | 100 C 100 C 100 C 100 C 100 C 100 C                                                                             | 1000                                                                                                    | 100 TO 100                | 1000           | )1                | 6966/0       | 5649         | 10 CHF                     | 0               |               | 1000                                                                                                    |       |
| 1/1               | 3/16                | And the second second second                                                                                    | 1000                                                                                                    | 107 NO.                   | 1000           | )1                | Introuvé     |              |                            |                 |               |                                                                                                    | Intro |
| 1/1               | 4/16                | all and the second second second second second second second second second second second second second second s | Contraction of the local distance of the local distance of the loc | 04° (044)                 | 0.00           |                   | Introuvé     |              |                            |                 |               |                                                                                                    | Intro |
| 1/1               | 5/16                | ALCOHOL: BALLED ALCOHOL: ALCOHOL: A                                                                             |                                                                                                    | 1.00                      | 0.000          | )1                | Introuvé     |              |                            |                 |               |                                                                                                    | Intro |
| 1/1               | 6/16                | stated in the state of                                                                                          | Contract of the local division of the local division of the local  | 1047 B-                   | 0.00           | )1                | 6978/0       | 5661         | 10 CHF                     | 10              | a             | 100000-000                                                                                                    |       |
| 1/1               | 7/16                | and a stand was seen.                                                                                           | and the second second se                                                                                                    | THE R. P.                 | 1000           | )1                | Introuvé     |              |                            |                 |               |                                                                                                    | Intro |
| 1/1               | 8/16                | STREET, STREET, STREET, STREET,                                                                                 | 10000                                                                                                    | 100 A.S.                  | 1000           | )1                | Introuvé     |              |                            |                 |               |                                                                                                    | Intro |
| 1/1               | 9/16                | states, and a first state                                                                                       | Contraction of the local distribution of the local distribution of the | D41 (201)                 | 0.00           | )1                | 6502/0       | 5203         | 129.6 CHF                  | 129.6           |               | STREET, SQUARE, ST. STREET, SQUARE, SQUARE, SQ |       |
| 1/1               | 10/16               | 1010-001-001-001-00-00-00-00-00-00-00-00                                                                        | Contract of the                                                                                                    | 1.45 State                | 0.00           | )1                | Introuvé     |              |                            |                 |               |                                                                                                    | Intro |
| 1/1               | 11/16               | a share the second second second second second second second second second second second second second second s | Contraction of the local distance of the local distance of the loc | Cold Spinster             | 0.00           | )1                | 6993/0       | 5707         | 129.6 CHF                  | 0               |               | the company of the                                                                                                    |       |
| 1/1               | 12/16               | and a standard from                                                                                             | Contraction of the local distance of the local distance of the loc | THE WAY                   | 1000           | )1                | Introuvé     |              |                            |                 |               |                                                                                                    | Intro |
| 1/1               | 13/16               | and the state of the state                                                                                      | 10000                                                                                                    | AND MADE                  | 1000           | )1                | Introuvé     |              |                            |                 |               |                                                                                                    | Intro |
| 1/1               | 14/16               | states, parameter states                                                                                        | Contraction of the                                                                                                    | D41 (201)                 | 0.00           | )1                | Introuvé     |              |                            |                 |               |                                                                                                    | Intro |
| 1/1               | 15/16               | 1010-001-001-001-001-00-00-00-00-00-00-0                                                                        | 1.000                                                                                                    | 100 B                     | 0.00           | )1                | 6976/0       | 5659         | 20 CHF                     | 0               | 2             | 100 000 000 A.A.                                                                                                    |       |
| 1/1               | 16/16               | science, include a second section.                                                                              | Contraction of the local distance of the local distance of the loc | Contraction of the        | 0.00           | )1                | 6993/0       | 5707         | 129.6 CHF                  | 0               |               | And the second second                                                                                                    |       |
|                   |                     |                                                                                                    |                                                                                                    |                           |                |                   |              |              |                            |                 |               |                                                                                                    |       |
|                   |                     |                                                                                                    |                                                                                                    |                           |                |                   |              |              |                            |                 |               |                                                                                                    |       |
|                   |                     |                                                                                                    |                                                                                                    |                           |                |                   |              |              |                            |                 |               |                                                                                                    |       |
| ·                 |                     |                                                                                                    | _                                                                                                    |                           |                | ÷                 | <            |              |                            |                 |               |                                                                                                    | ÷     |
|                   |                     |                                                                                                    |                                                                                                    |                           |                |                   |              |              |                            |                 |               |                                                                                                    |       |
| Ouv               | ir Fenêtr           | e Vers I a Compta 🐼                                                                                             |                                                                                                    |                           |                |                   |              |              |                            |                 |               | Annuler                                                                                                    | 0     |
| oun               | in r oniou          | e vero La compta e                                                                                              |                                                                                                    |                           |                |                   |              |              |                            |                 |               | , and a                                                                                                    |       |

Illustration 49: ISO : Recherche de pièces comptables

|                    | 09 janvier 2024 | Page 65 / 106 |
|--------------------|-----------------|---------------|
| Réf. GEScompta man | ,               | 0             |

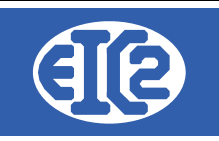

Les couleurs indiquent des erreurs ou des avertissements. :

- Ligne fond bleu : Côté banque, deux versements sont présents pour la même facture.
- **Correspondance non trouvée : aucune pièce comptable n'a été trouvée avec le numéro de facture correspondant aux informations contenues dans le fichier ISO**
- Ligne Fond Orange : La facture payée a fait l'objet d'un ou plusieurs rappels.
- Grisé sur fond blanc : Le versement correspond a une facture qui était déjà payée en comptabilité.

Lorsque toutes les polices sont grisées, l'opération est automatiquement bloquée à l'étape suivante. Il n'est pas possible d'ajouter un versement à une facture payée.

Concernant les frais de rappels, il vous faut être attentif à leur montant.

Pour les factures payées en double, il faut décocher le deuxième versement si vous souhaitez qu'il ne rentre pas en comptabilité.

Sans quoi, deux versements seront ajoutées à la même facture, ce qui fait un montant restant négatif et une facture qui n'apparaît pas à l'état payée.

Cette écriture n'est pas clôturée et apparaîtra toujours dans les fenêtres de recherche des écritures non payées.

Cette fenêtre vous permet la réalisation des vérifications.

Ici vous ne pouvez pas interagir avec les paiements.

Les interactions se font dans la fenêtre suivante.

Vous devez cliquer sur le bouton vert, en bas à gauche, afin de passer à la fenêtre suivante

| ۰          |                        |      |  |  |  |         |   |
|------------|------------------------|------|--|--|--|---------|---|
| Ouvrir Fer | nĝtre Vers La Compta 🖉 | <br> |  |  |  | Annuler | 0 |

Illustration 50: ISO: Clic sur bouton vert pour ouverture fenêtre finale

La fenêtre finale s'ouvre. Les informations sont regroupées en un tableau final, avec un système de checkbox à gauche, et en haut de la fenêtre, un espace vous permettant de choisir le compte comptable correspondant au compte bancaire sur lequel sont arrivés les versements du ou des clients :

|                    | 09 janvier 2024 | Page 66 / 106 |
|--------------------|-----------------|---------------|
| Réf. GEScompta_man | 5               | 5             |

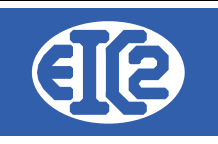

|          |              | Paiements Comptabilité |                                   |                           |                   |              |      |  |  |  |  |  |  |
|----------|--------------|------------------------|-----------------------------------|---------------------------|-------------------|--------------|------|--|--|--|--|--|--|
| OUI_NON  | No Pièce/Suf | N° Facture             | Montant/Monnaie<br>Facture Compta | Montant Restant<br>Compta | Montant à Ajouter | Crédit/Débit | Date |  |  |  |  |  |  |
|          | Introuvé     | Introuvé               | Introuvé                          | 0,00                      | CHF 18            | Introuvé     |      |  |  |  |  |  |  |
|          | 6966/0       | 5649                   | 10 CHF                            | 0,00                      | CHF 10            | С            |      |  |  |  |  |  |  |
|          |              |                        |                                   |                           |                   |              |      |  |  |  |  |  |  |
|          |              |                        |                                   |                           |                   |              |      |  |  |  |  |  |  |
|          |              |                        |                                   |                           |                   |              |      |  |  |  |  |  |  |
| <b>~</b> | 6978/0       | 5661                   | 10 CHF                            | 10,00                     | CHF 10            | С            |      |  |  |  |  |  |  |
|          | Introuvé     | Introuvé               | Introuvé                          | 0,00                      | CHF 97.2          | Introuvé     |      |  |  |  |  |  |  |
|          |              |                        |                                   |                           |                   |              |      |  |  |  |  |  |  |
| <b>~</b> | 6502/0       | 5203                   | 129.6 CHF                         | 129,60                    | CHF 129.6         | С            |      |  |  |  |  |  |  |
|          |              |                        |                                   |                           |                   |              |      |  |  |  |  |  |  |
|          | 6993/0       | 5707                   | 129.6 CHF                         | 0,00                      | CHF 129.6         | С            |      |  |  |  |  |  |  |
|          |              |                        |                                   | 0,00                      | CHF 129.6         |              |      |  |  |  |  |  |  |
|          |              |                        |                                   |                           |                   |              |      |  |  |  |  |  |  |
|          |              |                        |                                   |                           |                   |              |      |  |  |  |  |  |  |
|          | 6976/0       | 5659                   | 20 CHF                            | 0,00                      | CHF 20            | С            |      |  |  |  |  |  |  |
|          | 6993/0       | 5707                   | 129.6 CHF                         | 0,00                      | CHF 129.6         | С            |      |  |  |  |  |  |  |

#### Illustration 51: ISO: Sélection des versements reçus

Il faut d'abord sélectionner le compte comptable de versement désiré.

Pour cela, si vous connaissez son numéro, tapez directement celui-ci dans la zone définie, sinon, appuyez sur le bouton bleu pour rechercher le compte dans la liste.

Vous devez sélectionner les versements que vous désirez ajouter en comptabilité.

Les lignes grisées qui sont décochées ne sont pas sélectionnables.

Pour le reste, vous pouvez décocher les versements que vous ne désirez pas ajouter en comptabilité.

L'ensemble des avertissements sous forme de couleurs est regroupé dans ce tableau. Les lignes oranges correspondent aux rappels.

Par ailleurs, le numéro de facture est sur fond bleu lorsque deux versements ont été saisis pour la même facture.

Tous les versements cochés et seulement ceux-ci seront ajoutés en comptabilité. Lorsque tous les éléments ont été vérifiés, appuyez sur le bouton vert en bas à gauche afin que les versements soient ajoutés en comptabilité.

Une fenêtre s'ouvre vous proposant d'imprimer ce qui a été ajouté afin de garder une traçabilité. Par la suite, un message s'affiche, vous confirmant que tout a été enregistré en comptabilité.

A ce stade, les opérations sont terminées pour ce qui concerne la lecture des fichiers ISO.

S'agissant des fichiers PAIN 002, il n'y a aucune démarche particulière à effectuer, car ils ne

|                    | 09 janvier 2024 | Page 67 / 106 |
|--------------------|-----------------|---------------|
| Réf. GEScompta_man | 5               | Ŭ             |

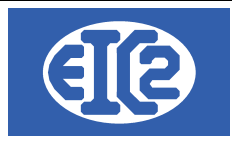

modifient pas la comptabilité. Il s' agit simplement de disposer d'un moyen de connaître l'état de ses encaissements bancaires à l'intérieur du logiciel de comptabilité. En bref, ces éléments ont seulement valeur d'informations.

#### 14.2 CRÉATION DES FICHIERS ISO

Le programme GEScompta permet la création d'un fichier ISO, à partir de la comptabilité, afin de réaliser automatiquement vos paiements bancaires et de les intégrer en comptabilité.

Le principe est le suivant : une fenêtre affiche toutes les factures fournisseurs ouvertes.

Vous sélectionnez les facture à payer et saisissez les paiements à effectuer.

Le programme intègre les paiements en comptabilité, de telle manière que vous ayez vos factures payées, et crée un fichier ISO.

Lorsque vous transférez (uploadez) celui ci sur le site internet de votre banque, vous aurez tout vos paiements réalisés automatiquement.

Il est possible de définir plusieurs dates à l'intérieur du fichier ISO et de programmer ainsi vos paiements si par exemple vous partez en vacances.

Pour accéder à la création des fichiers ISO, cliquez sur l'icône ISO avec la flèche rouge, ou menu ISO 20022 -> Paiement

| GesCompta v11.107.0.0 [N:\@INSTALL_GESCORP_PACK_PME\DEMO_PACK_PME] - FICHIERS LOCAUX                                                  | – 🗆 ×                 |
|----------------------------------------------------------------------------------------------------|-----------------------|
| Eichier Adresses Ecritures ISO20022 <u>R</u> echerche <u>A</u> ffichage <u>I</u> mpression <u>P</u> aramètres <u>O</u> utils <u>?</u> | and the second second |
| 🖿 📼   🖪 😷 😍 🛠 ᡩ   IŞ 🏠   🕸 🌆   🗾 💆 🔛   🏜   🖾 🖉                                                                                        | 🔜 ? 🕛                 |
| Paiement ISO 20022                                                                                                    |                       |
|                                                                                                    |                       |
| GesCompta v11.107.0.0 [N:\@INSTALL_GESCORP_PACK_PME\DEMO_PACK_PME] - FICHIERS LOCAUX                                                  | - 🗆 X                 |
| Eichier Adresses Ecritures ISO20022 Recherche Affichage Impression Paramètres Outils 2                                                |                       |
| 🛛 📭 📧 📔 😜 🧟 Paigment Lecture Paigments recus 🕸 🌚 😥 💆 🛄 🕅 🖉 🖓 📭 🖉                                                                      | 📰 ? 🕛                 |
|                                                                                                    |                       |

Illustration 52: ISO: Sélection de l'option Paiement

Vous enregistrez ici les informations générales, telles que le compte qui est utilisé pour les paiements et le donneur d'ordre.

La date d'exécution par défaut est celle appliquée à tous les paiements et est mise automatiquement au lendemain.

Il est possible, si nécessaire, de modifier cette date de paiement, en sélectionnant un paiement en particulier, puis en modifiant la date dans le champ correspondant.

La case "générer un numéro de paiement "permet, quant à elle, de donner un même numéro à tous les paiements effectués afin de les retrouver aisément lors d'une recherche ultérieure. Enfin, vous pouvez filtrer les fournisseurs pour faciliter l'enregistrement. A ce stade, vous cliquez sur le bouton vert.

|                    | 09 janvier 2024 | Page 68 / 106 |
|--------------------|-----------------|---------------|
| Réf. GEScompta_man | 5               | ő             |

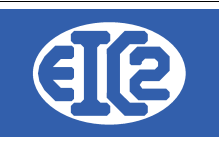

| 📷 Paiement automatique ISO 20022                                                                                           |                                | × |  |  |  |  |  |  |
|----------------------------------------------------------------------------------------------------|--------------------------------|---|--|--|--|--|--|--|
| Payé par 1020 FFF                                                                                                    | C & phone geo Collect and open |   |  |  |  |  |  |  |
| Fournisseurs Adresse                                                                                                    | Fournisseurs sélectionnés      |   |  |  |  |  |  |  |
| <ul> <li>Uniquement les suivants</li> <li>Sauf les suivants</li> </ul>                                                     |                                |   |  |  |  |  |  |  |
| Données ISO 20022       Donneur d'ordre       TA TA       Donneur d'ordre                      Date d'exécution par défaut |                                |   |  |  |  |  |  |  |
| 0                                                                                                    |                                | 0 |  |  |  |  |  |  |

*Illustration 53: ISO: Enregistrement des informations générales* La fenêtre suivante s'ouvre. Cette fenêtre permet la sélection des paiements.

| Paiement ISO_20022                        |          |             | 2   |                                                                                                    |            |                   |               | 22000     |              |             |                    |          | 0                | ×        |
|-------------------------------------------|----------|-------------|-----|----------------------------------------------------------------------------------------------------|------------|-------------------|---------------|-----------|--------------|-------------|--------------------|----------|------------------|----------|
| Compte : 1020 / C.S.                      | 1.2.2.10 | Cipel plane | -   | <u>S</u> 0                                                                                                    | olde .     | 7 841,73          | CHF           |           |              |             |                    |          |                  |          |
| Тур                                       | Grp      | No piece    | Suf | Libellé                                                                                                    | j          | Note de<br>Crédit | Facturé       | Mon       | Mt déjà payé | Mt. à Payer | Mt Restant         | Acpt     | Date<br>Échéance | Fact >   |
|                                           |          |             |     | CONTRACTOR OF TAXABLE PARTY.                                                                                                    |            |                   | 1 829,        | 20 0      | 0,00         | 0,00        | 1 829,20           |          |                  | 1 +      |
|                                           |          | 15253       | 0   | Notre de Crédit                                                                                                    |            |                   | 1 829,        | 20 CHF    | 0,00         | 0,00        | 1 829,20           |          | 02/05/09         |          |
|                                           |          |             |     | COOL NUMBER OF                                                                                                    |            |                   | 456,          | 65 0      | 0,00         | 0,00        | 456,65             |          |                  | 1        |
|                                           |          | 24477       | 0   | Achat marchandises                                                                                                    |            |                   | 456,          | 65 CHF    | 0,00         | 0,00        | 456,65             |          | 06/09/18         |          |
|                                           |          |             |     | Statistical states and the                                                                                                    |            |                   | 220,          | 00 0      | 120,00       | 0,00        | 100,00             |          |                  | 1        |
|                                           |          | 23922       | 0   | Dcpte intermédiaire 2017                                                                                                    | 7          |                   | 4 538,        | 20 CHF    | 0,00         | 0,00        | 4 538,20           |          | 14/01/18         |          |
|                                           |          | 24451       | 0   | Acompte 08                                                                                                    |            |                   | 220,          | 00 CHF    | 120,00       | 0,00        | 100,00             |          | 10/10/18         |          |
|                                           |          |             |     | and the second second s |            |                   | 55 592,       | 85 0      | 0,00         | 0,00        | 55 592,85          | -        |                  | 5        |
|                                           |          | 24488       | 0   | Achat marchandises                                                                                                    |            |                   | 44 545,       | 30 CHF    | 0,00         | 0,00        | 44 545,30          |          | 30/09/18         |          |
|                                           |          | 24467       | 0   | Achat marchandises                                                                                                    |            |                   | 7 207,        | 70 CHF    | 0,00         | 0,00        | 7 207,70           |          | 16/09/18         |          |
| 4                                         |          | 24476       | 0   | Achat marchandises                                                                                                    |            |                   | 1 327         | 65 CHE    | 0.00         | 0.00        | 1 327 65           |          | 20/09/18         |          |
| Détails Paiements<br>Mt a Payer / Monnaie | e        | 44 545,30   | CHF | <ul> <li>Montant Facture</li> </ul>                                                                                                    | 44 54      | 5,30 CHF          |               |           |              |             |                    |          |                  |          |
| Date d'exécution                          | 23/0     | 3/2019      |     | Montant Payé                                                                                                    | 44 54      | 5,30 CHF          |               |           |              |             |                    |          |                  |          |
| Données ISO 20022                         |          |             |     |                                                                                                    | Paiem      | ent chez          | -             |           |              |             |                    |          | 100              |          |
| Type de Paiement                          |          |             |     |                                                                                                    | - Bar      | nque/CCP          | Adhérent      | No compte | Clearing     | Code Sv     | vift Ad            | I.Swift  | Estit            | ian >    |
| Motif                                     |          |             |     |                                                                                                    |            |                   |               |           |              |             |                    |          |                  |          |
| ( L                                       |          |             |     |                                                                                                    |            |                   |               |           |              |             |                    |          |                  |          |
|                                           |          |             |     |                                                                                                    |            |                   |               |           |              |             |                    |          |                  |          |
|                                           |          | C           | b   |                                                                                                    | Mén        | noriser le p      | aiement +     |           | <b>«</b> •   | > >>        |                    | Annul    | er le paier      | nent 📋   |
| Erreurs à Corriger                        |          |             |     |                                                                                                    | Récapitula | tif Paiements     |               |           |              |             | Total paiements    | enregist | rés .            | 0,00     |
|                                           |          |             |     |                                                                                                    | Туре       | No Piece S        | uff N° Client | No Fact   | Montant      | Monna       | aie Motif <i>i</i> | / Msg    | Numéro de F      | kef. D > |
|                                           |          |             |     |                                                                                                    |            |                   |               |           |              |             |                    |          |                  |          |
|                                           |          |             |     |                                                                                                    |            |                   |               |           |              |             |                    |          |                  |          |
|                                           |          |             |     |                                                                                                    | 1          |                   |               |           |              |             |                    |          |                  | •        |
|                                           | _        |             |     |                                                                                                    |            |                   |               |           |              |             |                    |          |                  |          |
| Valider et Paye                           | r 🗸      |             |     |                                                                                                    |            |                   |               |           |              |             |                    |          |                  | 0        |
|                                           |          |             |     |                                                                                                    |            |                   |               |           |              |             |                    |          |                  |          |

Dans cette fenêtre, vous retrouvez en premier lieu les paiements. Ceux-ci sont groupés par fournisseurs ou clients. Le nom du fournisseur ou client est écrit en rouge et en dessous se trouvent tous les paiements associés à celui-ci. Vous retrouvez toutes les informations de chaque facture fournisseur ou note de crédit client.

|                    | 09 janvier 2024 | Page 69 / 106 |
|--------------------|-----------------|---------------|
| Réf. GEScompta man | 5               | 5             |

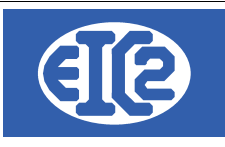

Les notes des crédit fournisseurs sont affichées, afin d'être déduites d'une facture fournisseur. Elles sont visibles grâce à la coche bleue. Vous avez la possibilité de déduire une note de crédit fournisseur d'une ou plusieurs factures, pour autant que le montant de la note de crédit soit inférieur à la somme des montants des factures et que le fournisseur soit le même. Ce cas particulier sera évoqué plus tard.

La deuxième fenêtre comporte les informations du paiement par rapport à la facture sélectionnée. Le montant du paiement, la date ainsi que la monnaie utilisée sont mentionnées.

En dessous se trouvent les informations bancaires relatives à ce paiement : le type de paiement (IBAN, BVR orange BVR rouge etc...), le motif du paiement, le numéro de référence s' il s'agit d'un BV, l'iban, le numéro de compte du client etc.. Vous retrouvez aussi le bouton permettant de mémoriser le paiement ou de supprimer un paiement mémorisé.

Enfin, dans la partie inférieure de cette page, la liste située à gauche répertorie les erreurs qui vous empêchent de mémoriser un paiement.

Du côté droit figure un tableau récapitulatif de tout les paiements actuellement mémorisés.

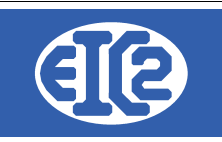

#### La marche à suivre pour mémoriser un paiement est la suivante :

- 1. Vous sélectionnez dans le tableau la facture que vous désirez payer. Le montant de celle-ci sera affiché automatiquement comme montant du paiement. Il en va de même pour la monnaie. Enfin, la date de paiement sera celle qui était indiquée par défaut.
- 2. Vous vérifiez les informations du paiement et vous les modifiez au besoin : montant, monnaie et date d'exécution. Vous pouvez ajouter un escompte en modifiant le montant.
- Dans la zone ISO, vous sélectionnez, avec la liste déroulante, le type de paiement. Ceci va charger le tableau des informations bancaires enregistrées pour le client ou le fournisseur. Vous sélectionnez dans le tableau la ligne, et vous ajoutez si nécessaire les informations supplémentaires comme le numéro de référence, motif, etc..
- 4. Vous cliquez sur « mémoriser le paiement ». Celui ci vient s'ajouter dans le tableau de paiement en bas à droite.
- 5. Vous pouvez passer au paiement suivant.

#### La marche à suivre pour supprimer un paiement est la suivante :

- Sélectionnez dans le tableau principal la facture que vous désirez supprimer. Si le paiement a déjà été enregistré, le bouton "mémoriser le paiement" se grise et le bouton "annuler le paiement" devient actif.
- 2. Cliquer sur "annuler le paiement". Une fenêtre pop-up s'ouvre pour demander confirmation. Vous cliquez sur Oui.
- 3. Le paiement est annulé.

# La marche à suivre pour grouper une note de crédit et un ou plusieurs paiements est la suivante :

- 1. Vous sélectionnez dans le tableau la note de crédit que vous désirez grouper. Les notes de crédit sont indiquées grâce à la coche bleue dans le tableau. Lorsque la note de crédit est sélectionnée, le bouton groupage paiement devient visible.
- 2. Vous choisissez un moyen de paiement à l'aide de la liste déroulante. Attention, il n'est pas possible d'utiliser un paiement BVR, car il y a un numéro de référence et un montant. Donc, lors d'un paiement groupé, le montant ne sera pas égal au montant initial d'une facture. D'autre part si vous payez plusieurs factures il est impossible de savoir quel numéro de référence utiliser.
- 3. Après avoir choisi le moyen de paiement dans la liste déroulante, le tableau des comptes va être chargé. Vous choisissez donc le compte sur lequel vous allez réaliser le paiement. Si nécessaire, vous remplissez également le motif et les autres cases.
- 4. Vous cliquez sur groupage paiement. Une fenêtre s'ouvre avec la note de crédit et toutes les factures du même client. Il faut sélectionner les lignes jusqu'à avoir un montant total positif, d'ou la nécessité d'avoir un montant total des factures supérieures à la note de crédit.
- 5. Vous rentrez la date d'exécution du paiement global. Ensuite, vous cliquez sur le bouton vert en bas à gauche. Le paiement global s'ajoute dans le tableau des paiements.
- 6. Lorsque vous créez le fichier ISO le programme permet le paiement automatique de la note de crédit et des factures groupées .

Une fois que les paiements désirés sont enregistrés dans le tableau on clique sur le bouton vert en bas à gauche pour passer à l'étape suivante.

La fenêtre finale s'ouvre. Ici on peut contrôler le tout avant de lancer la création du fichier ISO 20022 xml qui pourra être mis dans la banque par la suite.

| Tout du partie de ce document est la propriete de Eroz SA. Toute copie de ce document ne peut etre transmise à autorisation échte prealable de Eroz SA. |                 |               |  |  |  |
|----------------------------------------------------------------------------------------------------|-----------------|---------------|--|--|--|
| Réf. GEScompta man                                                                                                    | 09 janvier 2024 | Page 71 / 106 |  |  |  |

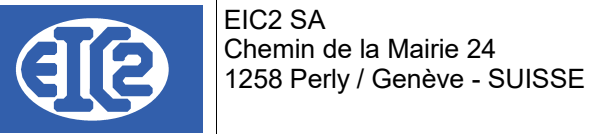

| 猜 ISO 2   | 0022 Paiemen                  | ıt    |            |                 |                |                                     |              | ,              |                | -,             | ,                                            |         | - 0       | ×    |
|-----------|-------------------------------|-------|------------|-----------------|----------------|-------------------------------------|--------------|----------------|----------------|----------------|----------------------------------------------|---------|-----------|------|
| Fichier I | so                            |       |            | Fichier ISO 200 | 22 (XML)       |                                     |              |                |                |                |                                              |         |           |      |
| Payé Pa   | r<br>Nom :<br>Rue :<br>NPA/Li | eu :  |            | 115<br>(11)     | Ad<br>No<br>Nu | hérent<br>Im Banque<br>Iméro Compte |              |                | CPT            | Est IBAN       | Numéro Cleari<br>Code SWIFT/BI<br>Adr. SWIFT | ng<br>C | =         |      |
| Туре      | No Piece                      | Suff  | N° Client  | No Fact         | Montant        | Monnaie                             | Motif / Msg  | Numéro de Ref. | Date Exécution | Entreprise     | Adresse                                      | n°      | Code Post | al > |
| 4         | 23922/0#24                    | 23922 | 85         |                 | 1 061,80       | CHF                                 |              |                | 23/03/2019     | 100,000,000    | and the basis                                | 1       | 100       | ^    |
| 1         | 24488                         | 0     | 1159       |                 | 44 545,30      | CHF                                 |              | 00000000000000 | 23/03/2019     | 0.000          |                                              |         | 1000      |      |
| 1         | 24476                         | 0     | 1159       |                 | 1 327,65       | CHF                                 |              | 00000000000000 | 23/03/2019     | 0.000          |                                              |         | 100       |      |
|           |                               |       |            |                 |                |                                     | ₿.<br>       |                |                |                |                                              |         |           |      |
| <         |                               |       |            |                 |                |                                     |              |                |                |                |                                              |         |           | >    |
| Enre      | gistrer Pa                    | iemer | nts et Cré | er Fichier 🥑    |                | Imprimer                            | Total<br>Mor | ntant Total    | 46 934,75 Mo   | ntant Escompte |                                              | 0,00    | Annuler   | 0    |

Tout en haut de la fenêtre choisissez le nom et l'emplacement du fichier ISO à créer.

Le fichier ISO est par la suite uploadé au travers de l'interface de votre e-banking.

Le nom n'est pas normalisé et vous pouvez choisir le nom vous convenant le mieux.

La partie grise recense les informations de la personne originaire des paiements. L'adresse, le compte utilisé, les informations bancaires, clearing etc..

Le tableau, contient tous les paiements qui vont être effectués et toutes les informations utiles. Il est important de vérifier la validité de ces données durant cette phase finale.

En bas de la fenêtre, figurent la somme des montants et la somme des escomptes.

Si tout est valide, vous cliquez sur le bouton vert.

Le fichier ISO est créé et les paiements sont enregistrés en comptabilité.

Après quoi, vous avez la possibilité d'imprimer un fichier contenant les pièces comptables enregistrées en comptabilité.

Nous vous conseillons d'imprimer ce fichier afin de conserver une traçabilité des pièces enregistrées.

|                    | 09 janvier 2024 | Page 72 / 106 |
|--------------------|-----------------|---------------|
| Réf. GEScompta_man | 5               | ő             |
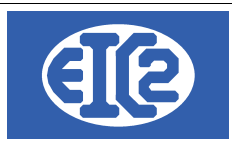

# **15 CONFIGURATION TAUX TVA**

#### 15.1 RAPPEL

Les programmes easyGES (GEScompta, GESfacture, GEStatel, GESmag2, GESkids) permettent la configuration des les taux de TVA à convenance.

Nous rappelons que le programme GEScompta est adapté à la gestion des TVA suivantes :

- Sur prestations convenues : TVA Convenue : C'est la date de facture qui est prise en compte pour le décompte TVA.
- Sur prestations convenues : TVA Reçue : C'est la date de paiement qui est prise en compte pour le décompte TVA.
- Société soumise à la TVA forfaitaire : Le taux TVA à appliquer pour le décompte TVA est forfaitaire (uniquement sur le chiffre d'affaires)
- Société non soumise à la TVA

Exemple basé sur TVA Suisse

Remarque : c'est toujours la date de facture qui définit la redevabilité de la TVA auprès de l'administration fiscale.

 $\rightarrow$  Vous n'avez pas à changer les paramètres précédents car ces paramètres sont définis lors de la déclaration de votre société auprès de l'administration fiscale.

 $\rightarrow$  vous ne devez pas modifier le type de TVA ni si la société est soumise à la TVA forfaitaire, à part si vous avez modifié la définition de votre société auprès de l'administration fiscale.

| Options de base Com        | ptes Paramètre       | es TVA Mor       | nnaies étrangères | Compteurs + IS        | 022 CC + Divers Compléme                                                                | nts Mise en Page                                                | Police & Position                                                       | Affaires                     |
|----------------------------|----------------------|------------------|-------------------|-----------------------|-----------------------------------------------------------------------------------------|-----------------------------------------------------------------|-------------------------------------------------------------------------|------------------------------|
| Type de TVA Sur            | prestations conv     | /enues 🔻         | No client TVA     | 11 😥                  | n Fiscale Cantonale                                                                     |                                                                 |                                                                         |                              |
| 🗌 Société soumise          | à la TVA forfaitaire | е                | NE PAS MODIF      | IER                   | 🗌 Société non soumis                                                                    | e à la TVA                                                      |                                                                         |                              |
| Définition des Taux TVA    |                      |                  |                   |                       | NE PA                                                                                   | S MODIFIER                                                      |                                                                         |                              |
| °<br>Valide depuis la date | Taux<br>Normal %     | Taux<br>Moyen %  | Taux<br>Réduit %  | Taux<br>Forfaitaire % | Compte TVA marcha                                                                       | ndise                                                           | 1170                                                                    | <b>1</b>                     |
| 01/01/2001                 | 07.600               | 03.600           | 02.400            | 00.000                | Compte TVA investis                                                                     | sement                                                          | 1171                                                                    |                              |
| 01/01/2011<br>01/01/2018   | 08.000<br>07.700     | 03.800<br>03.700 | 02.500<br>02.500  | 00.000<br>00.000      | Compte TVA prestati                                                                     | ons à soi même                                                  | 1172                                                                    | <b>193</b>                   |
|                            |                      |                  |                   |                       | Compte TVA due (ver                                                                     | nte)                                                            | 2200                                                                    |                              |
|                            |                      |                  |                   |                       | Créditeurs TVA (TVA                                                                     | auxiliaire):                                                    | 2202                                                                    |                              |
|                            |                      |                  |                   |                       | 🗹 Compte provisoi                                                                       | re                                                              |                                                                         |                              |
| comptes récupérable        | s à 50 % (écritu     | res antérieu     | res au 01/01/2010 | )                     | Compte TVA Forfaita                                                                     | ire                                                             |                                                                         |                              |
| Comptes TVA                |                      | Récupérab        | les à 50 %        | >                     | Compte TVA Forfaita                                                                     | ire due                                                         |                                                                         | CEX                          |
| 6 641                      | Frais représenta     | ation            |                   | ÷                     | e e n pre t a tri ondite                                                                |                                                                 |                                                                         |                              |
|                            | NI                   | E PAS MOE        | DIFIER            |                       | Remarque : Même si votr<br>veuillez laisser la définitio<br>rajouté pour vérifier qu'au | e comptabilité n'es<br>on des comptes TV<br>icune écriture n'es | at pas soumise à la T<br>lA et des taux TVA. Un<br>st présente dans ces | VA,<br>n test est<br>comptes |

Illustration 54: Onglet Paramétrage Taux TVA

Lors d'un changement de taux de TVA, les parties entourées en bleu ne sont pas à modifier. C'est à dire que vous devez laisser les paramètres actuels de votre société.

#### 15.2 DÉTERMINATION DU PROGRAMME À UTILISER POUR LE PARAMÉTRAGE TVA

La fenêtre paramétrage de chaque programme easyGES permet l'adaptation du taux de TVA en fonction des adaptations de l'administration fiscale, mais si GEScompta est actif alors la définition du taux de TVA est réalisée grâce à l'utilisation de GEScompta.

|                    | 09 janvier 2024 | Page 73 / 106 |
|--------------------|-----------------|---------------|
| Réf. GEScompta_man | ,               | Ũ             |

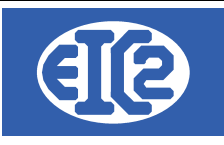

#### Remarque Liminaire : la définition du taux de TVA est commun à l'ensemble des programmes.

Quand le programme GEScompta est configuré comme actif dans les autres programmes easyGES alors la configuration des taux TVA se réalise avec le programme GEScompta.

Vous savez que vous devez utiliser le programme GEScompta si quand vous allez dans le paramétrage de GESfacture, GEStatel ou GESmag2 et que la définition des taux de TVA est grisée comme ci après :

| Définition des Taux T      | VA                 |                 |                  | + -                   |                                                               |
|----------------------------|--------------------|-----------------|------------------|-----------------------|---------------------------------------------------------------|
| o<br>Valide depuis la date | Taux<br>• Normal % | Taux<br>Moyen % | Taux<br>Réduit % | Taux<br>Forfaitaire % | Comptabilité présente.<br>Veuillez configurer les taux TVA en |
| 01/01/2001                 |                    |                 |                  | 00.000                | utilisant le programme GEScompta                              |
| 01/01/2011                 | 08.000             | 03.800          | 02.500           | 00.000                |                                                               |
| 01/01/2018                 | 07.700             | 03.700          | 02.500           | 00.000                |                                                               |
|                            |                    |                 |                  |                       |                                                               |
|                            |                    |                 |                  |                       |                                                               |
|                            |                    |                 |                  |                       |                                                               |
|                            |                    |                 |                  |                       |                                                               |
|                            |                    |                 |                  |                       |                                                               |
|                            |                    |                 |                  |                       |                                                               |
|                            |                    |                 |                  |                       |                                                               |
|                            |                    |                 |                  |                       |                                                               |
|                            |                    |                 |                  |                       |                                                               |
|                            |                    |                 |                  |                       |                                                               |
|                            |                    |                 |                  |                       |                                                               |
|                            |                    |                 |                  |                       |                                                               |

Illustration 55: Onglet grisé sur GESfacture, GEStatel, GESmag2 quand GEScompta est actif

Si la configuration est réalisée avec le programme GEScompta, alors les taux de TVA définis dans GEScompta se retrouvent automatiquement appliqué à GESfacture, GEStatel, GESmag2.

|                    | 09 janvier 2024 | Page 74 / 106 |
|--------------------|-----------------|---------------|
| Réf. GEScompta man | ,               | 5             |

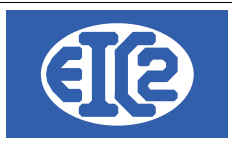

#### 15.3 PARAMETRAGE DES TAUX

L'exemple suivant est basé sur l'utilisation de GEScompta pour le paramétrage des taux.

Avec les autres programmes easyGES (GESfacture, GEStatel) la configuration se réalise de manière similaire.

L'administration fiscale Suisse a adapté les taux de TVA à partir de la date du 01 janvier 2024.

A partir du 1er janvier 2024, les taux de TVA suivants sont en vigueur :

- Taux normal : 8,1 %
- Taux réduit : 2,6 %
- Taux spécial pour l'hébergement : 3,8 %

#### Pour les programmes easyGES

- Taux normal  $\rightarrow$  correspond à Taux Normal programme easyGES,
- Taux réduits → correspond à Taux Réduit programme easyGES,
- Taux spécial  $\rightarrow$  correspond à Taux Moyen programme easyGES.

Si votre société est soumise au taux forfaitaire il faut rentrer les trois taux précédents et le nouveau taux forfaitaire

| Définition des Taux TV     | /A               | E 🗖             |                  |                       |   |  |
|----------------------------|------------------|-----------------|------------------|-----------------------|---|--|
| ≎<br>Valide depuis la date | Taux<br>Normal % | Taux<br>Moyen % | Taux<br>Réduit % | Taux<br>Forfaitaire % | > |  |
| 01/01/2001                 | 07.600           | 03.600          | 02.400           | 00.000                | П |  |
| 01/01/2011                 | 08.000           | 03.800          | 02.500           | 00.000                | н |  |
| 01/01/2018                 | 07.700           | 03.700          | 02.500           | 00.000                |   |  |
|                            |                  |                 |                  |                       | μ |  |
|                            |                  |                 |                  |                       |   |  |
| N                          | IE PAS MODI      | IER LES LIGN    | ES EXISTANTES    | 5                     |   |  |
|                            |                  |                 |                  |                       |   |  |
|                            | MAIS             | S EN AJOUTE     | R UNE            |                       |   |  |
|                            |                  |                 |                  |                       |   |  |
|                            |                  |                 |                  |                       |   |  |

Illustration 56: Définitions des taux TVA

|                    | 09 janvier 2024 | Page 75 / 106 |
|--------------------|-----------------|---------------|
| Réf. GEScompta_man |                 | C C           |

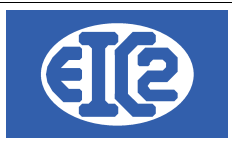

# 15.4 PROCÉDURE D'AJOUTS DES NOUVEAU TAUX

Il est nécessaire d'ajouter une nouvelle ligne pour la définition du nouveau taux TVA.

Pour cela cliquez sur le bouton 🕒 entouré en VERT : Définition des Taux TVA Taux Valide depuis la date Normal % Réduit % Forfaitaire % 03.600 00.000 01/01/2001 07.600 02 400 01/01/2011 08.000 03.800 02.500 00.000 00.000 01/01/2018 07.700 03.700 02.500

Illustration 57: Taux TVA avant ajout de la ligne

La nouvelle ligne s'affiche :

| Définition des Taux TVA |                                                     |                                                                                                    |                                                                                                    |                                                                                                    |  |  |  |  |  |  |  |
|-------------------------|-----------------------------------------------------|----------------------------------------------------------------------------------------------------|----------------------------------------------------------------------------------------------------|----------------------------------------------------------------------------------------------------|--|--|--|--|--|--|--|
| Taux<br>Normal %        | Taux<br>Moyen %                                     | Taux<br>Réduit %                                                                                                    | Taux<br>Forfaitaire %                                                                                                    |                                                                                                    |  |  |  |  |  |  |  |
| 07.600                  | 03.600                                              | 02.400                                                                                                    | 00.000                                                                                                    |                                                                                                    |  |  |  |  |  |  |  |
| 08.000                  | 03.800                                              | 02.500                                                                                                    | 00.000                                                                                                    |                                                                                                    |  |  |  |  |  |  |  |
| 07.700                  | 03.700                                              | 02.500                                                                                                    | 00.000                                                                                                    |                                                                                                    |  |  |  |  |  |  |  |
|                         |                                                     |                                                                                                    |                                                                                                    |                                                                                                    |  |  |  |  |  |  |  |
|                         | A<br>Taux<br>Normal %<br>07.600<br>08.000<br>07.700 | Taux         Taux           Normal %         Moyen %           07.600         03.600           08.000         03.800           07.700         03.700 | Taux<br>Normal %         Taux<br>Moyen %         Taux<br>Réduit %           07.600         03.600         02.400           08.000         03.800         02.500           07.700         03.700         02.500 | Taux<br>Normal %         Taux<br>Moyen %         Taux<br>Réduit %         Taux<br>Forfaitaire %           07.600         03.600         02.400         00.000           08.000         03.800         02.500         00.000           07.700         03.700         02.500         00.000 |  |  |  |  |  |  |  |

Illustration 58: Taux TVA après appui sur l'ajout de la ligne

Et rentrez la date d'application 01.01.2024 et les nouveaux taux à appliquer :

| Définition des Taux TV     | /A               |                 |                  |                       |  |
|----------------------------|------------------|-----------------|------------------|-----------------------|--|
| :<br>Valide depuis la date | Taux<br>Normal % | Taux<br>Moyen % | Taux<br>Réduit % | Taux<br>Forfaitaire % |  |
| 01/01/2001                 | 07.600           | 03.600          | 02.400           | 00.000                |  |
| 01/01/2011                 | 08.000           | 03.800          | 02.500           | 00.000                |  |
| 01/01/2018                 | 07.700           | 03.700          | 02.500           | 00.000                |  |
| 01/01/2024                 | 08.100           | 03.800          | 02.600           | 06.800                |  |
|                            |                  |                 |                  |                       |  |

Illustration 59: Taux TVA après ajout Taux Applicables au 01.01.2024

Si votre société est soumise au taux forfaitaire, ne pas oublier d'ajouter celui ci conformément aux informations reçues de l'administration fiscale.

Sur la ligne dans la colonne Taux forfaitaire.

|                    | 09 janvier 2024 | Page 76 / 106 |
|--------------------|-----------------|---------------|
| Réf. GEScompta_man | ,               | ő             |

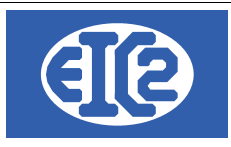

#### 15.5 NE PAS OUBLIER L'ENREGISTREMENT DES PARAMÈTRES

A la fin de la procédure, ne pas oublier l'enregistrement des nouveaux paramètres applicables en

Ø.,

appuyant en bas à gauche de la fenêtre sur le bouton

| Options de base Com        | ptes Paramètre          | es TVA Mon       | naies étrangères | Compteurs + IS        | 6O 20022 | CC + Divers                                       | Compléments                                               | Mise en Page                                            | Police & Position                                                   | Affaires                       |
|----------------------------|-------------------------|------------------|------------------|-----------------------|----------|---------------------------------------------------|-----------------------------------------------------------|---------------------------------------------------------|---------------------------------------------------------------------|--------------------------------|
| Type de TVA Sur            | prestations conv        | enues 🔻          | No client TVA    | 11 😥                  | Adm Fis  | cale Cantonale                                    | e                                                         |                                                         |                                                                     |                                |
| Société soumise            | à la TVA forfaitaire    | 9                |                  | _                     |          | Société                                           | non soumise à l                                           | la TVA                                                  |                                                                     |                                |
| Définition des Taux T      | Définition des Taux TVA |                  |                  |                       |          |                                                   |                                                           |                                                         |                                                                     | _                              |
| °<br>Valide depuis la date | Taux<br>• Normal %      | Taux<br>Moyen %  | Taux<br>Réduit % | Taux<br>Forfaitaire % | >        | Compte                                            | TVA marchandis                                            | e                                                       | 117(                                                                | ) 🍱                            |
| 01/01/2001                 | 07.600                  | 03.600           | 02.400           | 00.000                |          | Compte                                            | TVA investissem                                           | ient                                                    | 117                                                                 | j 🏧                            |
| 01/01/2011<br>01/01/2018   | 08.000<br>07.700        | 03.800<br>03.700 | 02.500<br>02.500 | 00.000<br>00.000      |          | Compte                                            | TVA prestations                                           | à soi même                                              | 1172                                                                | 2 🎫                            |
| 01/01/2024                 | 08.100                  | 03.800           | 02.600           | 06.800                |          | Compte                                            | TVA due <mark>(vente)</mark>                              |                                                         | 2200                                                                | ) 📴                            |
|                            |                         |                  |                  |                       |          | Créditeu                                          | rs TVA (TVA auxil                                         | iaire):                                                 | 2202                                                                | 2 🕎                            |
|                            |                         |                  |                  |                       |          | 🗹 Com                                             | pte provisoire                                            |                                                         |                                                                     |                                |
|                            |                         |                  |                  |                       |          |                                                   |                                                           |                                                         |                                                                     |                                |
| Comptes récupérable        | es à 50 % (écritur      | res antérieur    | es au 01/01/2010 |                       |          | Compte                                            | TVA Forfaitaire                                           |                                                         |                                                                     |                                |
| Comptes TVA                |                         | Récupérabl       | es à 50 %        | >                     |          | Compte                                            | TVA Forfaitaire o                                         | due                                                     |                                                                     | - <b></b>                      |
| 6 641                      | Frais représenta        | ation            |                  |                       |          |                                                   |                                                           |                                                         |                                                                     |                                |
|                            |                         |                  |                  | •                     |          | Remarque : M<br>veuillez laisse<br>rajouté pour v | ême si votre co<br>r la définition de<br>érifier qu'aucur | mptabilité n'est<br>es comptes TVA<br>ne écriture n'est | t pas soumise à la 1<br>A et des taux TVA. U<br>t présente dans ces | VA,<br>n test est<br>s comptes |
| 0                          |                         |                  |                  |                       |          |                                                   |                                                           |                                                         |                                                                     | 0                              |

Illustration 60: Enregistrement de la modification des paramètres

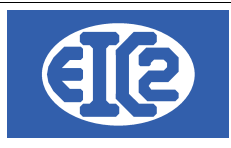

# **16 GESTION DES ADRESSES**

#### 16.1 PRÉSENTATION

La base de données "Adresses" permet aux programmes easyGES la gestion :

- · des adresses des clients et prospects ainsi que les adresses des collaborateurs
- des adresses des architectes et régies immobilières
- des adresses de facturation de certains clients
- des adresses des architectes, locataire et autres types d'adresses (tel que collaborateurs)

La fenêtre de saisie d'une adresse permet de sélectionner le type d'adresse parmi les différentes options :

| 01-1-1             |                     |                 |             |        | Edit     |               |            |             |       |
|--------------------|---------------------|-----------------|-------------|--------|----------|---------------|------------|-------------|-------|
| General Divers Bar | rque / Comptabiliti | e PostFinance   |             |        |          |               |            |             |       |
| Prospect           | 🗹 Client            | 🗌 Fournisseur   | 🗌 Régie     | 🗌 Prop | riétaire | Collaborateur | Architecte | 🗌 Locataire | Autre |
| Entreprise         |                     |                 |             |        | Interne  | t:            |            | Fax:        |       |
| Entreprise Garag   | jes divers          |                 |             |        | Tél. 1 : |               |            | Tél. 2 :    |       |
| Illustration 6     | 1. Classifi         | ication du type | - d'adresse |        |          |               |            |             |       |

ustration 61: Classification du type d'adresse

Beaucoup de fonctionnalités sont liées à la gestion des adresses telles que :

- Définition des comptes bancaires de la société.
- · Définition des comptes bancaires des clients et des fournisseurs
- Définition des contacts de la société

#### 16.2 CRÉATION DES ADRESSES

Lorsque vous établissez un contact avec un nouveau partenaire professionnel (Prospect, client, fournisseur etc..) vous avez la possibilité de créer une nouvelle adresse.

Vous pouvez soit :

- Utiliser le raccourci ou
- Cliquer sur le menu adresse

GESfacture v11.41.0.0 [C:\EASYGES\TESTS\_GESENTREPRISE] - FICHIERS LOCAUX

Eichier Adresses Collaborateurs Stock Fournisseurs Affaires Devis Livraison Factures Lettres Outils Paramètres ?

|                 | 27 🛅            | ⊑∰≴≟               | LET           |                  | CHD       |        | فر 🍪           |               | ط 💆          | ļo ļ           |           | <b>G</b> 🔊 | ? (            | ப   |
|-----------------|-----------------|--------------------|---------------|------------------|-----------|--------|----------------|---------------|--------------|----------------|-----------|------------|----------------|-----|
|                 |                 | Créer une nou      | velle adresse | e                |           |        |                |               |              |                |           |            |                |     |
| Illustra        | tion 62: F      | Raccourci cre      | éation d      | ''une nouv       | elle Adı  | resse  |                |               |              |                |           |            |                |     |
| 🐻 GESfac        | ture v11.41.0.0 | 0 [C:\EASYGES\TEST | S_GESENTR     | EPRISE] - FICHII | ERS LOCAU | х      |                |               |              |                |           |            |                |     |
| <u>F</u> ichier | Adresses        | Collaborateurs     | Stock I       | Fournisseurs     | Affaires  | Devis  | Livraison      | Factures      | Lettres      | <u>O</u> utils | Paramètre | s <u>?</u> |                |     |
|                 | Liste de        | s Adresses         |               |                  | CHD       |        | 1 <b>2</b> - 8 | ं हा          | <b>黙</b> 甚   | <b>85</b>      |           |            | $\mathfrak{D}$ | 215 |
|                 | Nouvelle        | Adresse 🗎          |               |                  |           | =   22 |                | <u>~ &gt;</u> | $\mathbb{Z}$ | 12 1           | <u> </u>  |            |                | U   |
|                 | Liste de        | s Propriétaires    |               |                  |           |        |                |               |              |                |           |            |                |     |
|                 | Gestion         | des Contacts       |               |                  |           |        |                |               |              |                |           |            |                |     |
|                 | Liste de        | s Contacts         |               |                  |           |        |                |               |              |                |           |            |                |     |
|                 |                 |                    |               |                  |           |        |                |               |              |                |           |            |                |     |

Illustration 63: Création d'une nouvelle adresse

#### La fenêtre d'adresse s'ouvre.

Tout ou partie de ce document est la propriété de EIC2 SA. Toute copie de ce document ne peut être transmise à autrui sans autorisation écrite préalable de EIC2 SA.

Page 78 / 106 09 janvier 2024 Réf. GEScompta\_man

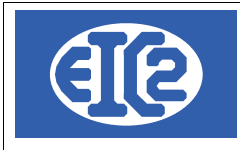

Vous remplissez le champ "nom de recherche" en inscrivant le nom ou l'alias du partenaire auquel vous souhaitez associer cette nouvelle adresse.

Toutes les lettres du champ "nom de recherche" doivent être en majuscules et sans espace. Vous remplacez les espaces par des underscores.

| Saisie des Adresses [Edition]                    |            |                | 20                |                   | _        |          |
|--------------------------------------------------|------------|----------------|-------------------|-------------------|----------|----------|
| venunianit. 39 Nom de récherche : ROUGE          |            | NUM_ENR        | 39                |                   |          |          |
| Général Divers Banque / Comptabilité PostFinance | Editer le  | s Titres 🖊     |                   |                   |          |          |
| Prospect Client Fournisseur Régie Prop           | riétaire [ | Collaborateur  | Architecte        | Locataire         | Autre    |          |
| Entreprise                                       | Internet : |                |                   | Fax :             |          |          |
| Entreprise ROUGE                                 | Tél. 1 :   |                |                   | Tél. 2 :          |          |          |
| OU                                               | Mobile :   |                |                   | N° AVS            |          |          |
| Personne physique                                | Intitulé : |                | •                 | Langue :          |          | •        |
| litre : Prénom                                   | Responsabl | e              |                   | Date de Naissance |          |          |
| Nom                                              |            | /              |                   |                   |          |          |
| Compl. :                                         |            |                | <b></b>           |                   |          | ~        |
| Adresse : Rue de l'industrie 3                   | Prenom     | Nom du contact | l elephone direct | Mobile            | Fonction | <u> </u> |
|                                                  |            |                |                   |                   |          |          |
| Code Postal / NPA : 1145 Ville : Bière           |            |                |                   |                   |          |          |
| Boite Postale :                                  |            |                |                   |                   |          |          |
| Pays :                                           |            |                |                   |                   |          |          |
| E-Mail :                                         |            |                |                   |                   |          |          |
| Mémo Personnel                                   |            |                |                   |                   |          |          |
|                                                  |            |                |                   |                   |          |          |
|                                                  |            |                |                   |                   |          |          |
|                                                  |            |                |                   |                   |          | 0        |
|                                                  |            |                |                   |                   |          |          |

Illustration 64: Fenêtre de création d'adresse

#### 16.3 DÉFINITION DES CONTACTS D'UNE SOCIÉTÉ

Dans la fenêtre saisie des adresses, il est possible d'enregistrer, et de modifier les contacts associés à la société.

| +      | 1              |                  |        |          |   |
|--------|----------------|------------------|--------|----------|---|
| Prénom | Nom du contact | Téléphone direct | Mobile | Fonction | > |
|        |                |                  |        |          |   |

Illustration 65: Ajout et modification d'un contact

Le champ contact permet l'édition de l'ensemble des collaborateurs avec lesquels vous avez un contact au sein de cette société.

Ensuite, les différents programmes easyGES vous permettent d'adresser directement un document à l'un des contacts de la société.

|                    | 09 janvier 2024 | Page 79 / 106 |
|--------------------|-----------------|---------------|
| Réf. GEScompta man | ,               | Ũ             |

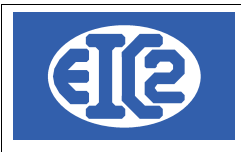

#### Après appui sur le bouton "Plus", la fenêtre de contact s'ouvre.

Saisissez dans cette fenêtre les diverses informations se rapportant à vôtre contact.

| 👿 Saisie de | es contacts [Edition] |            |                       |     | _ | × |
|-------------|-----------------------|------------|-----------------------|-----|---|---|
| Numéro :    | 6                     |            | NUM_ENR 6             |     |   | 2 |
| Adresse :   | <b>39</b>             | ROUG       | E                     |     |   |   |
| Civilité :  | Edit                  | er les Tit | res 🖊                 |     |   |   |
| Prénom :    | Yves                  | Tél. :     |                       |     |   |   |
| Nom :       | LAPIVE                | Fax :      |                       | ) ( |   |   |
| Fonction :  |                       | Mobile :   |                       | ] [ |   |   |
| E-mail :    |                       |            | Date d'anniversaire : |     |   |   |
| Information | spécifique            |            |                       |     |   |   |
|             |                       |            |                       |     |   | 0 |
|             |                       |            |                       |     |   |   |

#### Illustration 66: Saisie des données du contact

Une fois que vous avez terminé, vous pouvez fermer cette fenêtre. Notez alors que le contact apparaît dans la liste des contacts en bas à droite de la fenêtre adresse.

| Saisie des Adresses [Edition]                    |            |                | 20               |                   | _        |   |
|--------------------------------------------------|------------|----------------|------------------|-------------------|----------|---|
| Identificant . 39 Nom de recherche : ROUGE       |            | NUM_ENR        | 39               |                   |          |   |
| Général Divers Banque / Comptabilité PostFinance | Editer le  | s Titres 🖊     |                  |                   |          |   |
| Prospect Client Fournisseur Régie Proprié        | taire      | Collaborateur  | Architecte       | Locataire         | Autre    |   |
| Entreprise                                       | Internet : |                |                  | Fax :             |          |   |
| Entreprise ROUGE                                 | Tél. 1 :   |                |                  | Tél. 2 :          |          |   |
| OU                                               | Mobile :   |                |                  | N° AVS            |          |   |
| Personne physique                                | Intitulé : |                | •                | Langue :          |          | • |
|                                                  | Responsabl | e              |                  | Date de Naissance |          |   |
|                                                  | <b>E</b>   | 1              |                  |                   |          |   |
| Compl. :                                         | Prénom     | Nom du contact | Téléphone direct | Mobile            | Fonction | > |
| Adresse : Rue de l'industrie 3                   | Yves       | LAPIVE         |                  |                   |          |   |
| Code Postal / NPA · 1145 Ville · Bière           |            |                |                  |                   |          |   |
| Boite Postale :                                  |            |                |                  |                   |          |   |
| Pays :                                           |            |                |                  |                   |          |   |
| E-Mail :                                         |            |                |                  |                   |          |   |
| Mémo Personnel                                   |            |                |                  |                   |          |   |
|                                                  |            |                |                  |                   |          |   |
|                                                  |            | N              |                  |                   |          |   |
|                                                  |            | 45             |                  |                   |          |   |
|                                                  |            |                |                  |                   |          |   |
|                                                  |            |                |                  |                   |          | 0 |
|                                                  |            |                |                  |                   |          |   |

#### Illustration 67: Liste des contacts d'une adresse

 Tout ou partie de ce document est la propriété de EIC2 SA. Toute copie de ce document ne peut être transmise à autrui sans autorisation écrite préalable de EIC2 SA.

 O9 janvier 2024
 Page 80 / 106

 Réf. GEScompta\_man
 09 janvier 2024

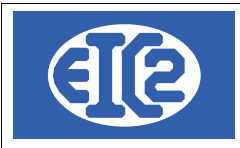

# 16.4 EXEMPLE CRÉATION D'UNE ADRESSE DE RÉGIE AVEC CONTACT ET DE PROPRIÉTAIRE

Pour créer une adresse de régie, la manipulation initiale est semblable jusqu'à la fenêtre de création d'adresse. Le contact est créé de la même manière que précédemment, à l'intérieur de la régie. A titre d'exemple, la "Régie du lac de Genève" a été crée dans la fenêtre ci-après, avec le contact Aigle GRENAT, son propriétaire étant Hugo LEPROPRIO.

Il faut simplement cocher la case régie au départ, puis renseigner les champs suivants. Dans un premier temps,la régie est crée.

| Saisie des Adresses [Edition] Identifiant : 34 Nom de recherche : REGIE_LAC_GENEVE  Général Divers Banque / Comptabilité PostFinance | Editer les Titres /        |                         | -          | o × |
|----------------------------------------------------------------------------------------------------|----------------------------|-------------------------|------------|-----|
| Prospect Client Fournisseur                                                                                                    | Propriétaire Collaborateur | Architecte Locataire    | Autre      |     |
| Entreprise Régie du lac de Genève                                                                                                    | Internet :                 | Fax :                   |            |     |
| Titre : Prénom                                                                                                    | Tél. 1 :                   | Tél. 2 :                |            |     |
| Nom Compl. :                                                                                                    | Mobile :                   | N° AVS                  |            |     |
| Adresse : 3, Rue des Vainqueurs                                                                                                    | Intitulé :                 | ▼ Langue :              | -          |     |
|                                                                                                    | Responsable                | Date de Naissance       | e          |     |
| Code Postal / NPA : 1202 Ville : Genève                                                                                              | +                          |                         |            |     |
| Boite Postale :                                                                                                    | Prénom Nom du contact      | Téléphone direct Mobile | Fonction > |     |
| Pays :                                                                                                    | Aigle GRENAT               |                         |            |     |
| E-Mail :                                                                                                    |                            |                         |            |     |
| Mémo Personnel                                                                                                    |                            |                         |            |     |
|                                                                                                    |                            |                         |            |     |
|                                                                                                    |                            |                         |            |     |
| Critères de sélection de l'adresse                                                                                                   |                            |                         |            |     |
|                                                                                                    |                            |                         |            |     |
|                                                                                                    |                            |                         |            |     |
|                                                                                                    |                            |                         |            |     |
|                                                                                                    |                            |                         |            | 0   |

Illustration 68: Saisie d'une régie

Puis, dans un deuxième temps, il faut créer l'adresse du propriétaire. Son nom est inscrit dans le champ "Nom de recherche" et la case "Propriétaire" doit être cochée.

Notez que le numéro d'identifiant qui figure à gauche du champ "Nom de recherche" s'incrémente à chaque saisie de nouvelle adresse.

|                    | 09 janvier 2024 | Page 81 / 106 |
|--------------------|-----------------|---------------|
| Réf. GEScompta_man | ,               | Ũ             |

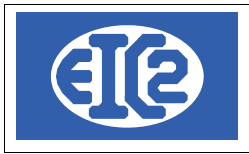

| Saisie des Adresses [Edition] Identifiant : 35 Nom de recherche : HUGO_PROPRIO                                                                                                    | -        | 0 |
|----------------------------------------------------------------------------------------------------|----------|---|
| Général     Divers     Banque / Comptabilité     PostFinance       Prospect     Client     Fournisseur     Régie     St. Propriétaire     Collaborateur     Architecte     Locatair | e Autre  |   |
| Entreprise                                                                                                    |          |   |
| Titre : Monsieur 🔻 Prénom Hugo Tél. 1 : Tél. 2 :                                                                                                    |          |   |
| Nom         LEPROPRIO         Compl. :         Mobile :         N° AVS                                                                                                    |          |   |
| Adresse : 17, Impasse du Salève Intitulé : Canada Langue :                                                                                                    | -        |   |
| Responsable Date de Naissa                                                                                                    | nce      |   |
| Code Postal / NPA : 1201 Ville : Genève                                                                                                    |          |   |
| Boite Postale : Prénom Nom du contact Téléphone direct Mobile                                                                                                    | Fonction |   |
| Pays:                                                                                                    |          |   |
| E-Mail :                                                                                                    |          |   |
| Mémo Personnel                                                                                                    |          |   |
|                                                                                                    |          |   |
|                                                                                                    |          |   |
| Critères de sélection de l'adresse                                                                                                    |          |   |
|                                                                                                    |          |   |
|                                                                                                    |          |   |
|                                                                                                    |          |   |
|                                                                                                    |          | 0 |
|                                                                                                    |          |   |

Illustration 69: Saisie du propriétaire

#### 16.5 EXEMPLE CRÉATION D'UNE ADRESSE DE LIVRAISON MULTI-SITES.

A titre d'exemple, la société VERT et ses 3 sites de livraison sont enregistrés dans la base de données « Adresses ».

A cette fin, une fiche adresse doit être crée pour l'adresse de VERT et une fiche adresse pour chaque site de livraison. Ensuite, ces adresses pourront être reliées entre elles.

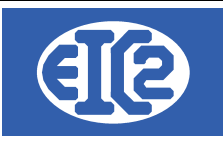

0

| Invested: Clerkt   Percenters physique   Uit   Percenters physique   Uit   Percenters physique   Percenters physique   Uit   Percenters physique   Percenters physique   Perce                                                                                                    | Général Divers Banque / Comptabilité PostFinance                                                                                                    |                                            | Editer le                                             | es Titres /                               | 42               |                                  |          |                                                                                                    |
|----------------------------------------------------------------------------------------------------|----------------------------------------------------------------------------------------------------|--------------------------------------------|-------------------------------------------------------|-------------------------------------------|------------------|----------------------------------|----------|----------------------------------------------------------------------------------------------------|
| Entreprise   Wernett:   Fax:   Tel:   Tel:                                                                                                    | Prospect Client Fourniss                                                                                                    | eur 🗌 Régie 🗌 Pr                           | ropriétaire (                                         | Collaborateur                             | Architecte       | Locataire                        | Autre    |                                                                                                    |
| Entreprise Mill   CU Till:   Till: Till:   Nonke: In YAS   Nonke: In YAS   Nonke: In YAS   Nonke: In YAS                                                                                                    | Entreprise                                                                                                    |                                            | Internet :                                            |                                           |                  | Fax :                            |          |                                                                                                    |
| OU Mobie: N* A/S   Personne physique Nende: N* A/S   Iter Largue: Iteres   Nom Congl.: Responsable   Oute de laileerté Mobie: Nom du contact   Adresse: 1. Rue de la liberté Mobie:   Personne Personne Personne   Personne Nom du contact Télephone deret   Mobie: Nom du contact Télephone deret   Mobie: Nom du contact Télephone deret   Mobie: Nom du contact Télephone deret   Personne Personne Personne   Personne Nom du contact Télephone deret   Mobie: Nom du contact Télephone deret   Personne Personne Personne   Personne Nom du contact Télephone deret   Personne Personne Personne   Personne Personne Personne   Personne Personne Personne   Personne Personne Personne   Personne Personne Personne   Personne Personne Personne   Personne Personne Personne   Personne Personne Personne   Personne Personne Personne   Personne Personne Personne   Personne Personne Personne   Personne Personne Personne   Personne Personne Personne   Personne Personne Personne <tr< td=""><td>Entreprise Vert</td><td></td><td>Tél. 1 :</td><td></td><td></td><td>Tél. 2 :</td><td></td><td></td></tr<>                                                                                                    | Entreprise Vert                                                                                                    |                                            | Tél. 1 :                                              |                                           |                  | Tél. 2 :                         |          |                                                                                                    |
| Image: Persone physics   Image: Persone   Nom Persone   Compt: Responsable   Date de Naissance   Prove Nom du controt:   Téléphone dect Mobile   Mobile Prove   Image: Image:   Prove Nom du controt:   Téléphone dect Mobile   Prove Nom du controt:   Téléphone dect Mobile   Prove Nom du controt:   Téléphone dect Mobile   Prove Nom du controt:   Téléphone dect Mobile   Prove Nom du controt:   Téléphone dect Mobile   Prove Nom du controt:   Téléphone dect Mobile   Prove Nom du controt:   Téléphone dect Mobile   Prove Nom du controt:   Téléphone Nom du controt:   Teléphone Téléphone   Prove Nom du controt:   Teléphone Num   Prove Num   Prove Num   Prove Num   Prove Num   Prove Num   Prove Num   Prove Num   Prove Num   Prove Num   Prove Prove   Prove Num   Prove Prove   Prove Prove   Prove Prove   Prove Prove   Prove Prove   Prove Prove                                                                                                    | OU                                                                                                    |                                            | Mobile :                                              |                                           |                  | N° AVS                           |          |                                                                                                    |
| Nom Responsable Date de Nassance   Nom Péricon Nem   Congi I: Adresse: IR. Editenté   Congi I: Responsable Vile:   Congi I: Responsable Vile:   Pays: IR. FRANCE Internet:   Pays: IR. FRANCE Internet:   Editor Personnel Editor les Titres /                                                                                                    | Personne physique                                                                                                    |                                            | Intitulé :                                            |                                           | ▼                | Langue :                         |          | •                                                                                                    |
| Correr Image: I. F. tree de la liberté   Adresse: I. F. tree de la liberté   Prise:   R. F. FRANCE   Prise:   Memo Personnel     Image: Image: Im                                                                                                    | Nom                                                                                                    |                                            | Responsab                                             | e                                         |                  | Date de Naissance                |          |                                                                                                    |
| Adresse: I. Rue de la laberé   Adresse: I. Rue de la laberé   Bite Postale: Image: Image                                                                                                    |                                                                                                    |                                            | - +                                                   | 1                                         |                  |                                  |          |                                                                                                    |
| Alfester II, Nue de la balte<br>Code Postal / NPA: 60000 Vie: yon<br>Bode Postale:<br>Pays: FR:FRANCE<br>E-Mail:<br>Meno Personnel<br>Meno Personnel<br>Meno Personnel<br>Colection adresses de livraison multi-sites<br>des Adresses (Edition)<br>: 43 Nom de recherche: STE_VILLEURBANNE<br>NUM_ENR 43<br>Colection adresses de livraison multi-sites<br>des Adresses (Edition)<br>: 43 Nom de recherche: STE_VILLEURBANNE<br>NUM_ENR 43<br>Colection adresses de livraison multi-sites<br>des Adresses (Edition)<br>: 43 Nom de recherche: STE_VILLEURBANNE<br>NUM_ENR 43<br>Colection adresses de livraison multi-sites<br>Colection adresses de livraison multi-sites<br>fast:<br>Colection adresses de livraison multi-sites<br>des Adresses (Edition)<br>: 43 Nom de recherche: STE_VILLEURBANNE<br>NUM_ENR 43<br>Colection adresses<br>Colection Vert Villeurbanne<br>Tel. 1:<br>Tel. 1:<br>Tel. 2:<br>OU<br>Mobile:<br>N'AVS                                                                                                    | Compl. :                                                                                                    |                                            | Prénom                                                | Nom du contact                            | Téléphone direct | Mobile                           | Fonction | >                                                                                                    |
| Code Postal / NPA: @66699   Bote Postale:                                                                                                    | Adresse : 1, Rue de la liberte                                                                                                    |                                            |                                                       |                                           |                  |                                  |          |                                                                                                    |
| Bote Postale:   Pays:   FR:   FAMa:   Memo Personnel     Image: State Fabrication Vert Villeurbanne   Pose:   State Fabrication Vert Villeurbanne     Intermet:   Tel:   Tel: <t< td=""><td>Code Postal / NPA: 69699 Ville : Lyon</td><td></td><td></td><td></td><td></td><td></td><td></td><td></td></t<>                                                                                                    | Code Postal / NPA: 69699 Ville : Lyon                                                                                                    |                                            |                                                       |                                           |                  |                                  |          |                                                                                                    |
| Pays: FR: FRANCE   E-Mai: Image: Payse   Mémo Personnel Image: Payse   Image: Payse Image: Payse   Adresses (Edition) Image: Payse   Image: Payse Image: Payse   Image: Payse Image: Payse                                                                                                    | Boite Postale :                                                                                                    |                                            |                                                       |                                           |                  |                                  |          |                                                                                                    |
| E-Mail :<br>Memo Personnel  E-Mail :<br>Memo Personnel  E-Mail :<br>Memo Personnel  E-Mail :<br>Memo Personnel  E-Mail :<br>E-Mail :<br>E- | Pays : FR : FRANCE                                                                                                    | <b>•</b>                                   |                                                       |                                           |                  |                                  |          |                                                                                                    |
| Memo Personnel     Image: Steprise Steprise St                                                                                                    | E-Mail :                                                                                                    |                                            |                                                       |                                           |                  |                                  |          |                                                                                                    |
| Image: Ste Fabrication Vert Villeurbanne     Image: Ste Fabrication Vert Villeurbanne     Image: Ste Fabricati                                                                                                    |                                                                                                    |                                            |                                                       |                                           |                  |                                  |          |                                                                                                    |
| ation 70: Création adresses de livraison multi-sites des Adresses [Edition]  43 Nom de recherche : SITE_VILLEURBANNE NUM_ENR 43 Editer les Titres ✓  Divers Banque / Comptabilité PostFinance Editer les Titres ✓  rospect  Client Fournisseur Régie Propriétaire Collaborateur Architecte Locataire Autre eprise Site Fabrication Vert Villeurbanne Tél. 1:  OU Mobile : N*AVS                                                                                                    |                                                                                                    |                                            |                                                       |                                           |                  |                                  |          |                                                                                                    |
| des Adresses [Editorij                                                                                                    |                                                                                                    |                                            |                                                       |                                           |                  |                                  |          | 0                                                                                                    |
| Image: Site Fabrication Vert Villeurbanne     Nom de recherche :     Site Fabrication Vert Villeurbanne     Nom de recherche :     Site Fabrication Vert Villeurbanne     Nom de recherche :     Site Fabrication Vert Villeurbanne     Nom de recherche :     Site Fabrication Vert Villeurbanne     Nom de recherche :     Site Fabrication Vert Villeurbanne     Tél 1:   Tél 2:   OU     Mobile :     Nom de recherche :     Site Fabrication Vert Villeurbanne     Tél 1:     Nem de recherche :     Nom de recherche :     Site Fabrication Vert Villeurbanne     Tél 1:     Nobile :     Ne AVS                                                                                                    | ation 70: Création adresses de                                                                                                    | e livraison multi-site:                    | s                                                     |                                           |                  |                                  |          | 0                                                                                                    |
| Divers       Banque / Comptabilité       PostFinance         ospect       Image: Client       Fournisseur       Régie       Propriétaire       Collaborateur       Architecte       Locataire       Autre         oprise       Internet :       Fax :       Internet :       Tél. 1 :       Tél. 2 :       Internet :       Tél. 2 :       Internet :       Internet :       Tél. 2 :       Internet :       Internet :                                                                                                    | etion 70: Création adresses de<br>des Adresses [Edition]                                                                                                    | e livraison multi-site                     | S                                                     |                                           |                  |                                  |          | 0                                                                                                    |
| rospect       Image: Client       Fournisseur       Régie       Propriétaire       Collaborateur       Architecte       Locataire       Autre         aprise       Internet :       Image: Collaborateur       Fax :       Image: Collaborateur       Fax :       Image: Collaborateur       Tél. 2 :       Image: Collaborateur       Tél. 2 :       Image: Collaborateur       N° AVS       Image: Collaborateur       N° AVS       Image: Collaborateur       N° AVS       Image: Collaborateur       Image: Collaborateur       Image: Collabor                                                                                                    | ation 70: Création adresses de<br>des Adresses (Edition)<br>::43 Nom de recherche :S                                                                                                    | e livraison multi-sites                    | S                                                     | NUM_ENR [                                 | 43               |                                  |          | <u> </u>                                                                                                    |
| Peprise         Internet :         Fax :         Internet :           eprise         Site Fabrication Vert Villeurbanne         Tél. 1 :         Tél. 2 :         Tél. 2 :           OU         Mobile :         Nº AVS         Internet :         Nº AVS                                                                                                    | Image: Station TO: Création adresses de des Adresses [Edition]         Image: Station TO: Création adresses de des Adresses [Edition]         Image: Station TO: Création adresses de des Adresses [Edition]         Image: Station TO: Création adresses de des Adresses [Edition]         Image: Station TO: Création adresses de des Adresses [Edition]         Image: Station TO: Création adresses de des Adresses [Edition]         Image: Station TO: Création adresses de des Adresses [Edition]         Image: Station TO: Création adresses de des Adresses [Edition]         Image: Station TO: Création adresses de des Adresses [Edition]         Image: Station TO: Création adresses de des Adresses [Edition]         Image: Station TO: Création TO: Création adresses de des Adresses [Edition]         Image: Station TO: Création TO: Création adresses de des Adresses [Edition]         Image: Station TO: Création TO: Création adresses de des Adresses [Edition]         Image: Station TO: Création TO: Création TO: Création adresses de des Adresses [Edition]         Image: Station TO: Création TO: Création TO: C | e livraison multi-site                     | S<br>Editer I                                         | NUM_ENR [<br>es Titres /                  | 43               |                                  | 6        | <u> </u>                                                                                                    |
| OU         Tél. 1:         Tél. 2:           Nº AVS                                                                                                    | Image: Station addresses       Image: Station addresses         ation 70: Création adresses       des         des Adresses [Edition]       Image: Station addresses         image: Station addresses       Edition         Image: Station addresses       Edition         Image: Station a                                                                                                    | E livraison multi-site:<br>TE_VILLEURBANNE | S<br>Editer I                                         | NUM_ENR [<br>es Titres /                  | 43               | Locataire                        | e _ /    | Autre                                                                                                    |
| OU         Mobile :         N° AVS                                                                                                    |                                                                                                    | E livraison multi-site:<br>TE_VILLEURBANNE | S<br>Editer I<br>opriétaire<br>Internet :             | NUM_ENR<br>es Titres /<br>Collaborateur   | 43<br>Architecte | Locataire                        | e _ /    | <b>⊘</b><br>−                                                                                                    |
|                                                                                                    | Ation 70: Création adresses de<br>des Adresses [Edition]<br>43 Nom de recherche : Si<br>Divers Banque / Comptabilité PostFinance<br>rospect Client Fournisseur<br>aprise<br>eprise Site Fabrication Vert Villeurbanne                                                                                                    | E livraison multi-site:<br>TE_VILLEURBANNE | S<br>Editer I<br>opriétaire<br>Internet :<br>Tél. 1 : | NUM_ENR [<br>es Titres /<br>Collaborateur | 43               | E Locataire<br>Fax :<br>Tél. 2 : | e /      | Second second secon |

•

Villeurbanne

Illustration 71: Site de Villeurbanne

3, Rue du 14 Juillet

Code Postal / NPA: 69002 Ville :

FR : FRANCE

Nom Compl. :

Adresse :

Boite Postale :

E-Mail : Mémo Personnel

Pays :

|                    | 09 janvier 2024 | Page 83 / 106 |
|--------------------|-----------------|---------------|
| Réf. GEScompta_man | ,               | 5             |

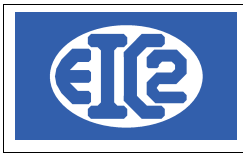

| Saisie des Adresses [Edition]       tifiant :     44       Nom de recherche :     SITE_ST_ETIENNE | Editer les  | NUM_ENR          | 44                |                   | -        |          |
|---------------------------------------------------------------------------------------------------|-------------|------------------|-------------------|-------------------|----------|----------|
| Prospect Client Fournisseur Régie Propr                                                           | étaire      | Collaborateur    | Architecte        | Locataire         | Autre    |          |
| Entreprise                                                                                        | Internet :  |                  |                   | Fax :             |          |          |
| Entreprise Site Fabrication Vert Saint Etienne                                                    | Tél. 1 :    |                  |                   | Tél. 2 :          |          |          |
| OU                                                                                                | Mobile :    |                  |                   | N° AVS            |          |          |
| Personne physique                                                                                 | Intitulé :  |                  | •                 | Langue :          |          | •        |
| Hure. Prenom                                                                                      | Responsable |                  |                   | Date de Naissance |          |          |
| Nom                                                                                               | +           |                  |                   |                   |          |          |
| Compl. :                                                                                          | Deferen     | Normalia content | Tálánhana dinat   | M-1-3-            | Freeding | ~        |
| Adresse : 34, Rue du cidre                                                                        | Prenom      | Nom du contact   | l elephone direct | Mobile            | Fonction | <u> </u> |
|                                                                                                   |             |                  |                   |                   |          |          |
| Code Postal / NPA : 69007 Ville : Saint Etienne                                                   |             |                  |                   |                   |          |          |
| Boite Postale :                                                                                   |             |                  |                   |                   |          |          |
| Pays : FR : FRANCE                                                                                |             |                  |                   |                   |          |          |
| E-Mail:                                                                                           |             |                  |                   |                   |          |          |
| Mémo Personnel                                                                                    |             |                  |                   |                   |          |          |
|                                                                                                   |             |                  |                   |                   |          |          |
|                                                                                                   |             |                  |                   |                   |          |          |
|                                                                                                   |             |                  |                   | 6                 |          |          |
|                                                                                                   |             |                  |                   |                   |          |          |
|                                                                                                   |             |                  |                   |                   |          |          |
|                                                                                                   |             |                  |                   |                   |          | 0        |
|                                                                                                   |             |                  |                   |                   |          |          |

Illustration 72: Site de Saint Étienne

E

|                    | 09 janvier 2024 | Page 84 / 106 |
|--------------------|-----------------|---------------|
| Réf. GEScompta_man | 5               | 5             |

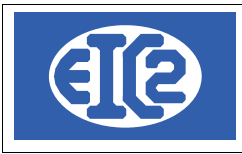

| Saisie des Adresses [Edition] Identifiant : 45 Nom de recherche : SITE_BOURG_BRESSE  Général Divers Banque / Comptabilité PostFinance                                | Editer les | NUM_ENR        | 45               |                                                                                                    | -        |   | × |
|----------------------------------------------------------------------------------------------------|------------|----------------|------------------|----------------------------------------------------------------------------------------------------|----------|---|---|
| Prospect Client Fournisseur Régie Propriét  Entreprise Entreprise Site Rabrication Vert Bourg en Bresse  OU  Personne physique Titre :  Prénom Nom                   | aire       | Collaborateur  | Architecte       | Locataire         Fax :       [         Tél. 2 :       [         N° AVS       [         Langue :       [         Date de Naissance       [ | Autre    |   |   |
| Compl.:<br>Adresse: 14, Chemin de la guillotine<br>Code Postal / NPA: 69712 Ville: Bourg en Bresse<br>Boite Postale:<br>Pays: FR:FRANCE<br>E-Mail:<br>Mémo Personnel | Prénom     | Nom du contact | Téléphone direct | Mobile                                                                                                    | Fonction | > |   |
|                                                                                                    |            |                |                  |                                                                                                    |          | 0 |   |

Illustration 73: Site de Bourg en Bresse

| ▶ Saisie des Adresses [Edition]                                                                               |                      | - 🗆 X  |
|----------------------------------------------------------------------------------------------------|----------------------|--------|
| Identifiant : 45 Nom de recherche : SITE_BOURG_BRESSE NUM_ENR 45                                              |                      |        |
| Général Divers Banque / Comptabilité PostFinance                                                              |                      |        |
| Adresse facturation : Sites de livraison                                                                      |                      |        |
| م Adt م Maison mère : VERT_LYON Adt                                                                           | esse Adresse (suite) | Code > |
| Responsable interne : 0 2                                                                                     |                      |        |
| Livraison (Horaires) :                                                                                        |                      |        |
| Groupe statistique :                                                                                          | ·                    | b.     |
| No TVA: Négatíf -> désactivé                                                                                  |                      |        |
| CHAMPS A OPTIONS                                                                                              |                      |        |
| Date 1 : Texte 1 : Montant 1 :0_00                                                                            |                      |        |
| Date 2 :         Texte 2 :         Montant 2 :         0,00           Date 3 :         Texte 3 :         0.00 |                      |        |
|                                                                                                    |                      |        |
| Créé le par : Modifié le par :                                                                                |                      |        |
|                                                                                                    |                      |        |
|                                                                                                    |                      |        |
|                                                                                                    |                      |        |
|                                                                                                    |                      |        |
|                                                                                                    |                      |        |

Illustration 74: Enregistrement maison mère pour site bourg en Bresse

|                    | 09 janvier 2024 | Page 85 / 106 |
|--------------------|-----------------|---------------|
| Réf. GEScompta_man | ,               | č             |

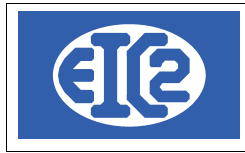

Lorsque les trois sites de livraison ont été crées, il suffit de les relier à l'adresse principale. Pour cela on va dans l'onglet divers de chaque site et on enregistre la maison mère comme adresse principale. On retrouve ensuite dans l'adresse principale ses sites de livraison

| ▲ Saisie des Adresses [Edition]                        |                                                                  |     |            | × |
|--------------------------------------------------------|------------------------------------------------------------------|-----|------------|---|
| Identifiant : 42 Nom de recherche : VERT_LYON          | NUM_ENR 42                                                       |     |            |   |
| Généra <b>Divers</b> Banque / Comptabilité PostFinance | Editer les Titres 🖊                                              |     |            | ] |
| Adresse facturation : 0                                | Sites de livraison                                               |     |            |   |
| Maison mère · 0                                        | <sup>ې</sup> Nom م Adresse                                       | Ad  | resse (s > |   |
|                                                        | Site Fabrication Vert Villeurbanne 3, Rue du 14 Juillet          |     |            |   |
| Responsable interne : 0                                | Site Fabrication Vert Saint Etienne 34, Rue du cidre             |     |            |   |
| Livraison (Horaires) :                                 | one rabication vert bourg en bresse - ri, onen in de la gamotine |     |            |   |
| Groupe statistique : Zone géographique :               |                                                                  | • = | F.         |   |
| No TVA : Négatíf -> désactivé                          |                                                                  |     |            |   |
| CHAMPS A OPTIONS                                       | ß                                                                |     |            |   |
| Date 1 :         Montant 1 :         0,00              |                                                                  |     |            |   |
| Date 2 :                                               |                                                                  |     |            |   |
| Date 3 : Nontant 3 :0,00                               |                                                                  |     |            |   |
| Créé le par : Modifié le par                           |                                                                  |     |            |   |
|                                                        |                                                                  |     |            |   |
|                                                        |                                                                  |     |            |   |
|                                                        |                                                                  |     |            |   |
|                                                        |                                                                  |     | 0          |   |
|                                                        |                                                                  |     |            |   |

Illustration 75: Résultat final avec liaisons entre les adresses

#### 16.6 ASSOCIATION D'UNE ADRESSE DE FACTURATION.

L'exemple du client BLEU GENEVE est ici repris.

Les factures à envoyer à ce client doivent être adressées à BLEU ALLEMAGNE.

Pour enregistrer ces éléments, il faut d'abord créer les 2 adresses "Bleu Genève" et l'adresse " Bleu Allemagne"

|                    | 09 janvier 2024 | Page 86 / 106 |
|--------------------|-----------------|---------------|
| Réf. GEScompta_man | ,               | ő             |

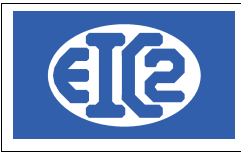

| Saisie des Adresses [Edition]  Identifiant : 46 Nom de recherche : BLEU_GENEVE |              | NUM ENR       | 46               |                   | -     |   | × |
|--------------------------------------------------------------------------------|--------------|---------------|------------------|-------------------|-------|---|---|
| Général Divers Banque / Comptabilité PostFinance                               | Editer le    | es Titres 🖌   |                  |                   |       |   |   |
| Prospect Client Fournisseur Régie Pro                                          | opriétaire [ | Collaborateur | Architecte       | Locataire         | Autre |   |   |
| Entreprise                                                                     | Internet :   |               |                  | Fax:              |       |   |   |
| Entreprise Bleu Genève                                                         | Tél. 1 :     |               |                  | Tél. 2 :          |       |   |   |
| OU                                                                             | Mobile :     |               |                  | N° AVS            |       |   |   |
| Personne physique                                                              | Intitulé     |               | <b>.</b>         | Langue :          |       | - |   |
| Titre : Prénom                                                                 | Deserved by  |               |                  | Data da Naisanasa |       |   |   |
| Nom                                                                            | Responsabl   | e             |                  | Date de Naissance |       |   |   |
|                                                                                | - +          | × .           |                  |                   |       |   |   |
|                                                                                | Prénom       |               | Téléphone direct | Mobile            |       | > |   |
| Adresse : 3, Rue du Temple                                                     |              |               |                  |                   |       |   |   |
|                                                                                |              |               |                  |                   |       |   |   |
| Code Postal / NPA : 1201 Ville : Geneve                                        |              |               |                  |                   |       |   |   |
| Boite Postale :                                                                |              |               |                  |                   |       |   |   |
| Pays :                                                                         |              |               |                  |                   |       |   |   |
| E-Mail :                                                                       |              |               |                  |                   |       |   |   |
| Mémo Personnel                                                                 |              |               |                  |                   |       |   |   |
|                                                                                |              |               |                  |                   |       |   |   |
|                                                                                |              |               |                  |                   |       |   |   |
|                                                                                |              |               |                  |                   |       |   |   |
|                                                                                |              |               |                  |                   |       |   |   |
|                                                                                |              |               |                  |                   |       | 0 |   |
|                                                                                |              |               |                  |                   |       |   |   |

#### Illustration 76: Création adresse de base Genève

| Saisie des Adresses Jentifiant : 0 Nom de recherche : BLEU_ALLEMAGNE                                                               | NU<br>Editer les Titre | UM_ENR 0         |                | D                 | -        |          |
|----------------------------------------------------------------------------------------------------|------------------------|------------------|----------------|-------------------|----------|----------|
| General     Divers     Banque / Comptabilité     PostFinance       Prospect     Image: Client     Fournisseur     Régie     Propri | iétaire 🗌 Collabo      | orateur 🗌 /      | Architecte     | Locataire         | Autre    |          |
| Entreprise Bleu GMBH                                                                                                    | Internet :             |                  |                | Fax :<br>Tél. 2 : |          |          |
| Personne physique Titre :  Prénom Nom                                                                                              | Intitulé :             |                  | •              | Langue :          |          | <b>•</b> |
| Compl.:Adresse: 3, Dr Strasse<br>Code Postal / NPA: 1111 Ville: Stuttgardt                                                         | Prénom Nor             | m du contact Tél | léphone direct | Mobile            | Fonction | >        |
| Boite Postale :  Pays : DE : ALLEMAGNE  E-Mail : Mémo Personnel                                                                    | 2                      |                  |                |                   |          |          |
|                                                                                                    |                        |                  |                |                   |          |          |
|                                                                                                    |                        |                  |                |                   |          | 0        |

Illustration 77: Création adresse de facturation Allemagne

| Réf. GEScompta_man | 09 janvier 2024 | Page 87 / 106 |
|--------------------|-----------------|---------------|
|--------------------|-----------------|---------------|

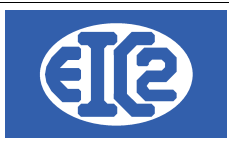

Puis, vous revenez dans l'adresse Genève et vous sélectionnez l'onglet divers. Vous choisissez alors l'adresse Allemagne comme adresse de facturation.

| ▶ Saisie des Adresses [Edition]                                                                                             |                 | - 🗆    | $\times$ |
|----------------------------------------------------------------------------------------------------|-----------------|--------|----------|
| Identifiant : 46 Nom de recherche : BLEU_GENEVE NUM_ENR 46                                                                  |                 |        |          |
|                                                                                                    |                 |        |          |
| Général Divers E anque / Comptabilité PostFinance                                                                           |                 |        | _        |
|                                                                                                    |                 |        |          |
| Adresse facturation : 47 BLEU_ALLEMAGNE Sites de livraison                                                                  |                 |        |          |
| Maison mère : Adresse Adresse                                                                                               | Adresse (suite) | Code > |          |
| Responsable interne : 0 P                                                                                                   |                 |        |          |
| Livraison (Horaires) :                                                                                                    |                 |        |          |
| Groupe statistique : Zone déographique :                                                                                    |                 | •      |          |
|                                                                                                    |                 |        | 1        |
| No TVA : Négatí -> désactivé                                                                                                |                 |        |          |
|                                                                                                    |                 |        |          |
|                                                                                                    |                 |        |          |
| Date 1:         Texte 1:         Montant 1:         0,00           Date 2:         Texte 2:         Montant 2:         0,00 |                 |        |          |
| Date 3 :         Texte 3 :         0,00                                                                                     |                 |        |          |
|                                                                                                    |                 |        |          |
| Créé le par : Modifié le par :                                                                                              |                 |        |          |
|                                                                                                    |                 |        |          |
|                                                                                                    |                 |        |          |
|                                                                                                    |                 |        |          |
|                                                                                                    |                 |        |          |
|                                                                                                    |                 |        |          |

Illustration 78: Liaison des adresse primaires et de facturation de BLEU

#### 16.7 ADRESSES CLIENT (ADRESSE PRINCIPALE)

Chaque document, que ce soit un devis, une facture, une lettre, ou encore un bon de livraison, comporte l'adresse du client (dénommée adresse principale)

#### Rappel : l'adresse principale nommée "CLIENT" correspond toujours a l'adresse du client. Le client est la personne avec qui vous discutez, votre partenaire commercial.

Ainsi chaque document doit contenir l'adresse du client.

Ceci est valable pour tous les documents.

Dans le cas d'un document client (Affaire, Lettre, Facture, Devis, ...) cette adresse correspond à l'adresse du client. Dans le cas d'un document fournisseur, la même logique s'applique, c'est à dire que cette adresse correspond systématiquement à l'adresse d'un fournisseur.

*Exemple : vous discutez d'un devis de peinture avec Paul pour repeindre des pièces. Votre client est Paul.* 

#### 16.8 UTILISATION ADRESSE SECONDAIRE

Pour la gestion des cas particuliers des adresses en poste restante, chaque document, devis, facture, lettre. Bon de livraison, donne la possibilité d'indiquer une deuxième adresse dans GESfacture

Par exemple, C/O utilisé dans le corps d'une adresse lorsque le destinataire est distinct de la personne recevant effectivement un bien quelconque.

Il est usuel d'utiliser cette adresse adresse secondaire lorsque vous effectuez un travail pour le compte d'une régie.

|                    | 09 janvier 2024 | Page 88 / 106 |
|--------------------|-----------------|---------------|
| Réf. GEScompta man | ,               | Ũ             |

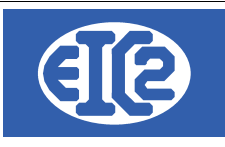

#### Cela permet au propriétaire la récupération de la TVA des travaux effectués.

Exemple : Vous souhaitez envoyer un devis à la «régie du lac de Genève» votre personne de contact à l'intérieur de cette régie est Mr Aigle GRENAT et le propriétaire de l'appartement s'appelle Mr Hugo LEPROPRIO. Vous aurez dans ce cas comme adresse principale, l'adresse de la régie, comme contact à l'intérieur Mr GRENAT et dans adresse 2 Mr LEPROPRIO.

| DEVIS 18                                                                                                    |                                                                                                    |                                                                                            |                                              | -        | $\Box \rightarrow$ | < |
|----------------------------------------------------------------------------------------------------|----------------------------------------------------------------------------------------------------|--------------------------------------------------------------------------------------------|----------------------------------------------|----------|--------------------|---|
| Devis N*         18         Prévisionnel           Référence interne         2020         10         1         Prévisionnel           Date devis         26/10/2020         Facture PRO FORMA           Devise         CHF            TVA         N=         7.70% Date : 01/01/2017         Affaire           Etat du devis         En cours | Modif. non sauvegardées (devis)  Impr. du détail  Impr. sous total Groupe 1 Impr. sous total Groupe 2 Impr. Recap. | Client Adresse 2<br>Numéro<br>Nom<br>A l'attention de<br>Référence client<br>Récapitulatif | 34<br>Régie du lac de Genève<br>GRENAT Aigle |          | •<br>•             |   |
| Liste des articles Modification(s) HT Commentaires et remarques Lettre d'accompage                                                                                                    | nement Partie Liée Courriers R                                                                                     | écapitulatif Groupes                                                                       | Récapitulatif Main d'oeuvre                  |          |                    |   |
| 👫 🕂 🗖 🛛 🖬                                                                                                    |                                                                                                    | 🗖 Duplique                                                                                 | er                                           |          |                    |   |
| GRP Article Pos. Ref. Désignatio                                                                                                    | on                                                                                                    | Quantité Unité                                                                             | Prix Montant                                 | Famille  | ° (>               |   |
|                                                                                                    |                                                                                                    |                                                                                            |                                              |          |                    |   |
| Durée de validité du devis : jours                                                                                                    |                                                                                                    |                                                                                            | Sou<br>Total HT<br>Total TVA<br>Total TTC    | us total | 0,00               | ] |
|                                                                                                    |                                                                                                    |                                                                                            |                                              | LŤ.      | <u> </u>           |   |

Illustration 79: Fenêtre adresse principale au nom de la régie

| DEVIS 18                                                      |                                                 |                       |                             | -          |          |
|---------------------------------------------------------------|-------------------------------------------------|-----------------------|-----------------------------|------------|----------|
| Devis N° 18 Prévisionnel                                      | Modif. non sauvegardées (devis)                 | Client Adresse 2      | 2                           |            |          |
| Référence interne 2020 10 1 Prévisionnel                      |                                                 | Numéro 🔽              | 25                          |            |          |
| Devise CHF                                                    | Impr. sous total Groupe 1                       | Nom                   | Monsieur Hugo LEPROPRI      | 10         |          |
| TVA N= 7.70% Date : 01/01/2017  Affaire                       | ✓ Impr. sous total Groupe 2                     |                       |                             |            |          |
| Etat du devis En cours 💌                                      |                                                 |                       |                             |            |          |
| Objet:                                                        | 🗌 Impr. Reca                                    | p. Récapitulatif      |                             |            |          |
|                                                               |                                                 |                       |                             |            |          |
| Liste des articles Modification(s) HT Commentaires et remarqu | s Lettre d'accompagnement Partie Liée Courriers | Récapitulatif Groupes | Récapitulatif Main d'oeuvre |            |          |
| <b>- G</b>                                                    |                                                 | Duplique              | er                          |            |          |
| GRP Article Pos. Ref.                                         | Désignation                                     | Quantité Unité        | Prix Montant                | Famille () |          |
|                                                               |                                                 |                       |                             |            |          |
|                                                               |                                                 |                       |                             |            |          |
|                                                               |                                                 |                       |                             |            |          |
|                                                               |                                                 |                       |                             |            | H        |
|                                                               |                                                 |                       |                             |            |          |
|                                                               |                                                 |                       |                             |            |          |
| 4                                                             |                                                 |                       |                             |            |          |
|                                                               |                                                 |                       | 0                           |            | 0.00     |
|                                                               |                                                 |                       | Sou                         |            | 0,00     |
| Duree de validite du devis : Jours                            |                                                 |                       | Total TVA                   | 0,00       |          |
|                                                               |                                                 |                       | Total TTC                   |            | 0,00     |
| Papier 👰                                                      |                                                 |                       |                             |            | <b>0</b> |

Illustration 80: Fenêtre de l'adresse secondaire

|                    | 09 janvier 2024 | Page 89 / 106 |
|--------------------|-----------------|---------------|
| Réf. GEScompta_man | 5               | Ű             |

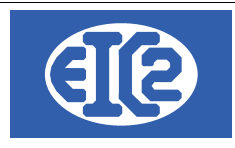

# 16.9 ADRESSES LIÉES À UN ARTICLE

Il est possible d'associer des adresses à la base de données articles.

Dans le cas d'un article, deux adresses peuvent lui être associées.

- l'adresse du fournisseur qui fabrique et vous vend le produit,
- l'adresse du client pour qui vous fabriquez usuellement le produit (GEStatel)

A la différence des autres documents aucune des deux adresses n'est obligatoire.

Il faut noter qu'une seule des deux adresses devrait être enregistrée par article.

Il n'est en effet pas cohérent d'avoir les adresses du fournisseur et du client indiquées pour un article particulier.

Soit vous fabriquez un article pour un client spécifique, soit vous achetez un article (produit fini) chez un fournisseur.

|                    | 09 janvier 2024 | Page 90 / 106 |
|--------------------|-----------------|---------------|
| Réf. GEScompta_man | 5               | 0             |

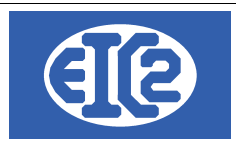

# **17 INSTALLATION EASYGES LOCALE ET CLIENT SERVEUR**

#### 17.1 DEUX TYPES D'INSTALLATION A COMPRENDRE

Les programmes easyGES peuvent être installés de deux manières différentes :

Installation des données en local : Les données sont installées sur le PC contenant les programmes. Les installations mono poste sont usuellement réalisées chez les clients ayant une seule personne qui s'occupe des programmes. Dès que plusieurs postes doivent accéder aux mêmes données en même temps ce genre d'installation est très lent et pénalise les utilisateurs Remarque les données peuvent aussi se situées sur un serveur NAS avec partage de données en mappant un disque local. Cette installation est aussi considérée comme une installation de type "local".
Installation des données sur un serveur et accès en client serveur : Les données sont partagées avec plusieurs postes en utilisant un serveur spécifique

permettant un accès en client / serveur des données. Les installations client serveur sont réalisées pour les clients ayant plusieurs postes accédant aux données en parallèle Les installations client serveurs sont optimales pour un accès rapide aux données à partir de plusieurs postes de travail. Nous proposons de petits serveurs fonctionnant sur Linux, permettant une gestion optimale de

Nous proposons de petits serveurs fonctionnant sur Linux, permettant une gestion optimale de easyGES en accès partagé.

Il est important de comprendre correctement les 2 types d'installation, la localisation des fichiers permettant la paramétrisation des états se situant à des emplacements différents.

# Lorsque le programme est installé en client serveur, le fichier initialisation contient la section [Connexion]. La présence de cette section définit que la configuration est en client serveur.

#### 17.2 LOCALISATION DES PROGRAMMES

Pour la réalisation des configurations des impressions, il est important de localiser les fichiers qui doivent être adaptés pour la réalisation de cette configuration des états.

Pour cela il faut localiser ou se situe votre programme.

Usuellement le programme est installé dans le répertoire c:\easyges\prog .

Il se peut que le programme soit encore localisé dans un autre répertoire c:\geserp\prog.

Une fois que l'emplacement des programmes est déterminé, chaque programme possède un fichier .ini permettant de définir la localisation des données des programmes en particulier dans la configuration en client serveur.

| Programme                                                                                                    | Fichier initialisation associé |  |
|----------------------------------------------------------------------------------------------------|--------------------------------|--|
| GEStatel                                                                                                    | GEStatel.ini                   |  |
| GESfacture                                                                                                    | GESfacture.ini                 |  |
| GEScompta                                                                                                    | GEScompta.ini                  |  |
| Tout ou partie de ce document est la propriété de EIC2 SA. Toute copie de ce document ne peut être transmise à autrui sans autorisation écrite préalable de EIC2 SA. |                                |  |

| Réf GEScompta man | 09 janvier 2024 | Page 91 / 106 |
|-------------------|-----------------|---------------|
| Réf GEScompta man |                 | -             |

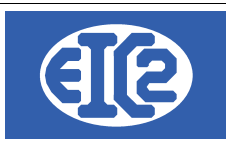

| GESsalaire | GESsalaire.ini |
|------------|----------------|
| GESmag2    | GESmag2.ini    |

Pour les configurations données en local (c'est à dire pas en client / serveur) les répertoires des données contiennent aussi les fichiers RTF permettant la configuration des états.

#### 17.3 FICHIER .INI EN CONFIGURATION LOCALE

Cette explication est principalement pour la configuration de GEStatel mais s'applique aussi aux autres configurations

La section [Fichier] définit la location de la base données

[Fichier] RepFichier=C:\eaysyges\dataclient

|                    | 09 janvier 2024 | Page 92 / 106 |
|--------------------|-----------------|---------------|
| Réf. GEScompta_man | ,               | 5             |

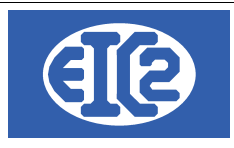

# 17.4 FICHIER .INI EN CLIENT SERVEUR

Les informations suivantes sont nécessaires pour la configuration de l'installation en client serveur La section [Connexion] définit cette configuration et contient

| Information définie dans<br>Connexion | Information                                                                                      |
|---------------------------------------|--------------------------------------------------------------------------------------------------|
| NOM_BASE                              | Nom de la base de données en client serveur                                                      |
| REP_DATA                              | Nom du répertoire contenant les données en client serveur                                        |
| REP_TEMP                              | Nom du répertoire temporaire à utiliser sur le serveur                                           |
| REP_LOCAL_TEMP                        | Nom du répertoire temporaire à utiliser sur le serveur                                           |
| REP_LOCAL_DATA                        | Nom du répertoire data contenant les fichiers locaux contenant les fichiers rtf de configuration |

Pour une configuration en client serveur le répertoire constitué de REP\_LOCAL\_DATA/REP\_DATA contient les fichiers rtf permettant la configuration des entêtes et pied de page.

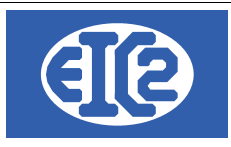

# **18 CONFIGURATION DES ETATS D'IMPRESSION**

#### 18.1 PRÉSENTATION

La suite des logicielles easyGES permet une configuration des états d'impressions des différents programmes.

Chaque programme permet aussi la configuration des libellés (position, police, couleur, taille) afin de permettre une configuration des impressions des programmes de manière optimale pour chaque société.

La configuration des états d'impression nécessite néanmoins du temps et plusieurs essais pour être réalisé de manière optimale.

Les états sont configurables à l'aide

- de fichiers RTF, chaque fichier RTF permettant une configuration spécifique de l'état
- du paramétrage des programmes

Lors de vos tests d'adaptation, il convient de sauvegarder les fichiers RTF que vous aviez précédemment afin de pouvoir revenir en arrière en cas de difficulté.

Un exemple de sauvegarde est un copie du fichier précédent en le renoomant avec la date du jour Facture entete.rtf  $\rightarrow$  copié et renommé Facture entete 20231103.rtf

#### 18.2 LOCALISATION DES DONNÉES ET FICHIER RTF EN CLIENT SERVEUR

Chaque programme easyGES lit quand il démarre le fichier .ini correspondant La section [Connexion] défini cette configuration et contient les éléments permettant la définition du répertoire contenant les fichiers rtf de configuration.

Pour une configuration en client serveur le répertoire constitué de REP\_LOCAL\_DATA/REP\_DATA contient les fichiers rtf permettant la configuration des entêtes et pied de page.

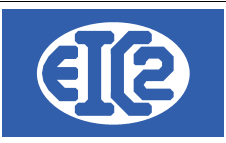

\_\_\_\_

#### 18.3 LISTE DES FICHIERS RTF DE CONFIGURATION ETATS

| Fichier Rtf              | Information                                                                                 | Programme                            |
|--------------------------|---------------------------------------------------------------------------------------------|--------------------------------------|
| bon_livraison_bas.rtf    | Bon_livraison : S'affiche en bas de chaque page                                             | GEStatel / GESfacture                |
| bon_livraison_entete.rtf | Bon_livraison : S'affiche en haut de la première page                                       | GEStatel / GESfacture                |
| bon_livraison_haut.rtf   | Bon_livraison : S'affiche en haut de toutes les pages excepté la première                   | GEStatel / GESfacture                |
| bon_livraison_pied.rtf   | Bon_livraison : S'affiche en bas de la dernière page                                        | GEStatel / GESfacture                |
| courrier_bas.rtf         | Courrier : S'affiche en bas de chaque page                                                  | GEStatel / GESfacture                |
| courrier_entete.rtf      | Courrier : S'affiche en haut de la première page                                            | GEStatel / GESfacture                |
| courrier_pied.rtf        | Courrier : S'affiche en haut de toutes les pages excepté la première                        | GEStatel / GESfacture                |
| devis_bas.rtf            | Devis / Confirmation de Commande: S'affiche en bas de chaque page                           | GEStatel / GESfacture                |
| devis_entete.rtf         | Devis / Confirmation de Commande: S'affiche en haut de la première page                     | GEStatel / GESfacture                |
| devis_fin.rtf            | Devis / Confirmation de Commande: S'affiche après le tableau des articles                   | GEStatel / GESfacture                |
| devis_haut.rtf           | Devis / Confirmation de Commande: S'affiche en haut de toutes les pages excepté la première | GEStatel / GESfacture                |
| devis_pied.rtf           | Devis / Confirmation de Commande: S'affiche en bas de la dernière page                      | GEStatel / GESfacture                |
| fact_bas.rtf             | Facture: S'affiche en bas de chaque page                                                    | GEStatel / GESfacture                |
| fact_entete.rtf          | Facture: S'affiche en haut de la première page                                              | GEStatel / GESfacture                |
| fact_fin.rtf             | Facture: S'affiche après le tableau des articles                                            | GEStatel / GESfacture                |
| fact_haut.rtf            | Facture: S'affiche en haut de toutes les pages excepté la première                          | GEStatel / GESfacture                |
| fact_pied.rtf            | Facture: S'affiche en bas de la dernière page                                               | GEStatel / GESfacture                |
| rappel_bas_1.rtf         | Rappel de niveau 1 : s'affiche en bas de chaque page                                        | GEStatel / GESfacture /<br>GEScompta |
| rappel_haut_1.rtf        | Rappel de niveau 1 : s'affiche en haut de chaque page                                       | GEStatel / GESfacture /<br>GEScompta |
| rappel_bas_2.rtf         | Rappel de niveau 2 : s'affiche en bas de chaque page                                        | GEStatel / GESfacture /<br>GEScompta |
| rappel_haut_2.rtf        | Rappel de niveau 2 : s'affiche en haut de chaque page                                       | GEStatel / GESfacture /<br>GEScompta |
| rappel_bas_3.rtf         | Rappel de niveau 2 : s'affiche en bas de chaque page                                        | GEStatel / GESfacture /<br>GEScompta |
| rappel_haut_3.rtf        | Rappel de niveau 2 : s'affiche en haut de chaque page                                       | GEStatel / GESfacture /<br>GEScompta |
| salaire_bas.rtf          | Fiche Salaire : s'affiche en bas de chaque page                                             | GESalaire                            |
| salaire_entete.rtf       | Fiche Salaire : s'affiche en haut de la première page                                       | GESsalaire                           |

|                    | 09 janvier 2024 | Page 95 / 106 |
|--------------------|-----------------|---------------|
| Réf. GEScompta_man | 5               | Ŭ             |

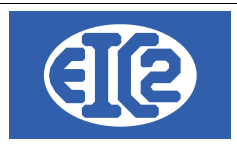

#### 18.4 PARAMÉTRAGE DES TYPES D'ÉTATS D'IMPRESSION

Vous pouvez paramétrer les types d'états d'impressions désirés parmi les suivants

Etat Sans Cadre

#### 18.5 PARAMÉTRAGE DES ETATS (IMPRESSIONS)

Chaque programme permet une configuration particulière pour l'emplacement des libellés dans les états d'impression.

La configuration des états d'impression nécessite néanmoins du temps (en fonction du résultat auquel vous voulez parvenir) et plusieurs essais pour être réalisé de manière optimale.

|                                                                                                    | on Papier/Pdf                                         | Logo et Mise er                                  | n page – Opt                                             |                                                                                                    | ts Police et Position                                                             | Tableau Libellés                                                      |                                                              |                                                             |
|----------------------------------------------------------------------------------------------------|-------------------------------------------------------|--------------------------------------------------|----------------------------------------------------------|----------------------------------------------------------------------------------------------------|-----------------------------------------------------------------------------------|-----------------------------------------------------------------------|--------------------------------------------------------------|-------------------------------------------------------------|
| Paramétrages des polices                                                                                              | des champs s                                          | suivants                                         |                                                          |                                                                                                    |                                                                                   |                                                                       |                                                              |                                                             |
| Champ concerne                                                                                                    | Polic                                                 | e laille                                         | Style                                                    | e Couleur Police Devi                                                                                                    | is Couleur Fond De                                                                | vis Couleur Police Fa                                                 | cture Couleur Fo                                             | ond Facture                                                 |
| ADRESSE                                                                                                    | Arial                                                 | 12                                               | Gras                                                     |                                                                                                    | ·                                                                                 |                                                                       | <b>•</b>                                                     |                                                             |
| COMMENTAIRE                                                                                                    | Arial                                                 | 8                                                |                                                          |                                                                                                    |                                                                                   | <b>-</b>                                                              | <b>•</b>                                                     | -                                                           |
| DATE                                                                                                    | Arial                                                 | 10                                               |                                                          |                                                                                                    | •                                                                                 | ▼                                                                     | •                                                            | <b>–</b>                                                    |
| DATE TITRE                                                                                                    | Arial                                                 | 10                                               |                                                          |                                                                                                    | -                                                                                 | <b>▼</b>                                                              | •                                                            | ÷ .                                                         |
| OUREE VAL. / DELAI PAIE.                                                                                              | Arial                                                 | 11                                               | Gras                                                     |                                                                                                    | • L                                                                               | <b>_</b>                                                              | ▼                                                            | <b>~</b>                                                    |
| EMAIL                                                                                                    | Arial                                                 | 11                                               | Gras                                                     |                                                                                                    | •                                                                                 | <b>-</b>                                                              | <b>•</b>                                                     | <b>~</b>                                                    |
| EMAIL TITRE                                                                                                    | Arial                                                 | 11                                               | Gras                                                     |                                                                                                    | •                                                                                 | ▼                                                                     | <b>•</b>                                                     | <b>•</b>                                                    |
| AX                                                                                                    | Arial                                                 | 11                                               | Gras                                                     |                                                                                                    | •                                                                                 | <b>-</b>                                                              | ▼                                                            | -                                                           |
| AX TITRE                                                                                                    | Arial                                                 | 11                                               | Gras                                                     |                                                                                                    | •                                                                                 | ▼                                                                     | <b>•</b>                                                     | <b>•</b>                                                    |
|                                                                                                    |                                                       |                                                  | _                                                        | 4                                                                                                    |                                                                                   |                                                                       |                                                              | •                                                           |
| Paramètres par dé<br>Paramétrage des positions                                                                        | faut C                                                | hoisir police                                    |                                                          |                                                                                                    |                                                                                   |                                                                       |                                                              | F                                                           |
| Paramètres par dé<br>Paramétrage des positions<br>Champ concerne                                                      | e <b>faut C</b><br>s des champs<br>é <sup>°</sup> Vis | hoisir police<br>suivants<br>sible Position hori | zontale X (mn                                            | Position verticale Y (mm)                                                                                                    | Alignement horizontal                                                             | Alignement Vertical                                                   | Largeur (mm) Ĥa                                              | ►<br>uteur (mr >                                            |
| Paramètres par dé<br>Paramétrage des positions<br>Champ concerne<br>ADRESSE                                           | e <b>faut C</b><br>s des champs<br>é <sup>°</sup> Vis | hoisir police<br>suivants<br>sible Position hori | zontale X (mm<br>95,00                                   | <ul> <li>Position verticale Y (mm)</li> <li>33,00</li> </ul>                                                                                                    | Alignement horizontal<br>GAUCHE                                                   | Alignement Vertical                                                   | Largeur (mm) Ĥai<br>94,00                                    | →<br>uteur (mr ><br>32,0 ▲                                  |
| Paramètres par dé<br>aramétrage des positions<br>Champ concerne<br>DRESSE<br>DATE_TITRE                               | efaut C<br>s des champs<br>é <sup>°</sup> Vis         | hoisir police<br>suivants<br>sible Position hori | zontale X (mn<br>95,00<br>0,00                           | Position verticale Y (mm)     33,00     65,00                                                                                                    | Alignement horizontal<br>GAUCHE<br>GAUCHE                                         | Alignement Vertical<br>MILIEU<br>MILIEU                               | Largeur (mm) Ĥai<br>94,00<br>35,00                           | •<br>uteur (mr ><br>32,0 *<br>5,0                           |
| Paramètres par dé<br>aramétrage des positions<br>Champ concerne<br>ADRESSE<br>DATE_TITRE<br>DATE                      | efaut C<br>s des champs<br>é <sup>°</sup> Vis         | hoisir police<br>suivants<br>sible Position hori | zontale X (mm<br>95,00<br>0,00<br>35,00                  | <ul> <li>Position verticale Y (mm)</li> <li>33,00</li> <li>65,00</li> <li>65,00</li> </ul>                                                                                                    | Alignement horizontal<br>GAUCHE<br>GAUCHE<br>GAUCHE                               | Alignement Vertical<br>MILIEU<br>MILIEU<br>MILIEU                     | Largeur (mm) Ĥar<br>94,00<br>35,00<br>87,00                  | →<br>uteur (mr ><br>32,0<br>5,0<br>5,0                      |
| Paramètres par dé<br>Paramétrage des positions<br>Champ concerne<br>VDRESSE<br>DATE_TITRE<br>DATE_TITRE<br>DATE_P2    | efaut C<br>s des champs<br>é <sup>°</sup> Vis         | hoisir police<br>suivants<br>sible Position hori | zontale X (mm<br>95,0(<br>0,0(<br>35,0(<br>85,0(         | •           •           •           •           •           •           •           •           •           •           •           •           •           •           •           •           •           •           •           •           •           •           •           •           •           •           •           •           •           •           •           •           •           •           •           •           •           •           •           •           •           •           •           •           •           •           •           •           •           •           •           •           •           • | Alignement horizontal<br>GAUCHE<br>GAUCHE<br>GAUCHE<br>GAUCHE<br>GAUCHE           | Alignement Vertical<br>MILIEU<br>MILIEU<br>MILIEU<br>MILIEU           | Largeur (mm) Ĥa<br>94,00<br>35,00<br>87,00<br>70,00          | vteur (mr ><br>32,0 ^<br>5,0<br>5,0<br>5,0                  |
| Paramètres par dé<br>aramétrage des positions<br>Champ concerne<br>DATE_TITRE<br>DATE_TITRE<br>DATE_P2<br>DBJET_TITRE | efaut C<br>s des champs<br>é <sup>°</sup> Vis         | hoisir police<br>suivants<br>sible Position hori | zontale X (mn<br>95,0(<br>0,0(<br>35,0(<br>85,0(<br>0,0( | Position verticale Y (mm)           0         33,00           0         65,00           0         65,00           0         71,00                                                                                                    | Alignement horizontal<br>GAUCHE<br>GAUCHE<br>GAUCHE<br>GAUCHE<br>GAUCHE<br>GAUCHE | Alignement Vertical<br>MILIEU<br>MILIEU<br>MILIEU<br>MILIEU<br>MILIEU | Largeur (mm) Ĥa<br>94,00<br>35,00<br>87,00<br>70,00<br>35,00 | →<br>uteur (mr ><br>32,0<br>5,0<br>5,0<br>5,0<br>5,0<br>5,0 |

Illustration 81: Paramétrage du paramétrage des champs

L'onglet Police et Position permet le paramétrage de la police, de la couleur de la police, de la couleur de fond de tous les champs présents dans les états d'impression.

Pour chaque libellés il est aussi possible de définir si ce libellé est visible ou non visible lors de l'impression.

#### 18.6 EXPLICATION DU PARAMÉTRAGE DE LA POSITION ET DE LA POLICE DES CHAMPS

L'entêté des documents (Devis, Confirmation de commande, Facture etc ) est paramétrable avec l'ensemble des champs suivants

|                    | 09 janvier 2024 | Page 96 / 106 |
|--------------------|-----------------|---------------|
| Réf. GEScompta_man | ,               | 5             |

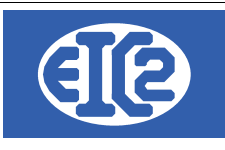

Entête Libellé

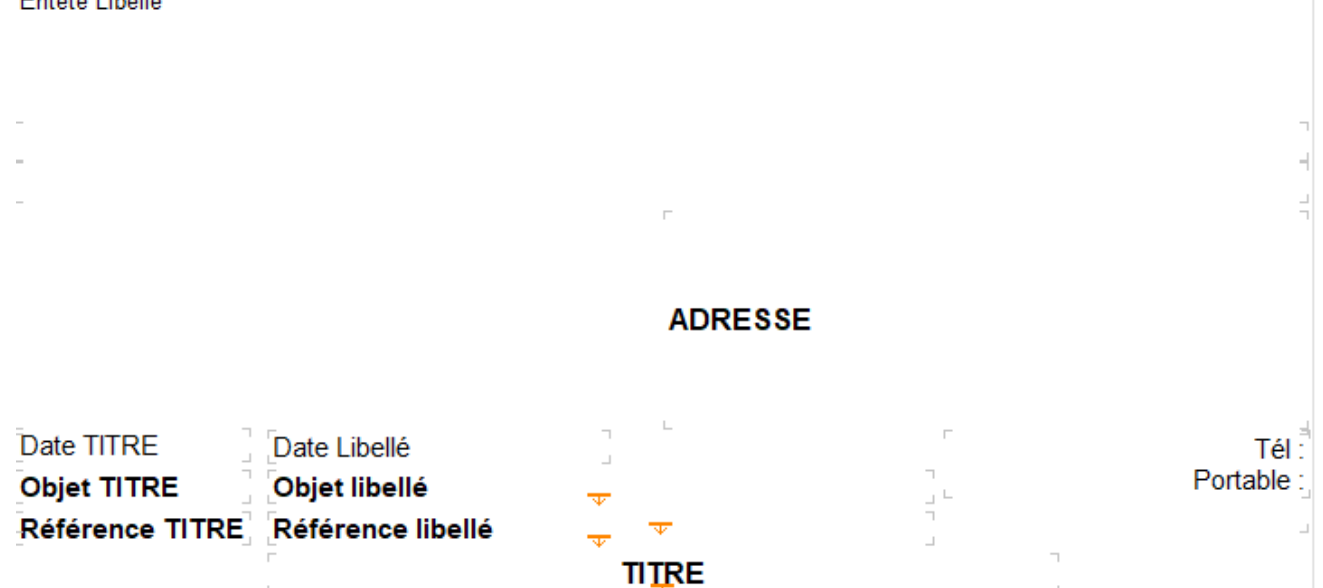

#### La position des différents champs suivants est possible

| Information                                                                                                    | Fichier des configuration                                                                                                    |
|----------------------------------------------------------------------------------------------------|----------------------------------------------------------------------------------------------------|
| Prends les informations issues du fichier entête .rtf                                                                                     | devis_entete.rtf                                                                                                    |
| Si vous désirez le même entête pour tous les documents                                                                                    | fact_entete.rtf                                                                                                    |
| recopiez l'entête désiré pour chaque documents.                                                                                           | cmdfour_entete.rtf                                                                                                    |
| Le plus simple est de copier / Coller le ficher OK et de renommer ensuite avec le nom correct le fichier final                            |                                                                                                    |
| Par exemple DATE_TITRE, OBET_TITRE, REF_TITRE<br>sont les titres des champs paramétrables par le<br>programme                             |                                                                                                    |
| Ceux ci peuvent etre définis comme visible ou non                                                                                         |                                                                                                    |
|                                                                                                    |                                                                                                    |
| Paramétrage des positions des champs suiv                                                                                                 |                                                                                                    |
| ° Champ concerné <sup>©</sup> Visible                                                                                                    |                                                                                                    |
| ADRESSE                                                                                                    |                                                                                                    |
| DATE_TITRE                                                                                                    |                                                                                                    |
|                                                                                                    |                                                                                                    |
|                                                                                                    |                                                                                                    |
| OBJET_ITIRE                                                                                                    |                                                                                                    |
| Remarque : une fois un champ XXX_TITRE défini comme visible (case cochée) son champ associé XXX est automatiquement considéré comme coché |                                                                                                    |
|                                                                                                    | Information Prends les informations issues du fichier entête .rtf Si vous désirez le même entête pour tous les documents recopiez l'entête désiré pour chaque documents. Le plus simple est de copier / Coller le ficher OK et de renommer ensuite avec le nom correct le fichier final Par exemple DATE_TITRE, OBET_TITRE, REF_TITRE sont les titres des champs paramétrables par le programme Ceux ci peuvent etre définis comme visible ou non Paramétrage des positions des champs suiv Champ concerné Visible ADRESSE DATE_TITRE DATE_TITRE Ceux ci peuvent etre définis comme visible ou non Paramétrage des positions des champs suiv Champ concerné Visible ADRESSE DATE_TITRE Ceux ci peuvent etre fois un champ XXX_TITRE défini comme visible (case cochée) son champ associé XXX est automatiquement considéré comme coché |

# L'ensemble des documents possède en commun la majorité des champs définis.

#### Mais certain document possède des champs spécifiques.

|                    | 09 janvier 2024 | Page 97 / 106 |
|--------------------|-----------------|---------------|
| Réf. GEScompta_man | 5               | ő             |

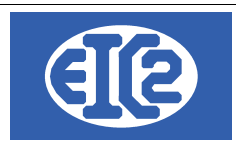

#### 18.7 EXEMPLE DE MODIFICATION DE LA POSITION DES CHAMPS

L'exemple suivant présente l'impact de la modification de la positon des champs sur le document Facture

## 18.8 EXEMPLE DE MODIFICATION DE COULEUR DE CHAMPS

Avec la configuration suivante les titres de tableau sont en couleur noir si fond Blanc Police Arial 10

| Paramétrages des poli               | ces des champs suivants |                |        |       |                      |                    |                        |
|-------------------------------------|-------------------------|----------------|--------|-------|----------------------|--------------------|------------------------|
| $^\circ$ Nom de Paramètre $_{\chi}$ | Champ concerné          | Police         | Taille | Style | Couleur Police Devis | Couleur Fond Devis | Couleur Police Facture |
| FA_POL.REF                          | REFERENCE               | Century Gothic | 12     | Gras  | <b>•</b>             | <b></b>            | <b>•</b>               |
| FA_POL.REF_TITRE                    | REFERENCE TITRE         | Arial          | 11     | Gras  | <b>•</b>             | <b>•</b>           | <b>•</b>               |
| FA_POL.SOUSTOTAL                    | SOUS TOTAL              | Century Gothic | 9      | Gras  | <b>•</b>             | <b>•</b>           | <b>•</b>               |
| FA_POL.TEL                          | TELEPHONE               | Century Gothic | 8      |       |                      | <b>•</b>           | ▼                      |
| FA_POL.TXT_PERSO_(                  | TEXTE PERSO CLIENT      | Arial          | 10     |       | <b>•</b>             | <b></b>            | <b>•</b>               |
| FA_POL.TITRE                        | TITRE                   | Arial          | 12     | Gras  | <b>•</b>             | <b></b>            | ▼                      |
| FA_POL.COLTABLEAU                   | TITRES DE TABLEAU       | Arial          | 10     |       | ▼                    | •                  | ▼                      |
|                                     |                         |                |        |       |                      |                    |                        |

Voici ce que vous obtenez lors de l'impression de l'état correspondant

| Désignation  | Quantité | Unité | Prix | Montant |
|--------------|----------|-------|------|---------|
| INSTALLATION |          |       |      |         |

Vous pouvez modifier la configuration précédente avec une nouvelle configuration par exemple si vous désirez avoir la couleur de fond bleu une couleur de fond spécifique (ici en bleu )

|                    | 09 janvier 2024 | Page 98 / 106 |
|--------------------|-----------------|---------------|
| Réf. GEScompta_man | ,               | ő             |

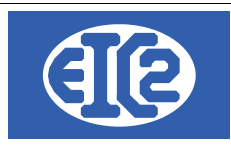

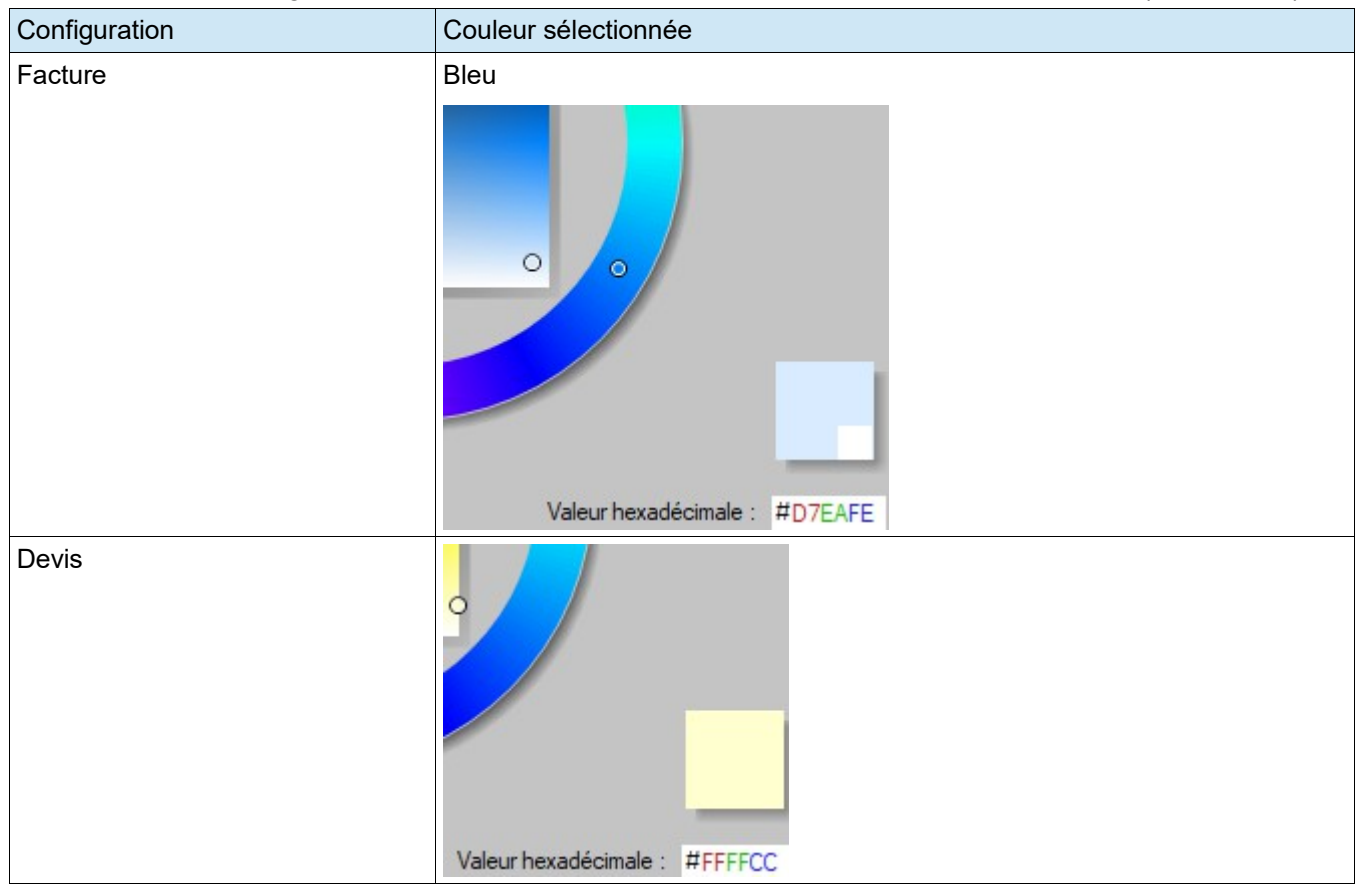

#### Vous pouvez configurez les titres des tableaux avec une couleur de fond spécifique (ici en bleu )

Avec les configurations précédentes, vous obtenez les impressions suivantes des titres de tableaux

| <ul> <li>Pour les Factures</li> </ul> |          |       |      |         |
|---------------------------------------|----------|-------|------|---------|
| Désignation                           | Quantité | Unité | Prix | Montant |
| INSTALLATION                          |          |       |      |         |
|                                       |          |       |      |         |

## Pour les Devis

| Désignation | Quantité | Unité | Prix | Montant |
|-------------|----------|-------|------|---------|
| TRANSPORT   |          |       |      |         |

|                    | 09 janvier 2024 | Page 99 / 106 |
|--------------------|-----------------|---------------|
| Réf. GEScompta_man | j - j           | 3             |

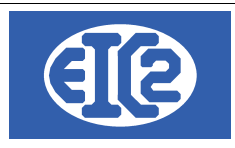

#### 18.9 CONFIGURATION DES LIBELLÉS

Si les libellés définis par défaut pour les différents programmes ne vous conviennent pas, les programmes laissent la possibilité de les redéfinir.

|                               | logo of hogo       | apriorio apo cindi |            |                     |               |
|-------------------------------|--------------------|--------------------|------------|---------------------|---------------|
| Format Date JJ/MM/AAAA        | •                  | Aperçu date        | 10/10/2013 |                     |               |
| Paramétrages des libellés     |                    |                    |            |                     |               |
| Champ concerné                | Libe               | ellé Défaut        |            | Libellé Personnalis | $\rightarrow$ |
| BON LIVRAISON                 | BON LIVRAISON N°   |                    |            |                     |               |
| BON LIVRAISON DATE            | Date :             |                    |            |                     |               |
| CMDCONF COMMANDE              | CONFIRMATION DE C  | COMMANDE N°        |            |                     |               |
| CMDCONF DATE                  | Date:              |                    |            |                     |               |
| CMDCONF DATE CMD CLI          | du :               |                    |            |                     |               |
| CMDCONF NO CMD CLI            | Votre Commande N°: |                    |            |                     |               |
| CMDFOUR COMMANDE              | COMMANDE N°        |                    |            |                     |               |
| CMDFOUR DATE                  | Date:              |                    |            |                     |               |
| COURRIER DATE                 | Le                 |                    |            |                     |               |
| DEMANDE ACOMPTE               | DEMANDE ACOMPTE    | N°                 |            |                     |               |
| DEMANDE ACOMPTE DATE          | Date :             |                    |            |                     |               |
| DEMANDE DE SITUATION          | DEMANDE DE SITUA   | TION N°            |            |                     |               |
| DEMANDE DE SITUATION DATE     | Date :             |                    |            |                     |               |
| DEVIS                         | DEVIS N°           |                    |            |                     |               |
| DEVIS DATE                    | Date :             |                    |            |                     |               |
| FACTURE                       | FACTURE N°         |                    |            |                     |               |
| FACTURE DATE                  | Date :             |                    |            |                     |               |
| MOB                           | Mobile             |                    |            |                     |               |
| MODALITE DE PAIEMENT FIN MOIS | à fin de mois      |                    |            |                     |               |
| MODALITE DE PAIEMENT STANDARD | net                |                    |            |                     |               |
| NOTE CREDIT                   | NOTE CREDIT N°     |                    |            |                     |               |
| NOTE CREDIT DATE              | Date :             |                    |            |                     | +             |

La colonne "Libellé Défaut" est la configuration par défaut des libellés.

Si les libellés par défaut du programme ne vous conviennent pas, ceux ci peuvent être redéfinis à votre convenance grâce à la colonne "Libellé Personnalisé"

|                    | 09 janvier 2024 | Page 100 / 106 |
|--------------------|-----------------|----------------|
| Réf. GEScompta_man | ,               | ő              |

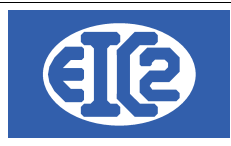

# **19 INSTALLATION DES VERSIONS DEMONSTRATIONS**

Les versions démonstration sont activables par la suite grâce à la procédure décrite dans le chapitre Activation des programmes.

La procédure suivante présente l'installation des démonstrations des programmes à partir du site internet https://www.easyGES.ch.

Une fois téléchargé, le programme d'installation de la démonstration se situe dans le répertoire téléchargement (download)

Allez dans se répertoire et localisez le programme exécutable que vous venez de télécharger.

| Fichier                         | Accueil         | Partage  | Affichage               |                  |             |
|---------------------------------|-----------------|----------|-------------------------|------------------|-------------|
| $\leftarrow \  \   \rightarrow$ | ~ ↑ 🖊           | > CePC > | Téléchargements         |                  |             |
| 📌 Ac                            | cès rapide      |          | Nom                     | Modifié le 🎽     | Туре        |
| 📥 On                            | neDrive - Perso | inal     | asyGES_demo_install.exe | 23.12.2023 14:15 | Application |

|                    | 09 janvier 2024 | Page 101 / 106 |
|--------------------|-----------------|----------------|
| Réf. GEScompta_man | ,               | 3              |

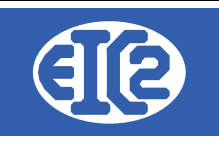

#### Exécutez le programme

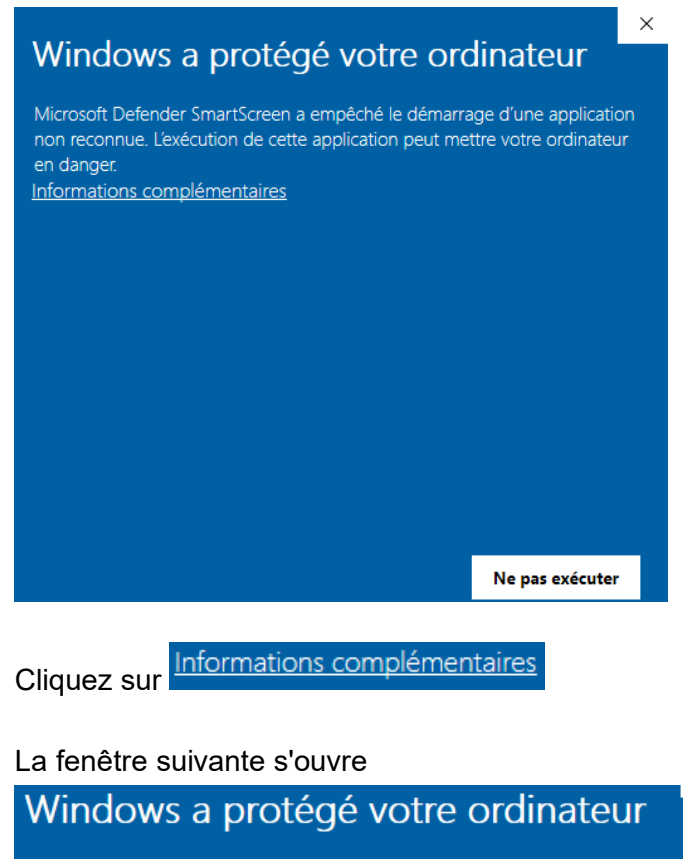

Microsoft Defender SmartScreen a empêché le démarrage d'une application non reconnue. L'exécution de cette application peut mettre votre ordinateur en danger. Application : easyGES\_demo\_install.exe Éditeur : Éditeur inconnu <u>Exécuter quand même</u> Ne pas exécuter

Cliquez sur Exécuter quand même et continuez la procédure.

|                    | 09 janvier 2024 | Page 102 / 106 |
|--------------------|-----------------|----------------|
| Réf. GEScompta man | ,               | Ũ              |

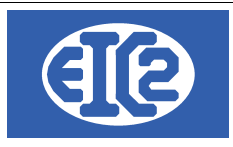

# 20 ACTIVATION DES PROGRAMMES

#### 20.1 PRÉSENTATION

A partir des versions easyGES v27.xx easGyES, les clients obtiennent :

- leurs numéros de série,
- leur code société,
- ainsi qu'un fichier permettant l'activation du programme.

Avec les informations précédentes les clients sont capables d'activer les programmes de easyGES sur n'importe quel poste de travail.

Ce chapitre présente les étapes à suivre pour l'activation d'un programme easygGES.

La méthode est la même quel que soit le programme de la suite easyGES.

Remarque, pour l'activation du programme le PC sur lequel vous désirez les applications doit être connecté à internet.

ATTENTION : Chaque programme doit être activé de manière séparé, en utilisant le programme en question.

#### 20.2 TRANSFERT SUR UN NOUVEAU PC

Le plus simple pour le transfert vers un nouveau PC est de recopier le répertoire de l'ancien poste contenant tous les programmes vers le nouveau poste de travail.

Usuellement le programme est installé dans le répertoire c:\easyges.

→ Il faut recopier complètement le répertoire c:\easyges sur une clé USB pour le transférer sur le nouveau poste.

Si vous ne savez pas où est située votre base de données, vous pouvez vérifier le répertoire d'installation en cliquant sur le raccourci du programme GESfacture, GEStatel, GEScompta GESsalaire, GESmag2 sur votre bureau, touche droite de votre souris  $\rightarrow$  Propriété

|                    | 09 janvier 2024 | Page 103 / 106 |
|--------------------|-----------------|----------------|
| Réf. GEScompta_man | ,               | 6              |

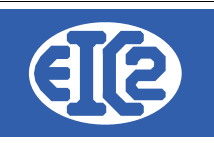

 $\times$ 

| 📸 Proprietes de : GESsalaire.exe - Kaccour |
|--------------------------------------------|
|--------------------------------------------|

Général Raccourci Compatibilité Sécurité Détails Versions précédentes GESsalaire.exe - Raccourci Type de cible : Application Emplacement : prog :\easyges\prog\GESsalaire.exe Cible : Démarrer dans : C:\easyges\prog Touche de raccourci : Aucun Exécuter : Fenêtre normale  $\sim$ Commentaire : Emplacement du fichier Changer d'icône... Avancé...

Illustration 82: Localisation du répertoire contenant les programmes

Dans l'onglet Raccourci information Cible vous trouvez la localisation où est installé votre programme.

 $\rightarrow$  Si l'affichage n'affiche pas c:\easyges mais c:\geserp, cela signifie que votre programme est installé dans ce répertorie spécifique soit c:\geserp.

Recopiez le répertoire contenant vos programmes sur votre lé USB et ensuite recopiez le contenu vers votre nouveau PC.

Il vous faut ensuite activer les différents programmes individuellement sur votre nouveau PC

|                    | 09 janvier 2024 | Page 104 / 106 |
|--------------------|-----------------|----------------|
| Réf. GEScompta_man | ,               | 5              |

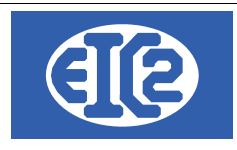

EIC2 SA Chemin de la Mairie 24 1258 Perly / Genève - SUISSE E-mail: support@easyges.ch Web: https://www.easyges.ch Tel: +41 (0)22 771 47 57

#### 20.3 FENÊTRE D'ACTIVATION

Quand le programme n'est pas activé, vous obtenez sur la première page du programme vous indiquant que votre programme est en mode démonstration. Vous obtenez l'information suivante

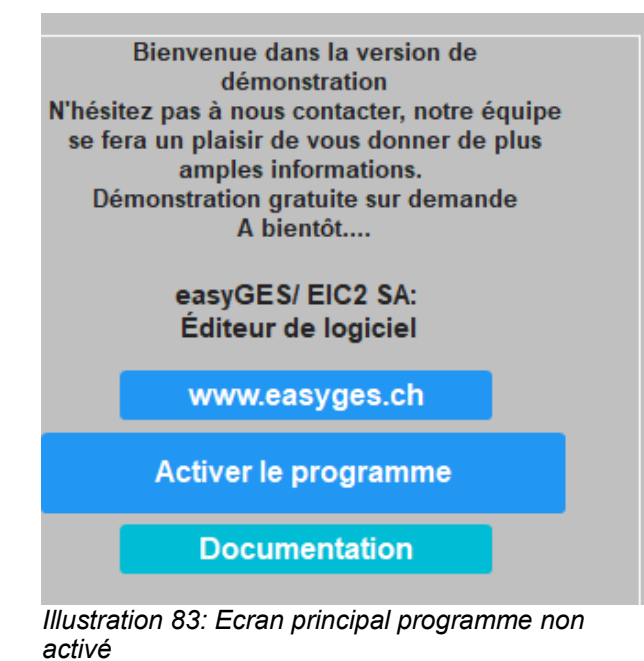

Cliquez sur Activer le programme.

La fenêtre suivante s'affiche.

| Code d'installation :<br>Clé d'activation : | RZI.PZJ.KTH        | <u>A</u> ctiver ⊘           |
|---------------------------------------------|--------------------|-----------------------------|
| Votre numéro de série :<br>Code société :   |                    | Demande Clé<br>Activation → |
| Email réception Clé :                       |                    |                             |
|                                             | A <u>n</u> nuler 🛇 |                             |

Illustration 84: Fenêtre d'activation du programme

|                    | 09 janvier 2024 | Page 105 / 106 |
|--------------------|-----------------|----------------|
| Réf. GEScompta_man | ,               | 3              |

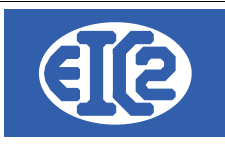

Pour l'activation, vous devez être en possession de :

- Votre clé d'activation personnelle
- Votre Code société
- L'adresse email que vous avez fourni à EIC2 qui recevra les codes d'activation.

#### 20.4 DEMANDE DE LA CLÉ D'ACTIVATION

La clé d'activation est nécessaire pour l'activation de votre programme.

Insérez dans

- "Votre numéro de série" : le numéro de série associé à votre société fourni par EIC2
- "Votre Code société" : le code société associé à votre société fourni par EIC2
- "L'adresse email" : L'adresse email

Demande Clé Activation →

Cliquez sur

Vérifiez le contenu de votre email.

Une fois que vous avez reçu votre clé d'activation, procédez à l'étape suivante, l'activation de votre programme

#### 20.5 ACTIVATION DU PROGRAMME

Recopiez la clé obtenue sur votre adresse email dans le champ nommée "Clé d'activation".

Ensuite cliquez sur

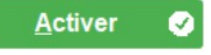

Vous devez obtenir l'information que le programme est activé.

|                    | 09 janvier 2024 | Page 106 / 106 |
|--------------------|-----------------|----------------|
| Réf. GEScompta_man | 5               | 5              |